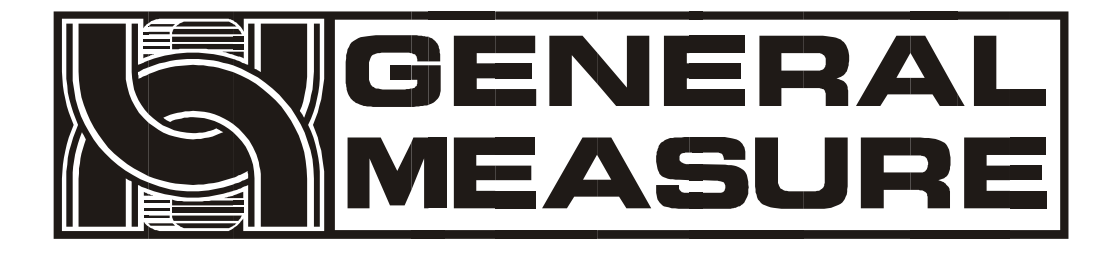

# GM9907-L6(L6D)

# User's manual

110608080002 V01.00.03 © 2022 Shenzhen General Measure Technology Co., Ltd. All rights reserved.

No unit or individual may copy, distribute, transcribe or translate into other language versions in any form or by any means without the permission of Shenzhen General Measure Technology Co., Ltd.

As our products have been continuously improved and updated, our company reserves the right to modify this manual at any time without prior notice. To do this, please visit the company website frequently to get timely information.

Company website www.gmweighing.com

Implementation standards of this product:GB/T 7724-2008

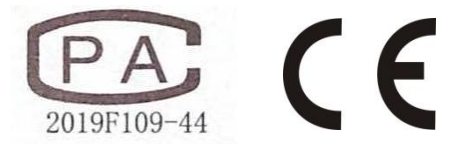

# Catalogue

| 1.   | Overview 1 -                     |
|------|----------------------------------|
|      | 1.1 Function And Features 1 -    |
|      | 1.2 Front Panel Description 1 -  |
|      | 1.3 Rear Panel Description 3 -   |
|      | 1.4 Technical Specifications 4 - |
|      | 1.4.1 General Specifications 4 - |
|      | 1.4.2 Analog Part 4 -            |
|      | 1.4.3 Digital Part 4 -           |
| 2.   | Installation 5 -                 |
|      | 2.1 General principles 5 -       |
|      | 2.2 Load Cell Connection 5 -     |
|      | 2.3 I/O Module Port Connection   |
|      | 2.4 Power Supply Connection 6 -  |
|      | 2.5Serial port connection        |
|      | 2.6 Touch screen calibration 7 - |
| 3.   | User Permission Introduction 8 - |
| 4.   | Menu 9 -                         |
|      | 4.1Calibration 10 -              |
|      | 4.2 Weighing Parameters 11 -     |
|      | 4.3Communication Parameters 12 - |
|      | 4.4 I/O Module 13 -              |
|      | 4.4.1Output、 Input Define 14 -   |
|      | 4.4.2 IO Test 19 -               |
|      | 4.5Process Parameters 21 -       |
| 6.W  | eight For 22 -                   |
|      | 4.6System Maintenance 24 -       |
|      | 4.6.1Scale Structure 25 -        |
|      | 4.6.2 Logic Program 27 -         |
|      | 4.6.3 Restore Factory 31 -       |
|      | 4.6.4 Software Upgrading 32 -    |
|      | 4.6.5Language And Time 33 -      |
|      | 4.6.6User Management 33 -        |
|      | 4.6.7HMI Configuration 34 -      |
|      | 4.7 Statistics 35 -              |
|      | 4.8Recipe Parameter 35 -         |
| 5.Fı | Inction Introduction 37 -        |
|      | 5.1Batch 37 -                    |
|      | 5.2 Material level control 37 -  |

| 5.2.1 Double material level 37 -              |
|-----------------------------------------------|
| 5.2.2 Single material level 38 -              |
| 5.3 Quick settings 38 -                       |
| 5.4 Leak detection function 38 -              |
| 5.5 Bucket collision protection function 38 - |
| 6. COM Communication 39 -                     |
| 6.1 Printing Method 39 -                      |
| 6.1.1 Automatic Printing 39 -                 |
| 6.1.2 Total Cumulative Printing 39 -          |
| 6.1.3 Formula Cumulative Printing 40 -        |
| 6.2 Modbus-RTU Protocol 40 -                  |
| 6.2.1 Function codes and exception codes 40 - |
| 6.2.2 MODBUS MODE 41 -                        |
| 6.2.3 MODBUS address allocation 41 -          |
| 7. Automatic filling process 65 -             |
| 8. Dimension (mm) 67 -                        |

# 1. Overview

**GM9907-L6(L6D)** filling controller is a new weighing control device specially developed for automatic resulting filling scales with dual scale increment method. The controller adopts a touch screen display interface, which is intuitive and easy to operate; A new algorithm makes weighing control faster and more accurate; The USB interface and dual serial ports make it easier for devices to connect to the system. Can be widely used in industries that require resulting packaging equipment such as feed, chemical, and grain.

#### **1.1 Function And Features**

- > Touch screen display interface, making operation more intuitive and convenient.
- Support single scale(GM9907-L6) and dual scales(GM9907-L6D).
- > 28-digital input and output control (12 in / 16 out), input and output port positions can be customized.
- > I/O Module test function, convenient for debugging of filling scale.
- ▶ Fully automatic double material speed.
- Can store 20 formulas for convenient filling of materials of different ranges
- ➢ USB port facilitates exporting historical record parameters
- Fill control function, convenient control connection between filling scale and front filling equipment
- Fill speed adaptive function
- IO User Logic programming
- Auto Free fall connection function
- Multiple digital filtering
- Batch setting function
- Automatic zero tracking
- Time/Date function
- Two-Level user identity setting
- > Dual serial port, external serial printer, computer or second display.
- With single port communication function, it is convenient to communicate with the host computer

#### **1.2 Front Panel Description**

# Interface 0 Introduction(Main Interface):

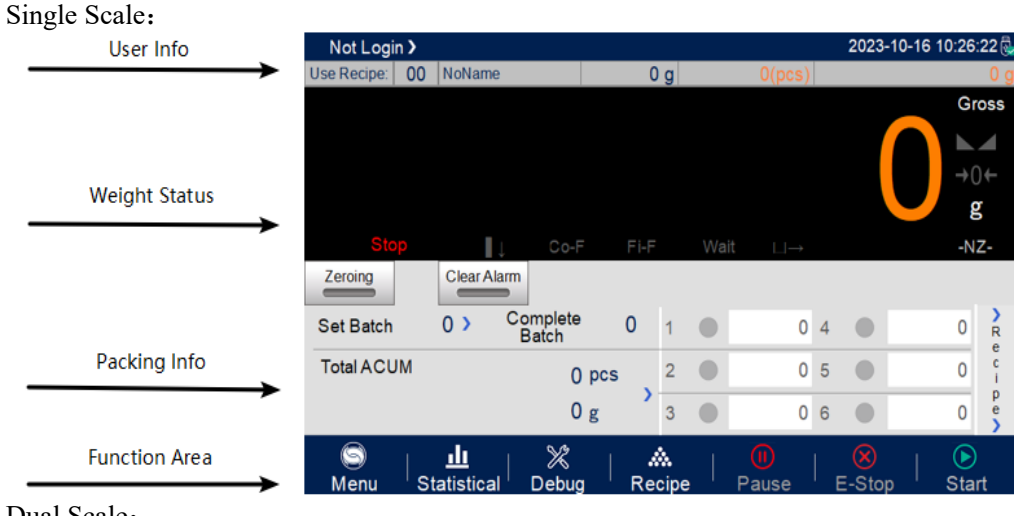

Dual Scale:

| GENERAL<br>MEASURE |                       |                        |                   |        | G        | M99     | 07-L6 Filli  | ng e | control     | ler user  | manual     |
|--------------------|-----------------------|------------------------|-------------------|--------|----------|---------|--------------|------|-------------|-----------|------------|
| User Info          | Not Login <b>&gt;</b> |                        |                   |        |          |         |              |      | 2023-       | 10-16 10: | :43:35 👼   |
| $\rightarrow$      | Use Recipe: 00        | NoName                 |                   | 0      | g        |         | O(pcs)       |      |             |           | 0 g        |
| Weight Status Area | A                     |                        | n                 | Gross  | B        |         |              |      |             | ſ         | Gross      |
|                    | →0←<br>Stop I↓ Co-l   | F Fi-F                 | Vait ⊔→           | -NZ-   | →U<br>St | ←<br>0P | ↓ Co-F       | Fi   | -F W        | ait 💷     | -NZ-       |
|                    | Zeroing               |                        |                   | Clear. | Alarr    | n       |              |      |             | Z         | eroing     |
|                    | Set Batch             | 0 > 0                  | Complete<br>Batch | 0      | 1        |         | 0            | 4    |             |           | 0 R        |
| Packing Info       | Total ACUM            |                        | 0 pc:             | s      | 2        |         | 0            | 5    |             |           | 0 1        |
|                    |                       |                        | 0 g               | ,      | 3        |         | 0            | 6    |             |           | 0 e        |
| Function Area      | S                     | <u>II</u><br>atistical | X<br>Debug        | Red    | cipe     |         | (I)<br>Pause |      | ×<br>E-Stor |           | )<br>Start |

① User Info Area: Display the current login user ID, recipe ID, System time, ACUM And Batch.

②Weight Status Area: Including weight value display, weight unit display, 8 flag bit display and I/O Module short cut key.

(3) Packaging Info: display current ACUM information, short cut setting batch and target value.

(4) Function area: Controller menu paracontrollers query Settings and the corresponding operation keys

# Interface 1 Introduction(Debugging Interface):

Single Scale:

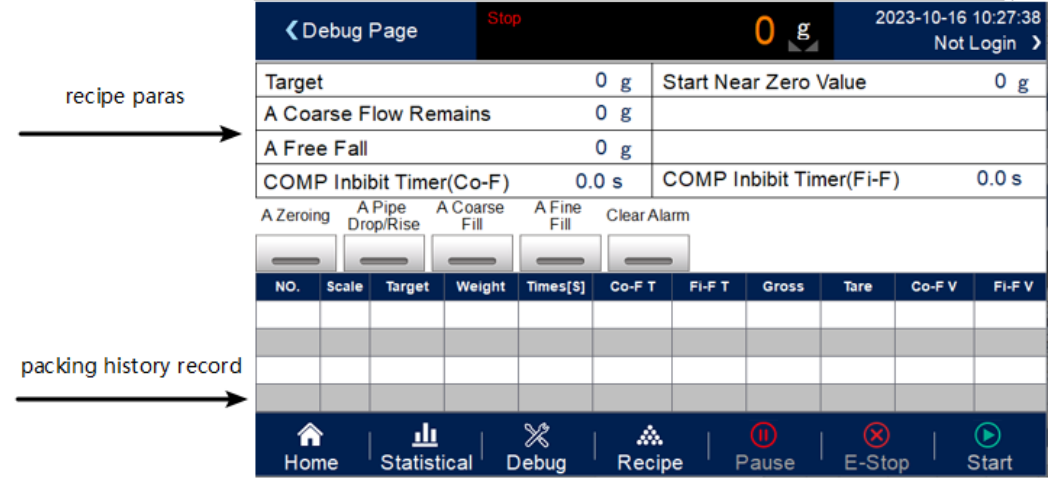

Dual Scale:

|                        | C        | ebug l             | Page <mark>St</mark>  | v<br>op | (              | g      | B<br>Stop |                    | ) g <sup>20</sup> | 023-10-16<br>Not | 10:44:09<br>Login <b>&gt;</b> |
|------------------------|----------|--------------------|-----------------------|---------|----------------|--------|-----------|--------------------|-------------------|------------------|-------------------------------|
| recipe Paras           | Target   | t                  |                       |         |                | 0 g    | Start Ne  | ar Zero            | Value             |                  | 0 g                           |
| $\longrightarrow$      | A Coa    | irse F             | low Rer               | nains   |                | 0 g    | B Coars   | e Flow F           | Remains           |                  | 0 g                           |
|                        | A Free   | e Fall             |                       |         |                | 0 g    | B Free F  | all                |                   |                  | 0 g                           |
|                        | COMP     | <sup>2</sup> Inbil | bit Time              | r(Co-F) | 0.             | 0 s    | COMPI     | nbibit Tin         | ner(Fi-F          | )                | 0.0 s                         |
|                        | A Start  | A                  | Pipe A<br>pp/Rise     | Coarse  | A Fine<br>Fill | Clear  | Alarm B S | tart B<br>Dro      | Pipe B<br>p/Rise  | Coarse<br>Fill   | B Fine<br>Fill                |
|                        |          | -                  |                       | _       | _              | _      |           | -                  |                   | _                |                               |
|                        | NO.      | Scale              | Target                | Weight  | Times[S]       | Co-F 1 | r Fi-F T  | Gross              | Tare              | Co-F V           | Fi-F V                        |
| packing history record |          |                    |                       |         |                |        |           |                    |                   |                  |                               |
| $\longrightarrow$      |          |                    |                       |         |                |        |           |                    |                   |                  |                               |
| 1                      |          |                    |                       |         |                |        |           |                    |                   |                  |                               |
|                        | n<br>Hor | ne                 | <u>.ll</u><br>Statist | ical C  | X<br>Debug     | Red    | <b>X</b>  | <b>ii</b><br>Pause | E-Ste             | op               | <b>)</b><br>Start             |

Drecipe para: can quickly set recipe para, debug controller easily.

②Packing history record: can view current packing history data derectly, easy to compare.

# **Indicater light description:**

Left 1: Power light;

Left 2: Serial port 1-RS232 Communication indicater light, it blinks during communication. Left 3: Serial port 2-RS232 Communication indicater light, it blinks during communication.

#### **1.3 Rear Panel Description**

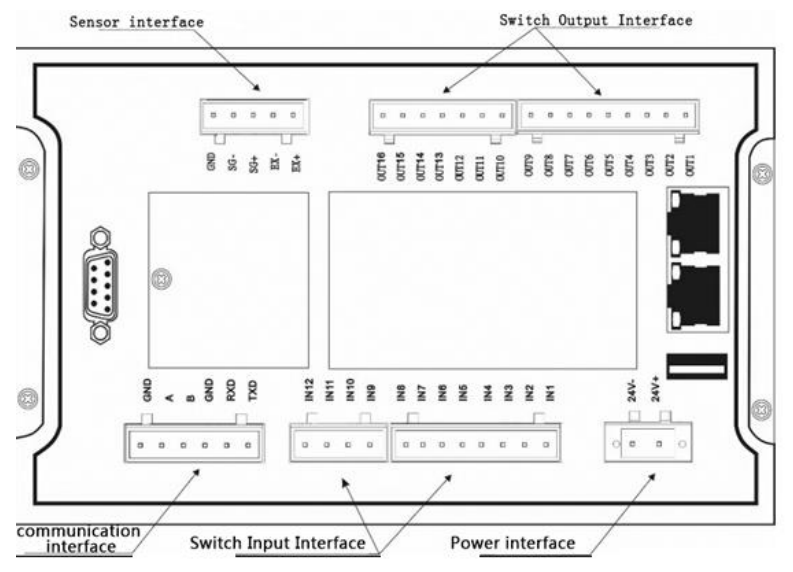

Dual Scale:

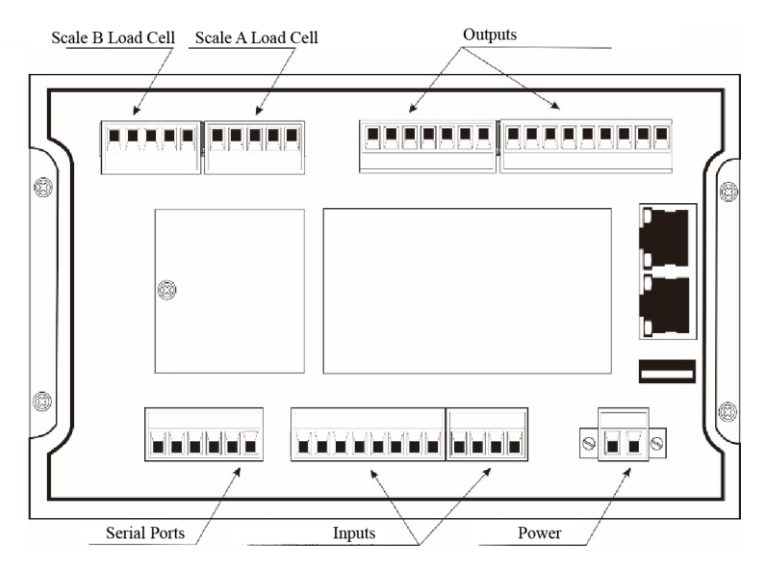

#### **1.4 Technical Specifications**

#### **1.4.1 General Specifications**

Power Supply: DC24V. Power Filter: included. Working temperature: -10~40°C Maximum humidity: 90%R.H non-condensing. Power consumption: about 15W. Dimensions: 190mm ×124mm ×48mm.

#### 1.4.2 Analog Part

Load cell power supply: DC5V 125mA (MAX) Input impedance:  $10M\Omega$ Zero adjustment range:  $0.002 \sim 15mV$  (when load cell is 3mV/V) Input Sensitivity: 0.02uV/dInput Range:  $0.02 \sim 15mV$ Conversion: Sigma- Delta A/D Conversion speed: 120 240 480 960 times/sec Non-linear: 0.01% F.S Gain drift:  $10PPM/^{\circ}C$ The Maximum display accuracy: 1/100000

#### 1.4.3 Digital Part

Display: 7 inch resistive touch screen Negative Number Display: "—" Overload Indication: "Over Full Scale/Load Cell Input Under" Decimal point position:5 optional.

# 2. Installation

# 2.1 General principles

1) Make appropriate installation holes on the control box, (Size: 179 ( $\pm 1$ ) mm ×113 ( $\pm 1$ ) mm)

2) Install GM9907-L6 into a control box.

**3)** remove the side strips on both sides of GM9907-L6, fixed on both sides of the device and secured with M3 \* 10 screws.

# 2.2 Load Cell Connection

**GM9907-L6(L6D)** filling controller can be connected to a resistive strain bridge load cell. When using a Six-wire load cells, you must bridge the SN+ with EX+, and bridge SN- with EX-.

Single Scale:

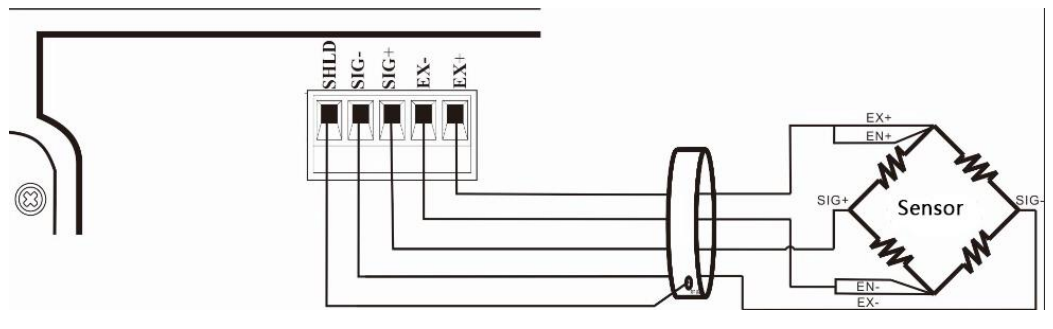

Dual Scale:

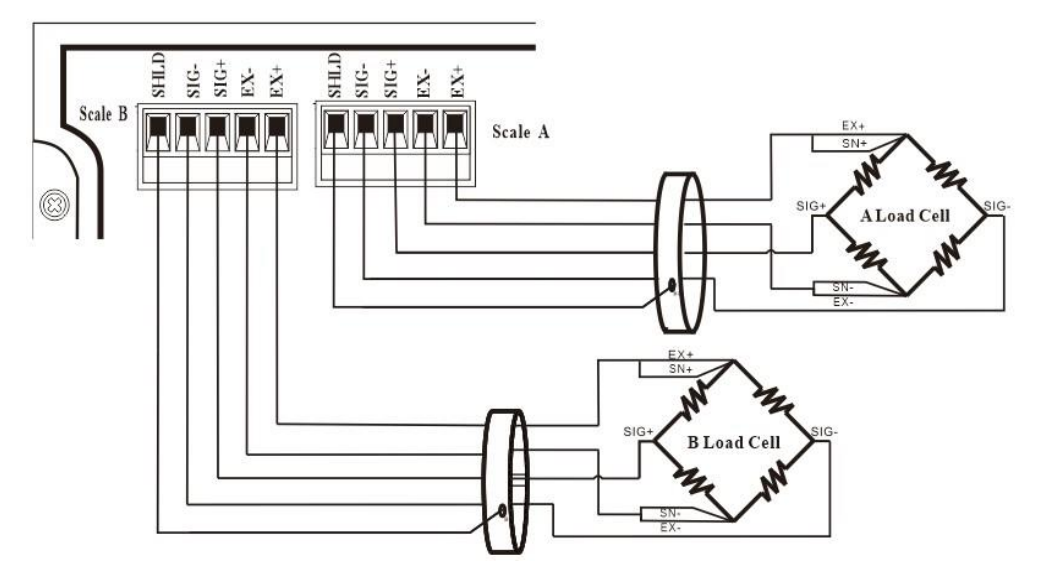

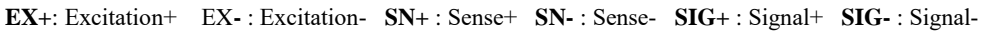

# 2.3 I/O Module Port Connection

GM9907-L6(L6D) filling controller contains 28 lines I/O(12 input/16 output) .It

uses optoelectronic isolation technology to transfer data. The I/O signal input is low level effective, and the output is open-collector mode. The driving current can reach 500mA and the full load current is up to 3A, and terminal connection is shown as below.

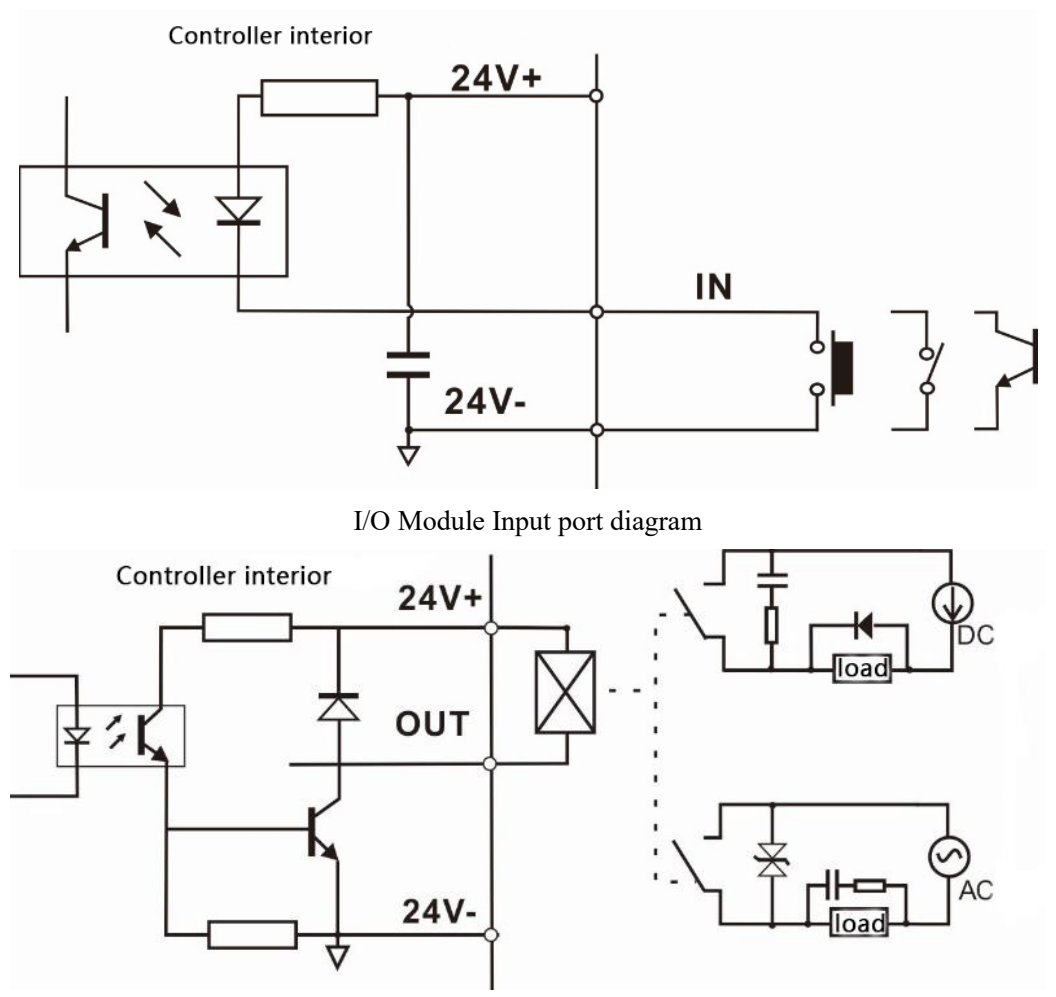

I/O Module Output port diagram

GM9907-L6(L6D) filling controller, the I/O module can be customized by users to facilitate wiring and some special application.

#### 2.4 Power Supply Connection

**GM9907-L6(L6D)** filling controller use 24V power supply. The connection is as shown below.

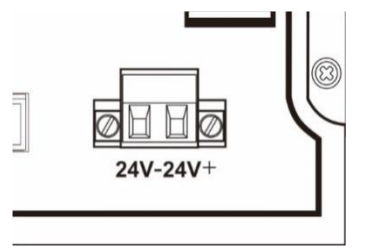

Power terminal diagram:

24V+ connect DC+, 24V- connect DC-.

Note: this product use 24V DC power supply, use220V AC power supply will permanently damage the controller and cause danger!!

#### 2.5Serial port connection

**GM9907-L6(L6D)** filling controller provide two serial ports. As shown in the figure below. One is RS-232 mode(terminal port TXD, RXD, GND), the other is RS-485 (terminal port A, B, GND), Serial port support: Modbus protocol, continuous mode and print format.

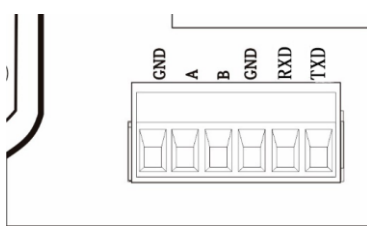

Controller and computer connection diagram

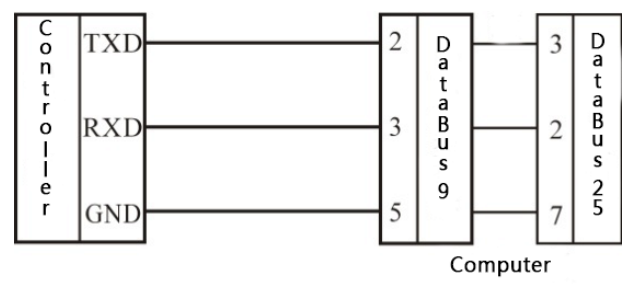

Controller and computer connection diagram (RS-232 mode)

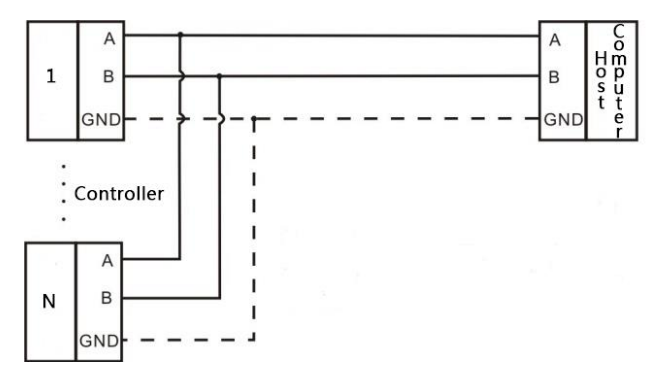

Controller and host computer connection diagram (RS-485 mode)

#### 2.6 Touch screen calibration

Touch screen needs to be calibrated when the new product is used for the first time or after a long time. The touch screen calibration methord:

**GM9907-L6(L6D)** power on, long press any point on the touch screen at the same time, system turn to touch screen calibration interface, Long press cursor position on touch screen, cursor position calibrate finish, after the interface displays the coordinates of this point, enter to next calibrate automatically. Follow cursor position changes long press accordingly, calibration completed, and interface show 5 calibration point coordinates, enter to main interface automatically. If enter the calibration interface of the touch screen by mistake, press the "cancel" button in the lower right corner to exit the interface and enter the start-up interface.

# 3. User Permission Introduction

In order to prevent the exceptions of the controller caused by the misoperation of users. **GM9907-L6(L6D)** filling controller provide several levels of permissions to choose: where the reserved user not open to customer, and other permissions showns as below.

| User Name  | Default<br>Password | Pemission                                                                                                |
|------------|---------------------|----------------------------------------------------------------------------------------------------|
| Engineer   | 000                 | Can set all parameters.                                                                                  |
| Admin      | 0                   | Can set recipe and process parameters, but can't calibrate, operate I/O modbules and system maintenance. |
| Operator01 | 1                   | Can enter interface by shortcut keys, only allow to modify                                               |
| Operator02 | 2                   | recipe parameters.                                                                                       |
| Operator03 | 3                   | Can modify the direct defined parameters by shortcut keys.                                               |

Peimission introduction:

- Controller use operator identity to log in defaultly.
- Switch Permission, could click the para item that need permission, input the corresponding password of administer or reserved user in the pop-up box to log in successfully.
- Click [User Manage] in [System Maintenance], could modify the password of current user in pop-up box.

# 4. Menu

2023-10-16 10:25:54 g 0 Menu Not Login Weight Comm. Calibration 坐 Parameter Parameters Unit,Range,Calibration. Stable,Filter... Serial,Net... Process System ;;; ((( I/0 Module Maintenance arameter I/O Define... Scale Structure, Recover... art Condition, Pipe Drop. HMI: 01.00.03 09/30/2022 8:25:30 Control: 00.00.00 00/00/2000 00:00:00 IO: 000 X 俞 ш  $(\mathbf{b})$ Home Statistical Debug Recipe Pause E-Stop Start

Click Menu, can refer and modify paracontroller..

• Click parameter, entert current parameter to check, set parameter.

Clice the left-top button to exit the current interface and return to the previous interface.

| Menu                            | Parameter List                       | Parameter introduction                                                                           |  |
|---------------------------------|--------------------------------------|--------------------------------------------------------------------------------------------------|--|
| Calibration                     | Calibration Parameter                | Set weight parameters such as units and decimal points.                                          |  |
| Calibration                     | Weight Calibration                   | Perform the calibration operation by using weights                                               |  |
| Weighing<br>Parameter           | Zero Range/Filter<br>Level and so on | Set weighing related parameters, such as zero range/Stable Range these parameters.               |  |
| Comm.<br>Parameters             | COM/Ethernet/Printing                | Set the communication parameters like serial port\ethernet\print.                                |  |
| I/O modulo                      | Input Define                         | Define the value of the input port of controller.                                                |  |
| I/O module                      | Output Define                        | Define the value of the output port of controller.                                               |  |
| Starting conditions for feeding |                                      | Set the starting conditions related to feeding.                                                  |  |
| Drocess                         | Pipe Drop Process                    | This parameter is valid when the Pipe Drop function is not turned off                            |  |
| parameters                      | Filling process                      | The relavant time item of filling.                                                               |  |
| 1                               | Result checking                      | Waiting and stablility judging. Over/under weight, methord, replenishment, Free Fall correction. |  |
|                                 | Bucket Move process                  | Transfer bucket weight, the related time parameters.                                             |  |
| System<br>Maintenance           | Scale Structure                      | Set relevant properties such as scale structure and working mode                                 |  |

| Logic Programmer        | Auxiliary Logic program paras introduction; six group output logic parameters can be set |
|-------------------------|------------------------------------------------------------------------------------------|
| <b>Recovery Factory</b> | Set various parameters to restore factory and backup                                     |
| Software Upgrading      | Upgrade the software version                                                             |
| Language and Time       | Set the language and time                                                                |
| User Management         | Use to modify the password                                                               |
| HMI Config              | Set the time of buzzer, Screen extinction, and Screen protection                         |

#### 4.1Calibration

When the GM9907-L6 (L6D) filling controller or any part of the weighing system is changed for the first time, and the current device calibration parameters cannot meet the user's requirements, the controller should be calibrated. The calibration parameters directly affect the weighing results of the controller. To prevent personnel from misoperating, it is required to retain the user's identity before logging in to calibrate the controller (by clicking on the parameter that requires permission and entering the corresponding password of the reserved user, you can log in to the corresponding user).

| <b>〈</b> Calibrat                     | ion A<br>Stop          | 0 g B Stop                              | <mark>0</mark> g | 2023-10-16 10:44:51<br>Reserved <b>)</b> |
|---------------------------------------|------------------------|-----------------------------------------|------------------|------------------------------------------|
| Collibration                          | A Sensor<br>Voltage    | 0.000 mV                                |                  | Empty<br>Calibration                     |
| Calibration<br>Parameter              | A Farmat<br>Voltage    | 0.000 mV <sup>Farmar</sup> Weight       | 0g >             | Weight<br>Calibration                    |
|                                       | Note:Emp               | ty scale calibration must be clear scal | le and wiat stat | ble                                      |
| Weight                                | B Sensor<br>Voltage    | 0.000 mV                                |                  | Empty<br>Calibration                     |
| Calibration                           | B Farmat<br>Voltage    | 0.000 mV <sup>Farmar</sup> Weight       | 0 g >            | Weight<br>Calibration                    |
| A A A A A A A A A A A A A A A A A A A | <u></u><br>Statistical | 💥   🚵   🚺<br>Debug Recipe Pau           | use E-S          | Stop Start                               |

| Calibration<br>Parameter | Calibration<br>Subitem | Description                                                                             |
|--------------------------|------------------------|-----------------------------------------------------------------------------------------|
|                          | 1.Unit                 | Init value: kg; g/kg/t/lb four options.                                                 |
| Weighing                 | 2.Decimal<br>Point     | Init value: 0.00; 0~0.0000 five options.                                                |
| Parameter                | 3.Division             | Init value: 1; 1/2/5/10/20/50 six options.                                              |
|                          | 4.Full scale           | Init value: <b>100.00</b> ; range less than or equal to Minimum Division× <b>100000</b> |

|             | Calibration with weight is the methord that using weight on site. Steps as |
|-------------|----------------------------------------------------------------------------|
|             | follows:                                                                   |
|             | First Step: select unit, decimal point, division these weighing parameters |
|             | based on requirements.                                                     |
| Weight      | Second step: empty hopper, click [Empty Calibration]. This step is         |
| Calibration | calibrate the zero point, Demand: empty the hopper, and the platform is    |
|             | stable.                                                                    |
|             | Third step: add the weight on the platform, wait for the stability of      |
|             | platform.and then click [Weight Calibration], input the weighing value     |
|             | in the pop-up box, click to confirm then the weight calibration finished.  |

### 4.2 Weighing Parameters

In the menu interface, click **[Weight Parameter ]** enter to current parameter item to view and set attributive parameter information.

| <ul> <li>✓ Weight<br/>Parameter</li> </ul> | Stop      |        | <b>0</b> g                       | 2023-10-16 10:2<br>Reserve | 29:36<br>ed <b>&gt;</b> |
|--------------------------------------------|-----------|--------|----------------------------------|----------------------------|-------------------------|
| Zero Range                                 |           | 0%>    | Sampling Rate                    | 120/S                      | >                       |
| Stable Range/timer                         | 0d        | 0.0s > | Digital Filter                   | 0                          | >                       |
| Zero Track<br>Range/Timer                  | 0d        | 0.0s > | Secondary Filter Sv              | witch                      |                         |
| Power-Up Zero                              |           |        |                                  |                            |                         |
|                                            |           |        |                                  |                            |                         |
|                                            |           |        |                                  |                            |                         |
|                                            |           |        |                                  |                            |                         |
|                                            |           |        |                                  |                            |                         |
| <b>ி</b> <u>ப</u><br>Home Statistical      | 🎇<br>Debi | ug Re  | <b>&amp;   🕕</b>  <br>cipe Pause | E-Stop Star                | rt                      |

| 1.Zero RangeInit Value: 50; Range: 1~99 (percentage of full scale)During the STAB Time, the weight change range is within this se<br>value, and the device determines that the weighing platform is<br>stable2.STAB Range/TimeSTAB Range Init value: 2; range: 0~99(d).<br>STAB Time Init value: 0.3; range: 0.1~9.9. (unit:s)                                  | Parameter                 | Parameter Description                                                                                                    |
|----------------------------------------------------------------------------------------------------|---------------------------|----------------------------------------------------------------------------------------------------|
| <b>2.</b> STAB Range/TimeDuring the STAB Time, the weight change range is within this se<br>value, and the device determines that the weighing platform is<br>stable<br>STAB Range Init value: 2; range: $0 \sim 99(d)_{\circ}$<br>STAB Time Init value: 0.3; range: $0.1 \sim 9.9_{\circ}$ (unit:s)The weight change range is within this set value controlled | 1.Zero Range              | Range Init Value: 50; Range: 1~99 (percentage of full scale)                                                                                                    |
| STAB time init value: 0.3; range: $0.1 \sim 9.9$ . (unit:s)<br>The weight change range is within this set value controlled                                                                                                    | 2.STAB Range/Time         | B Range/Time During the STAB Time, the weight change range is within this set value, and the device determines that the weighing platform is stable STAB Range Init value: 2; range: $0 \sim 99(d)_{\circ}$       |
| The weight change range is within this set value controller                                                                                                    |                           | STAB Time Init value: 0.3; range: $0.1 \sim 9.9_{\circ}$ (unit:s)                                                                                                    |
| <b>3</b> .Zero Range/Time <b>3</b> .Zero Range/Time <b>b</b> Range Init value: $0 \sim 9(d)$                                                                                                    | <b>3</b> .Zero Range/Time | PRange/Time The weight change range is within this set value, controller display zero automatically. when the value is 0, the zero tracing function is disable.<br>Zero Pange Init value: 0, range, $0 \sim 9(d)$ |
| Zero Time $20$ range $01 \sim 999$ (unit s)                                                                                                    |                           | Zero Time: 2.0. range: $0.1 \sim 99.9$ (unit s)                                                                                                    |

| 4.PWR-ON Zero            | On/Off, set to "On", controller will perform zero operation automatically. Init Value: Off.            |  |
|--------------------------|----------------------------------------------------------------------------------------------------|--|
| <b>5.A/D</b> Sample rate | A/D sample rate, 120times/s, 240times/s, 480times/s, 960times/s, Init value: 480times/s                |  |
| 6.Digital filter         | AD digital filter parameter: 7: Non-filter; 9: Strongest filtering.<br>Init Value: 7.Range: $0 \sim 9$ |  |
| 7.Dynamic filter         | Whether perform fiter operation when packing                                                           |  |

#### **4.3Communication Parameters**

**GM9907-L6(L6D)** provide two serial commucation port. Serial port output definition refers 2.5 chapter, the correct serial port parameters could make the communication normally.

| Comm \$            | Set                      | Stop         |              | 0 g                   | 20       | 23-10-16 10:29:52<br>Reserved > |
|--------------------|--------------------------|--------------|--------------|-----------------------|----------|---------------------------------|
| Serial >           |                          | Serial 1(    | (RS485)      |                       | Serial 2 | 2(RS232)                        |
|                    | Slave ID                 |              | 0 >          | Slave ID              |          | 0 >                             |
| Ethernet<br>(LAN1) | Communic<br>Mode         | ation        | Modbus-RTU > | Communicat<br>Mode    | ion      | Modbus-RTU >                    |
| ()                 | Baud Rate                |              | 9600 >       | Baud Rate             |          | 9600 >                          |
| Printing           | Data Fram                | e Format     | 8-E-1 >      | Data Frame            | Format   | 8-E-1 >                         |
|                    | Modbus<br>High-Low I     | Byte         | AB-CD >      | Modbus<br>High-Low By | /te      | AB-CD >                         |
|                    |                          |              |              |                       |          |                                 |
| <b>☆</b><br>Home   | <u>II</u><br>Statistical | │ X<br>Debug | a Recipe     | Pause                 | E-Sto    | op Start                        |

| Communication<br>Parameter                                        | Communication<br>Parameter subitems | Descriptions                                                                                                    |
|-------------------------------------------------------------------|-------------------------------------|----------------------------------------------------------------------------------------------------|
| COM Parameter<br>(Serial port 1<br>(485), Serial<br>port 2 (232)) | 1.Slave ID                          | Init value: 1; 1~99 optional.                                                                                                    |
|                                                                   | 2.Communication<br>methord          | Init value: Modbus-RTU.Modbus-RTU<br>/print/Continuous Send/Re-Cont optional.                                                          |
|                                                                   | 3.Baudrate                          | Init value: 38400;<br>9600/19200/38400/57600/115200<br>optional.                                                                       |
|                                                                   | 4.Data Format                       | Init value: 8-E-1(8 data bit – even parity check-1 stop bit); 8-E-1/8-N-1 optional.                                                    |
|                                                                   | 5.Modbus Dword<br>Format            | Modbus communication display mode: Init<br>value: AB-CD(high word first); AB-<br>CD(high word first)/CD-AB(low word<br>first)optional. |
| Ethernet Port                                                     | 1.Communication<br>Mode             | Fixed value: Modbus-TCP.                                                                                                    |

|       | 2.modbus-TCP Dword | Init value:CD-AB. Range: AB-CD(high                                                                                                    |  |
|-------|--------------------|----------------------------------------------------------------------------------------------------|--|
|       | Format             | word first), CD-AB(low word first)                                                                                                    |  |
|       | 3.Server port      | Initial value: 502 Range:1~65535.                                                                                                    |  |
|       |                    | Initial value: 192 Range: 0~255.                                                                                                    |  |
|       |                    | Initial value: 168 Range: 0~255.                                                                                                    |  |
|       | 4.11               | Initial value: 101 Range: 0~255.                                                                                                    |  |
|       |                    | Initial value: 246 Range: 0~255.                                                                                                    |  |
|       | 5.MAC              | BC.66.41.9x.xx.xx .                                                                                                    |  |
| Print | 1.Auto Print       | ON/OFF; when set to "ON", the<br>current packing result will be printed<br>automatically after every pack is<br>completed.(the serial port should be<br>selected as "Print"), Init value:off |  |
|       | 2.Print Format     | Init value: 24 columns of printing; 24 columns of printing/32 columns of printing                                                                                                    |  |
|       | 3.Print Language   | Init value: Chinese; Chinese/English                                                                                                    |  |
|       | 4.Print Line Nos.  | The numbers of lines after the print is completed.Init value:3; 0~9 optional.                                                                                                    |  |

#### 4.4 I/O Module

**GM9907-L6(L6D)** filling controller provide 12 input and 16 output, connect the Controller with the extral devices.

The Data of Input and Output define as follows. (Output 1-16 map OUT1~OUT16 port, Input 1-12 map IN1~12 port).

| Output                                  |                                 | Input    |                      |  |
|-----------------------------------------|---------------------------------|----------|----------------------|--|
| Output-1                                | Run                             | Input-1  | Start                |  |
| Output-2                                | Stop                            | Input-2  | E-Stop               |  |
| Output-3                                | A Coarse Fill                   | Input-3  | A Zeroing            |  |
| Output -4                               | A Fine Fill                     | Input-4  | Clear Alarm          |  |
| Output -5                               | A Result Checking               | Input-5  | Change Recipe        |  |
| Output -6                               | A Over/Under                    | Input-6  | APipe Drop/ Rise     |  |
| Output -7                               | A Alarm                         | Input-7  | A Start Filling      |  |
| Output -8                               | A Bucket Move                   | Input-8  | A Manual Coarse Fill |  |
| Output -9                               | Pipe Drop(Air Drived)           | Input-9  | AManual Fine Fill    |  |
| Output10                                | Batch Finish                    | Input-10 | Clear All ACUMs      |  |
| Output-11                               | A Pipe Drop ( Motor<br>Drived ) | Input-11 | None                 |  |
| Output-12 A Pipe Rise (Motor<br>Drived) |                                 | Input-12 | None                 |  |
| Output-13                               | Fill                            |          |                      |  |
| Output -14                              | Empty                           |          |                      |  |
| Output -15                              | None                            |          |                      |  |
| Output -16 None                         |                                 |          |                      |  |
| Dual Scale Defaultly Define:            |                                 |          |                      |  |
| Output                                  |                                 |          | Input                |  |

Single Scale defualtly Define:

| Output-1   | Run                       | Input-1  | Start             |
|------------|---------------------------|----------|-------------------|
| Output-2   | Stop                      | Input-2  | E-Stop            |
| Output -3  | A Coarse Fill             | Input-3  | A Zeroing         |
| Output -4  | A Fine Fill               | Input-4  | B Zeroing         |
| Output -5  | A Alarm                   | Input-5  | Clear Alarm       |
| Output -6  | A Bucket Move             | Input-6  | Change Recipe     |
| Output -7  | APipe Drop(Air<br>Drived) | Input-7  | APipe Drop/ Rise  |
| Output -8  | B Coarse Fill             | Input-8  | BPipe Drop/ Rise  |
| Output -9  | B Fine Fill               | Input-9  | None              |
| Output -10 | BAlarm                    | Input-10 | None              |
| Output -11 | BBucket Move              | Input-11 | AManual Fine Fill |
| Output -12 | BPipe Drop(Air<br>Drived) | Input-12 | BManual Fine Fill |
| Output -13 | Batch Finish              |          |                   |
| Output -14 | None                      |          |                   |
| Output -15 | AResult                   |          |                   |
|            | Checking                  |          |                   |
| Output 16  | BResult                   |          |                   |
| Output -10 | Checking                  |          |                   |

#### 4.4.1Output, Input Define

The Data of Output, Input can be defined by actual application. We could modify the definition of I/O by the IO Parameters of Menu Interface. Every IO corresponds to one code, the details are as follows:

| The details   | of I/O | module | description | as follows:  |
|---------------|--------|--------|-------------|--------------|
| I III GOUGIID | 01 1 0 | mounte | aebeription | ab 10110 000 |

|      | Output             |                                                                                                    |  |  |
|------|--------------------|----------------------------------------------------------------------------------------------------|--|--|
| Code | Content            | Description                                                                                                    |  |  |
| 00   | None               |                                                                                                    |  |  |
| 01   | Run                | When the controller is in the running state, the output port signal is valid.                                                                                              |  |  |
| 02   | Stop               | When the controller is in the stop state, the output port signal is valid.                                                                                                 |  |  |
| 03   | A Coarse Fill      | Use to control the fast-fill's device of supplement mechanism.                                                                                                    |  |  |
| 04   | A Fine Fill        | Use to control thes slow-fill's device of supplement mechanism.                                                                                                    |  |  |
| 05   | AResult<br>Waiting | Means the end of the filling process. The output port signal<br>is valid before the end of Fine Flow to moving the bucket.                                                 |  |  |
| 06   | AOver/Under        | When doing Over/Under detection, if The current weight<br>is not within the set range, an alarm will be output, and<br>this output signal is also valid.                   |  |  |
| 07   | AAlarm             | The signal is valid when there is alarm message occurs in controller.                                                                                                    |  |  |
| 08   | ABucket<br>Move    | After the end of result waiting, the signal is valid, use to<br>control the marterial bucket move out the weighing<br>plateform. If the weight less than "Weight Range For |  |  |

|     |                            | Bucket Move", and after the delay of moving bucket, the signal will be invalid.                                                                                                    |
|-----|----------------------------|----------------------------------------------------------------------------------------------------|
| 09  | APipeDrop(air<br>Drived)   | Use to control the air-drived device to drop pipe.                                                                                                    |
| O10 | <b>B</b> Coarse Fill       | Use to control the fast-fill's device of supplement mechanism.                                                                                                    |
| 011 | <b>B</b> Fine Fill         | Use to control thes slow-fill's device of supplement mechanism.                                                                                                    |
| 012 | <b>B</b> Result<br>Waiting | Means the end of the filling process. The output port signal<br>is valid before the end of Fine Flow to moving the bucket                                                                                                    |
| 013 | BOver/Under                | When doing Over/Under detection, if the current weight is<br>not within the set range, an alarm will be output, and this<br>output signal is also valid.                                                                                                    |
| 014 | <b>B</b> Alarm             | The signal is valid when there is alarm message occurs in controller.                                                                                                    |
| 015 | <b>B</b> Bucket<br>Move    | After the end of result waiting, the signal is valid, use to<br>control the marterial bucket move out the weighing<br>plateform. If the weight less than "Weight Range For<br>Bucket Move", and after the delay of moving bucket, the<br>signal will be invalid. |
| 016 | BPipe Drop<br>(Air Drived) | Use to control the air-drived device to drop pipe.                                                                                                    |
| 017 | Fill                       | Under the dual level control mode, it is used to control the feeding of the backup hopper.                                                                                                    |
| 018 | Empty                      | In the single/double material level control mode, when the input signal of the material level is invalid, the signal output is valid to indicate the shortage of material in the material preparation hopper.                                                    |
| 019 | Batch Finish               | The set number of batches is completed, and the controller<br>prompts that the batch is complete and the signal output is<br>valid.                                                                                                    |
| O20 | Logic<br>Output <b>1</b>   | Output signal of auxiliary logic function 1.                                                                                                    |
| 021 | Logic<br>Output <b>2</b>   | Output signal of auxiliary logic function 2.                                                                                                    |
| 022 | Logic<br>Output <b>3</b>   | Output signal of auxiliary logic function 3.                                                                                                    |
| 023 | Logic<br>Output <b>4</b>   | Output signal of auxiliary logic function 4.                                                                                                    |
| 024 | Logic<br>Output <b>5</b>   | Output signal of auxiliary logic function 5.                                                                                                    |
| 025 | Logic<br>Output <b>6</b>   | Output signal of auxiliary logic function 6.                                                                                                    |
| O26 | Slow-Stop                  | When the controller is in a slow stop state, the signal output is effective.                                                                                                    |
| 027 | Pause                      | When the controller is in a paused stop state, the signal output is effective.                                                                                                    |

| 028        | APipe<br>Drop(Motor<br>Drived) | Under the electric Pipe Drop control mode, it is used to control the downward movement of the material pipe.                                                                                                    |
|------------|--------------------------------|----------------------------------------------------------------------------------------------------|
| 029        | APipe<br>Rise(Motor<br>Drived) | Under the electric Pipe Drop control mode, it is used to control the upward movement of the material Pipe.                                                                                                    |
| 030        | BPipe<br>Drop(Motor<br>Drived) | Under the electric Pipe Drop control mode, it is used to control the downward movement of the material Pipe.                                                                                                    |
| 031        | BPipe<br>Rise(Motor<br>Drived) | Under the electric Pipe Drop control mode, it is used to control the upward movement of the material Pipe.                                                                                                    |
| 032        | ATare Output                   | When the controller is running, if it detects that the current weight is within the tare range and stable, then the port output is valid.                                                                                 |
| 033        | <b>B</b> Tare Output           | When the controller is running, if it detects that the current weight is within the tare range and stable, then the port output is valid.                                                                                 |
| 034        | A:Threshold                    | During the filling process, if the weight >= filling threshold weight, then the output is valid.                                                                                                    |
| 035        | <b>B</b> :Threshold            | During the filling process, if the weight >= filling threshold weight, then the output is valid.                                                                                                    |
| 036        | ARun                           | When the A scale is in the running state, the signal is valid.                                                                                                    |
| 037        | AE-Stop                        | When the A scale is in the stop state, the signal is valid.                                                                                                    |
| 038        | AStop                          | When A scale is in a slow stop state, the signal output is valid.                                                                                                    |
| 039        | APause                         | When A scale is in a paused state, the signal output is valid.                                                                                                    |
| O40        | <b>B</b> Run                   | When the B scale is in the running state, the signal is valid.                                                                                                    |
| <b>O41</b> | <b>B</b> E-Stop                | When the B scale is in the stop state, the signal is valid.                                                                                                    |
| 042        | BStop                          | When B scale is in a slow stop state, the signal output is valid.                                                                                                    |
| 043        | <b>B</b> Pause                 | When A scale is in a paused state, the signal output is valid.                                                                                                    |
|            |                                | Input                                                                                                    |
| 10         | None                           | If the port number is defined as undefined, it means that this input port is undefined.                                                                                                    |
| I1         | Start                          | Pulse type signal. when the signal is valid the controller will enter running state.                                                                                                    |
| 12         | E-Stop                         | Pulse type signal. when the signal is valid the controller will enter stop state.                                                                                                    |
| 13         | Stop                           | Pulse type signal. when the signal is valid the controller<br>will enter a slow stop state, it will automatically switch to<br>a stop state after waiting for the completion of this waiting<br>process(result checking). |

| 14  |                           | Pulse type signal. This signal is valid and the controller    |
|-----|---------------------------|---------------------------------------------------------------|
| 14  | Dauga                     | will enter a paysod state. After starting the provious        |
|     | rause                     | will effet a paused state. After starting, the previous       |
| 15  |                           | Pulse type signal. This signal is valid and the controller    |
| 15  | AZero                     | will perform a weight reset                                   |
| 16  |                           | Dulas true signal. This signal is valid and the controllar    |
| 10  | BZero                     | ruise type signal. This signal is valid and the controller    |
| 17  |                           | will perform a weight reset.                                  |
| 1/  | Clear Alarm               | Pulse type signal. Use to clear the alarm message of          |
| 10  |                           | Controller.                                                   |
| 18  | Change                    | Pulse type signal. Once valid, automatically change the       |
|     | Recipe                    | recipe number to the next recipe with a target value other    |
| 10  | 1                         | than 0.                                                       |
| 19  |                           | Pulse type signal. Used to control the action of the pipe     |
|     | APipe                     | drop mechanism. This signal is valid once, and the            |
|     | Drop/Rise                 | controller executes the pipe drop action. Once again          |
|     |                           | effective, the controller performs a pipe rising action.      |
| I10 | AManual                   | Pulse type signal. It operates in a stopped state and is used |
|     | Coarse Fill               | to manually turn on and off the fast flow state of the        |
|     |                           | controller. Once valid, open, then close if valid again.      |
| I11 | AManual Fine              | Pulse type signal. The slow flow state that operates in a     |
|     | Fill                      | stopped state and is used to manually turn on and off the     |
|     | 1 111                     | controller. Once valid, open, then close if valid again.      |
| I12 |                           | Pulse type signal. When the "Feeding Start Method"            |
|     | AStart Filling            | parameter is set to "Manual filling", This signal needs to    |
|     |                           | be valid before starting the filling process.                 |
| I13 |                           | Pulse type signal. Used to control the action of the pipe     |
|     | BPipe                     | drop mechanism. This signal is valid once, and the            |
|     | Drop/Rise                 | controller executes the pipe drop action. Once again          |
|     |                           | effective, the controller performs a pipe rising action.      |
| I14 | <b>D</b> M                | Pulse type signal. It operates in a stopped state and is used |
|     | Bivianual                 | to manually turn on and off the fast flow state of the        |
|     | Coarse fill               | controller. Once valid, open, then close if valid again.      |
| I15 |                           | Pulse type signal. The slow flow state that operates in a     |
|     | Bivianual Fine            | stopped state and is used to manually turn on and off the     |
|     | F111                      | controller. Once valid, open, then close if valid again.      |
| I16 |                           | Pulse type signal. When the "Feeding Start Method"            |
|     | <b>B</b> Start filling    | parameter is set to "Manual filling", This signal needs to    |
|     | 0                         | be valid before starting the filling process.                 |
| I17 |                           | Level type signal. When the signal is valid, execute the      |
|     | Start/E-Stop              | start, and if it is invalid, execute the emergency stop       |
| I18 | <b>G</b> ( ) ( <b>G</b> ) | Level type signal. When the signal is valid, execute the      |
| -   | Start/Stop                | start, and if it is invalid, execute the slow stop            |
| I19 | 5.11                      | Level type signal. Use to connect lower material level        |
|     | F1ll                      | device of the material preparation hopper                     |
| 120 | _                         | Level type signal. Use to connect loading material level      |
|     | Empty                     | device of the material preparation hopper                     |
| I21 | Clear All                 | Pulse type signal. It works in the stopped state When the     |
|     |                           | I also type bighter it works in the stopped state, when the   |

|     | ACUMs                           | signal is valid, clear all cumulative data, including total cumulative, formula cumulative, and user cumulative.                                                                                       |
|-----|---------------------------------|----------------------------------------------------------------------------------------------------|
| 122 | Clear Total<br>ACUM             | Pulse type signal. In the stopped state, this signal only<br>clears the total cumulative data, excluding formula<br>accumulation and user accumulation.                                                |
| 123 | Clear Current<br>Recipe<br>ACUM | Pulse type signal. In the stopped state, this signal only clears the cumulative data of the current formula.                                                                                           |
| 124 | Clear All<br>Recipe<br>ACUM     | Pulse type signal. In a stopped state, this signal effectively clears the cumulative data of all formulas.                                                                                             |
| 125 | Clear Current<br>User ACUM      | Pulse type signal. Pulse type signal. This signal is valid<br>and only clears the cumulative data of the current user.                                                                                 |
| 126 | Clear All user<br>ACUM          | Pulse type signal. Pulse type signal. When the signal is active in the stopped state, it clears the accumulated data of all users                                                                      |
| 127 | Logic Trigger<br>Input 1        | Custom trigger input signal for auxiliary logic 1.                                                                                                    |
| 128 | Logic Trigger<br>Input2         | Custom trigger input signal for auxiliary logic 2.                                                                                                    |
| 129 | Logic Trigger<br>Input3         | Custom trigger input signal for auxiliary logic 3.                                                                                                    |
| 130 | Logic Trigger<br>Input4         | Custom trigger input signal for auxiliary logic 4.                                                                                                    |
| I31 | Logic Trigger<br>Input5         | Custom trigger input signal for auxiliary logic 5.                                                                                                    |
| 132 | Logic Trigger<br>Input6         | Custom trigger input signal for auxiliary logic 6.                                                                                                    |
| 133 | APipe Drop<br>on pos            | Level type signal. The input of the Pipe Drop in place<br>detection signal used to connect the Pipe Drop<br>mechanism, which is valid, indicates that the Pipe Drop<br>has been in place.              |
| I34 | APipe rise on pos               | Level type signal. The signal input used to connect the<br>Pipe Rising mechanism to the pipe rise in place detection<br>signal, which is valid, indicates that the pipe rising has<br>been in place.   |
| 135 | <b>B</b> Pipe Drop<br>on pos    | Level type signal. The input of the Pipe Drop in place<br>detection signal used to connect the Pipe Drop<br>mechanism, which is valid, indicates that the Pipe Drop<br>has been in place.              |
| 136 | <b>B</b> Pipe Rise on pos       | Level type signal. The signal input used to connect the<br>Pipe Rising mechanism to the Pipe Rising in place<br>detection signal, which is valid, indicates that the Pipe<br>Rising has been in place. |
| 137 | Manual run once                 | Pulse type signal. When this signal is valid, the Controller will enter the operating state and return to the stopped state after filling once.                                                        |

| 138   | AStart/E-Stop         | Level type signal. When this signal is valid, the A scale                                                                                                    |
|-------|-----------------------|----------------------------------------------------------------------------------------------------|
|       |                       | begin to start, otherwise A Scale performs stop action.                                                                                                    |
| I39   | AStart/Stop           | Level type signal. When this signal is valid, the A scale                                                                                                    |
|       | Понановор             | begin to start, and invalid for slow stop execution.                                                                                                    |
| I40   | DStart/E Star         | Level type signal. When this signal is valid, the B scale                                                                                                    |
|       | <b>D</b> Start/E-Stop | begin to start, and invalid for emergency stop execution.                                                                                                    |
| I41   |                       | Level type signal. When this signal is valid, the B scale                                                                                                    |
|       | BStart/Stop           | begin to start, and invalid for slow stop execution.                                                                                                    |
| I42   |                       | Pulse type signal. When this signal is valid, the A scale                                                                                                    |
|       | AStart                | will enter the operating state.                                                                                                    |
| I43   |                       | Pulse type signal. When this signal is valid, the A scale                                                                                                    |
|       | AE-Stop               | will enter a stop state.                                                                                                    |
| I44   |                       | Pulse type signal When this signal is valid the A scale                                                                                                    |
| AStop |                       | will stop after completing the Result checking process                                                                                                    |
| 145   |                       | Protection of the state of the state of the |
| 145   | 4.75                  | Pulse type signal. when this signal is valid, the A scale                                                                                                    |
|       | APause                | will enter a paused state. After starting, the previous                                                                                                    |
|       |                       | process can be resumed.                                                                                                    |
| I46   | <b>B</b> Start        | Pulse type signal. When this signal is valid, the scale B                                                                                                    |
|       | DStart                | will enter the operating state.                                                                                                    |
| I47   | DE Stor               | Pulse type signal. When this signal is valid, the scale B                                                                                                    |
|       | DE-Stop               | will enter a stop state.                                                                                                    |
| I48   | DC                    | Pulse type signal. When this signal is valid, the scale B                                                                                                    |
|       | BStop                 | will stop after completing the waiting process                                                                                                    |
| I49   |                       | Pulse type signal. When this signal is valid, the scale B                                                                                                    |
|       | BPause                | will enter a paused state. After starting the previous                                                                                                    |
|       | Di uube               | process can be resumed                                                                                                    |
| 1     | 1                     | process can be resulted.                                                                                                    |

\*Note: 1.In single scale mode, (O36~O43 and I38~I49) all be disable state.

2. In Dual scale mode, I38, I39, I40, I41 are level signal, which locks with I17,

I18, when I17 and I18 are defined, I38, I39, I40, I41 can't be defines, vice versa.

#### 4.4.2 IO Test

User could check whether the connection between I/O of controller with extral device is normal.IO Test interface is as follows:

#### 

| <b>∢</b> I/0 Mod | ule                      | Stop       |              | 0             | 2023-<br>g                 | 10-16 10:30:27<br>Reserved <b>&gt;</b> |
|------------------|--------------------------|------------|--------------|---------------|----------------------------|----------------------------------------|
| Input >          | IN01                     | Undefin    | >            | IN07          | Undefin                    | >                                      |
|                  | IN02                     | Undefin    | >            | IN08          | Undefin                    | >                                      |
| Output           | IN03                     | Undefin    | >            | IN09          | Undefin                    | >                                      |
| Output           | IN04                     | Undefin    | >            | IN10          | Undefin                    | >                                      |
| IO Test          | IN05                     | Undefin    | >            | IN11          | Undefin                    | >                                      |
|                  | IN06                     | Undefin    | >            | IN12          | Undefin                    | > ●                                    |
|                  |                          |            |              |               |                            |                                        |
|                  |                          |            |              |               |                            |                                        |
| <b>⋒</b><br>Home | <u>II</u><br>Statistical | 💥<br>Debug | k.<br>Recipe | (II)<br>Pause | │ <mark>⊗</mark><br>E-Stop | Start                                  |

**IO test switch:** First, confirm that the "IO test switch" on the left side is turned on. If this switch is not turned on, the output switch value is the actual function output. If this switch is turned on, the output switch value can be switched using the screen button

**Output port Test :** In the IO testing interface, pressing the button behind the corresponding output can forcibly switch between the valid and invalid states of the corresponding output port. The interface port color will light up, and the corresponding external connection output state should be valid. If invalid, it indicates abnormal connection. Check the switch power input, wiring, etc.

**Input port Test:** In the IO test interface, when the external input signal is valid, the corresponding input definition port color under the interface will light up in green. When the external input is valid and there is no response from the interface, it indicates that the connection is abnormal. Check the switch power input, wiring, etc.

## **4.5Process Parameters**

| <pre>     Proces     Param </pre> | ss Stop<br>eter         | D                   | <b>)</b> g    | 2023-10-16 10:30:50<br>Reserved <b>〉</b> |
|-----------------------------------|-------------------------|---------------------|---------------|------------------------------------------|
| Start<br>Condition                | Pipe Drop<br>Function   | Close >             | Tare Config   | Disable >                                |
| Pipe Drop<br>Process              | A Pipe<br>Drop&Up Input | Undefin             |               |                                          |
| Filling<br>Process                |                         |                     | Start Filling | >Start-NZ                                |
| Result<br>Checking                | Filling Start Mode      | e Manual Start )    | Tare Range    | 0.0 s                                    |
| Bucket Move<br>Process            | g =                     |                     | Checking Time | r                                        |
|                                   | A Filling Start Inp     | out Undefin         | Tare Range Ch | eck Filter 0                             |
|                                   |                         |                     |               |                                          |
| <b>⋒</b><br>Home                  | Statistical D           | 💥 🗼<br>Debug Recipe | Pause         | <mark>⊗</mark>                           |

| Process<br>Parameter | Parameters                         | Description                                                                                                    |                                                                                                    |  |  |
|----------------------|------------------------------------|----------------------------------------------------------------------------------------------------|----------------------------------------------------------------------------------------------------|--|--|
|                      | 1.Pipe Drop<br>function            | <ul> <li>Initial value: 0, OFF.</li> <li>1.Manual Pipe Drop (External provide Pipe D input signal)</li> <li>2.Auto Pipe Drop (Automatically drop the pipe where the filling start conditions are met)</li> </ul>                                                 |                                                                                                    |  |  |
|                      | 2.fill start<br>mode               | 0.Manual start<br>input signal)<br>1.Auto start fil<br>confition<br>is reached)                                                                                                    | <ul> <li>0.Manual start filling (External provide filling start input signal)</li> <li>1.Auto start filling (start to fill when the fill start confition is reached)</li> </ul>                                                           |  |  |
| Starting             | <b>3.</b> Tare setting             | 0.not tare;<br>1.tare by actual<br>2.tare by tare se                                                                                                    | <ul><li>0.not tare;</li><li>1.tare by actual weight.</li><li>2.tare by tare setting.</li></ul>                                                                                                    |  |  |
| conditions           | 4.fill start condition             | <ul> <li>Initial value: 0.</li> <li>0. Greater than the starting zero value and stable.</li> <li>1. within the tare range and stable.</li> <li>2. greater than the starting zero value without stab</li> <li>3. within the tare range without stable.</li> </ul> |                                                                                                    |  |  |
|                      | <b>5.</b> tare range checking time | Tare<br>range=tare<br>value±tare<br>error value                                                                                                    | The parameter is only available<br>when start within tare range, when<br>the weight is within the tare range<br>and last exceed the time is<br>considered to be within the tare<br>range.Initial<br>value:1.0.Range:0.0~99.9<br>(seconds) |  |  |

|                        | <b>6.</b> tare detection filter level                 | The parameter is only available when<br>start within the tare range the weight<br>filter level when detecting the<br>tare.Initial value: <b>3</b> .Range: <b>0</b> ~ <b>9</b>                                                                                          |
|------------------------|-------------------------------------------------------|----------------------------------------------------------------------------------------------------|
|                        | 1.delay befor<br>dropping Pipe                        | Start this delay after meeting the confition of pipe<br>droping. When the time is over and then start the<br>pipe droping process. Initial value:0.5.<br>Range:0.0~99.9(Seconds)                                                                                       |
|                        | <b>2.</b> alarm time<br>for dropping<br>pipe timeout. | From the start of pipe drop, if the signal for drop Pipe<br>in place is still invalid, after this time, an alarm will<br>sound. Initial value: <b>4.0</b> .Range: <b>0.0~99.9</b> (Seconds)                                                                            |
|                        | <b>3.</b> Delay befor raising pipe                    | After the end of filling, the action of rising Pipe will<br>be performed after this time.Initial<br>value:1.0.Range:0.0~99.9 (seconds)                                                                                                    |
| Dismantling<br>process | <b>4.</b> Alarm time<br>for raising pipe<br>timeout   | From the start of pipe drop, if the signal for raising<br>pipe in place is still invalid, after this time, an alarm<br>will sound.<br>Initial value:4.0.Range: 0.0~99.9 (Seconds) (the<br>control mode of drop Pipe: Electric single limit and<br>Electric dual limit) |
|                        | 5.Pipe Stuck<br>Protect Function                      | Detect the protection of barrel collision befor the end of drop Pipe.                                                                                                    |
|                        | 6.Weight For<br>Check Pipe Stuck                      | Befor the end of drop Pipe, detecting the real-time<br>Detect the real-time weight minus the weight at<br>the beginning of the next Pipe, and if the weight<br>is greater than or equal to this, it is considered a<br>barrel collision                                |
|                        | 1. Delay before filling                               | Delay time before the start of feeding.Initial Value: <b>0.5</b> .Range: <b>0.0~99.9</b> (s)                                                                                                    |
|                        | 2. COMP.Inhibit<br>Timer(Co-F)                        | Prohibit judging time when the fast feeding process starts.Initial Value:0.5. Range: 0.0~99.9(s)                                                                                                    |
|                        | <b>3.</b> COMP.Inhibit<br>Timer(Fi-F)                 | Prohibition time for fast to slow feeding process.<br>Initial Value:1.0. Range: 0.0~99.9(s)                                                                                                    |
|                        | <b>4.</b> Result Check<br>Timer                       | Start the delay after the slow heating is completed, and<br>after the delay ends, perform out of tolerance<br>detection, record the cumulative filling results, and<br>other processing.Initial value: <b>1.0</b> .Range: <b>0.0~99.9</b> (s)                          |
| Filling                | 5.Intelligent<br>fiilling control                     | After opening, the controller will automatically adjust<br>the remain value based on each filling situation.                                                                                                    |
| process                | <b>6.</b> Automatic filling speed adjustment          | Set the filling speed in automatic filling control mode.Initial value:1.0. Range: 0~9                                                                                                    |
|                        | 7. Positive error control function                    | After opening, the controller will try to control the filling error to a positive value as much as possible.                                                                                                    |
|                        | <b>8.</b> Filling filtering level                     | Initial value: 4. Range: 0~9                                                                                                    |
|                        | <b>9.</b> Filling threshold weight value              | If the weight during the filling process is greater than<br>or equal to the set value, the IO module filling<br>threshold output is valid.                                                                                                    |
|                        | <b>10.</b> Leak detection function                    | Whether leakage is detected during the filling process<br>can be detected through two methods: the lower limit                                                                                                    |

|                               |                                              | of fast filling flow and Weight drop alarm weight.                                                                                                    |
|-------------------------------|----------------------------------------------|----------------------------------------------------------------------------------------------------|
|                               | 11. Co-F Flowrate<br>Low Limit               | During the rapid filling process, if the flow rate falls<br>below the set value, an alarm will be triggered and the<br>system will enter a paused state.                              |
|                               | <b>12.</b> Weight Sudden Drop Alarm          | During the rapid filling process, if the weight decreases by more than the set value, an alarm will sound and the system will enter a paused state.                                   |
|                               | 1. Wait Stable For<br>Result Checking        | Is it necessary to judge whether the weight is stable<br>before proceeding to the next process after the<br>waiting holding time has ended.                                           |
|                               | 2.Over/Under<br>Detector                     | After opening, it will be forced to stabilize, and after<br>stabilizing, check whether the weighing result is over<br>or not.                                                         |
|                               | <b>3</b> .OverLimit value                    | When the weighing result is greater than the target value+over value, it is considered Over.                                                                                          |
|                               | 4.UnderLimit value                           | When the weighing result is less than the target value-under value, it is considered Under.                                                                                           |
|                               | 5.Over/Under<br>Pause Switch                 | When opened, the controller will alarm and wait for processing in case of over or under tolerance.                                                                                    |
|                               | <b>6</b> .Over/Under<br>Alarm Output<br>Time | Set the duration of alarm signal output.Initial value: <b>2.0</b> .Range: <b>0.0~99.9</b> (s)                                                                                         |
|                               | 7.UnderLimit<br>Compensation                 | Start the replenishment function when there is a material shortage.                                                                                                    |
| Result                        | 8.Compensation<br>Max times                  | Upper limit of replenishment times.Initial value: <b>5.0</b> .Range: <b>1~999</b> .                                                                                                   |
| checking                      | <b>9</b> .Compensation Fill-On Timer         | Output effective time of slow filling signal during material replenishment.Initial time: 0.5. Range: 0.1~99.9(s)                                                                      |
|                               | <b>10</b> .Compensation<br>Fill-OFF Timer    | The invalid duration after the output of the slow<br>filling signal is effective during material<br>replenishment. Initial value: <b>0.5</b> . Range:<br><b>0.0~99.9(s)</b>           |
|                               | 11.Free Fall correction.                     | After opening, it will be forced to stabilize, and after<br>stabilizing, the weighing result will be recorded and<br>the fall drop value will be automatically corrected.             |
|                               | <b>12</b> .Correction<br>Numbers             | How many consecutive weighing results are collected and calculate for correction.Initial value: <b>1</b> .Range: <b>0~99</b>                                                          |
|                               | <b>13</b> .Correction<br>Effective range     | Error in weighing results ≤ target value * The drop<br>correction range will only be used for the calculation<br>of drop correction in this result.Initial value:<br>10.Range: 0~99.9 |
|                               | 14. Correction<br>Percentage                 | The calculated value of the drop correction is<br>multiplied by this amplitude and corrected to the<br>drop value                                                                     |
| Bucket<br>transfer<br>process | <b>1.</b> Weight Range<br>For Bucket Move    | If the weight value is lower than the judgment range<br>for moving the bucket, it is considered that the<br>bucket has been moved and the delay in moving the                         |

|  |                                        | bucket begins.Initial value: <b>10.0.</b> Range: <b>0.0~99.9</b> (percentage).                                                                            |
|--|----------------------------------------|----------------------------------------------------------------------------------------------------|
|  | <b>2.</b> Bucket Move<br>Delay Timer   | The entire process is considered to have ended after<br>the delay in moving the bucket has ended.Initial<br>value: <b>0.5</b> .Range: <b>0.0~99.9</b> (s) |
|  | <b>3</b> . Start Pre-Delay Again       | The delay time from the end of the barrel transfer delay to the start of the next filling process.Initial value: <b>0.5</b> . Range: <b>0.0~99.9</b> (s)  |
|  | <b>4</b> . Bucket Move<br>Filter Level | Set the filtering level during the bucket transfer process.Initial value: <b>2</b> . Range: <b>0</b> ~ <b>9</b> .                                         |

## 4.6System Maintenance

| <b>∢</b> System<br>Maintenance     | Stop  |                        | 0            | g | 2023-10-16 10:31:09<br>Reserved <b>〉</b> |
|------------------------------------|-------|------------------------|--------------|---|------------------------------------------|
| Scale<br>Structure                 | >     | Logic<br>Programmer    | >            | Q | Recovery<br>Factory                      |
| ↔ Software<br>Upgrade              | >     |                        |              |   |                                          |
| C Language<br>Time                 | >     | Q User<br>Management   | >            | 8 | HMI Config 💙                             |
|                                    |       |                        |              |   |                                          |
| home ∫ <u>↓</u><br>Abome Statistic | cal D | ≫   🎎  <br>ebug Recipe | (II)<br>Paus | e | E-Stop Start                             |

#### 4.6.1Scale Structure

| <ul> <li>✓ Scale<br/>Structu</li> </ul> | A<br>Ire Stop           | 0 g B<br>Stop                  | 0 g 2023-10-16 10:45:26<br>Reserved >                          |
|-----------------------------------------|-------------------------|--------------------------------|----------------------------------------------------------------|
| Start<br>Condition                      | Pipe Drop<br>Function   | Close >                        |                                                                |
| Pipe Drop<br>Process                    | A Pipe<br>Drop&Up Input | Undefin                        |                                                                |
| Filling<br>Process                      | B Pipe                  | Undefin                        |                                                                |
| Result<br>Checking                      | Drop&Up Input           |                                |                                                                |
| Bucket Move<br>Process                  | Filling Start Mode      | Manual Start >                 |                                                                |
| Material Level<br>and Button            | A Filling Start Input   | Undefin <b>&gt;</b>            |                                                                |
|                                         | B Filling Start Input   | Undefin >                      |                                                                |
| <b>⋒</b><br>Home                        | Statistical Deb         | g <mark>k.</mark><br>ug Recipe | <mark>())</mark>   <mark>(⊗</mark>   (►)<br>Pause E-Stop Start |

| Parameter<br>items   | Parameters                            | Introduction                                                                                                    |
|----------------------|---------------------------------------|----------------------------------------------------------------------------------------------------|
|                      | 1. Pipe Drop<br>function              | <ul> <li>Initial value: 0, means closed.</li> <li>1. Manually drop Pipe (External input signal required for pipe drop)</li> <li>2. Automatically drop Pipe(Automatically drop Pipe when the filling start conditions are met)</li> </ul>                    |
|                      | <b>2.A</b> Pipe<br>Drop/Up Input      | This parameter is not available for closing or automatic drop Pipe. Manual Drop Pipe input ports 1-12 are optional.                                                                                                    |
| Starting<br>filling  | <b>3.B</b> Pipe<br>Drop/Up Input      | This parameter is not available for closing or automatic drop Pipe. Manual Drop Pipe input ports 1-12 are optional.                                                                                                    |
| conditions           | <b>4.</b> Filling Start<br>Mode       | <ul> <li>0. Manual start filling: requires external input signal for filling start, and the signal port can be customized (0-12).)</li> <li>1.Automatically start filling(Automatically start filling when the filling start conditions are met)</li> </ul> |
|                      | <b>5.</b> AFilling start<br>Input     | Automatic filling does not have this parameter, input ports 1-12 are optional.                                                                                                    |
|                      | <b>6.B</b> Filling start<br>Input     | Automatic filling does not have this parameter, input ports 1-12 are optional.                                                                                                    |
| D. D.                | 1.Pipe Drop<br>Control                | <ul> <li>0. Pneumatic infinite position;</li> <li>1. Pneumatic single limit(drop Pipe in place)</li> <li>2. Electric single limit(Raise the Pipe in place);</li> <li>3. Electric double limit</li> </ul>                                                    |
| Pipe Drop<br>process | 2.APipe Drop<br>Output                | Select the output port corresponding to the function signal(The firing method is pneumatic and effective), Customizable output port (0-16)                                                                                                    |
|                      | <b>3.</b> APipe Drop<br>Output(Motor) | Select the output port corresponding to the function signal(The Drop the Pipe method is electric and effective),                                                                                                    |

|          |                                      | Customizable input port (0-16)                                              |
|----------|--------------------------------------|-----------------------------------------------------------------------------|
|          | <b>4.A</b> Pipe Rise<br>Output       | Select the output port corresponding to the function                        |
|          |                                      | signal.(The firing method is electric and effective),                       |
|          |                                      | Customizable output port (0-16)                                             |
|          |                                      | Select the input port corresponding to the function                         |
|          | 5.APipe Drop                         | signal(The firing method is effective with electric double                  |
|          | Done Input                           | limit and pneumatic single limit), Customizable input                       |
|          |                                      | port(0-12)                                                                  |
|          | 6 A Pine Rise                        | Select the input port corresponding to the function                         |
|          | Done Input                           | signal(Effective when the Drop Pipe method is electric),                    |
|          | Done input                           | Customizable input port(0-12)                                               |
|          | 7 BPine Dron                         | Select the input port corresponding to the function                         |
|          | Output                               | signal(Effective when the firing method is pneumatic),                      |
|          | output                               | Customizable input port (0-16)                                              |
|          | 8.BPipe Drop                         | Select the input port corresponding to the function                         |
|          | Output(Motor)                        | signal(Effective when the Drop Pipe method is electric),                    |
|          | 1 ( )                                | Customizable input port(0-16)                                               |
|          | 9.BPipe Rise                         | Select the input port corresponding to the function                         |
|          | Output                               | signal(Effective when the Drop Pipe method is electric),                    |
|          | •                                    | Customizable input port(0-16)                                               |
|          | 10 D Ding Duga                       | Select the input port corresponding to the function                         |
|          | <b>10.B</b> Pipe Drop<br>Done Input  | double limit and maximum single limit). Customizeble                        |
|          |                                      | double limit and pheumatic single limit), Customizable input nort $(0, 12)$ |
|          |                                      | Select the input port corresponding to the function                         |
|          | <b>11.B</b> Pipe Rise Done Input     | signal (Effective when the Drop Dipe method is electric)                    |
|          |                                      | Customizable input port(0-12)                                               |
|          |                                      | Combination/Separate Combination Both Co-Fi and Fi-                         |
|          | <b>1.</b> Filling signal output Type | Fi are effective during fast filling; Separate: During fast                 |
|          |                                      | filling, only the CO-Fi output is valid. Initial value:                     |
|          |                                      | Combination Output.                                                         |
|          | 2.ACoarse Fill                       | Select the output ports OUT1-16 corresponding to the                        |
| Filling  | Output                               | function.                                                                   |
| process  | 3.AFine Fill                         | Select the output ports OUT1-16 corresponding to the                        |
|          | Output                               | function                                                                    |
|          | 4.BCoarse Fill                       | Select the output ports OUT1-16 corresponding to the                        |
|          | Output                               | function                                                                    |
|          | 5.BFine Filling                      | Select the output ports OUT1-16 corresponding to the                        |
|          | Output                               | function                                                                    |
|          | 1 Over/Under                         | After opening, it will be forced to stabilize, and after                    |
| Result   | Detector                             | stabilizing, check whether the weighing result is out of                    |
| checking |                                      | tolerance or not.                                                           |
|          | 2.Over/Under                         | Select the output ports OUT1-16 corresponding to the                        |
|          | alarm output                         |                                                                             |
| Bucket   | I.ABucket                            | Select the output ports OUT1-16 corresponding to the                        |
| Move     | Move Output                          |                                                                             |
| Process  | 2.BBucket                            | Select the output ports OU11-16 corresponding to the                        |
| Mataria1 | 1 Motorial                           |                                                                             |
| waterial | Level Detector                       | Set the number of material points                                           |
|          |                                      |                                                                             |

| on | 2.Empty Input | Select the input ports IN1-12 corresponding to the function |
|----|---------------|-------------------------------------------------------------|
|    | 3.Empty       | Select the output ports OUT1-16 corresponding to the        |
|    | Output        | function                                                    |
|    | 4.Full Input  | Select the input ports IN1-12 corresponding to the function |
|    | 5.Supplement  | Select the output ports OUT1-16 corresponding to the        |
|    | Refill Output | function                                                    |
|    | 6. HMI Start/ |                                                             |
|    | Stop Button   | After opening, the HMI start/stop button will be available  |
|    | Enable        |                                                             |
|    | 7. HMI Manual | After opening the HMI menual button will be available       |
|    | Button Enable | After openning, the finni manual button will be available   |

#### 4.6.2 Logic Program

Auxiliary logic programming function, can define up to 6 sets of auxiliary logic trigger signals, and can set the effective time and output port after the auxiliary logic signal is triggered. Simple logic signal output can be configured to control other auxiliary devices, and the 6 sets of auxiliary logic signals can also be controlled mutually.

| C Logic<br>Program | mer(1)     | 2023-10-16 10:33:49 | )     | Reserved   | ×       |
|--------------------|------------|---------------------|-------|------------|---------|
| Parameter<br>1-2   | Logic Type | CI                  | ose > | Logic Type | Close > |
| Parameter<br>3-4   |            |                     |       |            |         |
| Parameter<br>5-6   |            |                     |       |            |         |

| Auxiliary<br>logic |                           |                                               |  |  |
|--------------------|---------------------------|-----------------------------------------------|--|--|
| programmin         | Parameters                | Introduction                                  |  |  |
| g parameter        |                           |                                               |  |  |
| items <b>1-6</b>   |                           |                                               |  |  |
|                    | Close                     |                                               |  |  |
|                    | Delay On                  |                                               |  |  |
| Laria              | Delayed OFF               |                                               |  |  |
| Logic              | Delay On and Delay OFF    | signal based on the lagis to be implemented   |  |  |
| Туре               | OFF-ON,Edge Trigger       | signal based on the logic to be implemented.  |  |  |
|                    | ON-OFF                    |                                               |  |  |
|                    | Edge Trigger              |                                               |  |  |
| Logic              | Self-Define Trigger Input | After setting any one of the 1-12 inputs as a |  |  |

| Trigger<br>Signal            |                         | trigger signal, the input port will be fixed as a trigger signal.                                                                                                    |
|------------------------------|-------------------------|----------------------------------------------------------------------------------------------------|
|                              | IN ports 1-12           | If any one of the 1-12 input ports is set as a trigger signal, the input can be either a trigger signal or a functional signal of the input port.                                                         |
|                              | Definition of IO        | After setting the trigger signal to "an internal<br>function signal", trigger output will be carried<br>out based on the function signal; The trigger<br>signal has 26 output definitions to choose from. |
| Trigger<br>input port        | IN1~12                  | Select the switch input port corresponding to the function signal, where input port -0 represents that the function is not defined.                                                                       |
| Signal<br>And/Or<br>signal 2 | And, Or                 | And: Trigger signal and trigger signal 2 must be<br>met simultaneously to be effective.<br>Or: Either trigger signal or trigger signal 2 is<br>valid                                                      |
|                              | None                    | Turn off trigger signal 2.                                                                                                    |
| Logic                        | IN ports 1~12           | If any one of the 1-12 input ports is set as a trigger signal, the input can be either a trigger signal or a functional signal of the input port.                                                         |
| Signal 2                     | IO Module Output Define | After setting the trigger signal to "an internal<br>function signal", trigger output will be carried<br>out based on the function signal; The trigger<br>signal has 26 output definitions to choose from. |
| Output<br>port               | OUT1~16                 | Select the switch output port corresponding to<br>the function signal, where output port -0<br>represents that the function is not defined.                                                               |
| Delay on<br>timer            | Unit: <b>0.1s</b>       | After the trigger signal is effective, the logic<br>output signal is only effective after a delay of<br>this time.                                                                                        |
| Delay off<br>timer           | Unit: <b>0.1s</b>       | After the trigger signal becomes invalid, the logic output signal becomes invalid after a delay of this time.                                                                                             |
| Output<br>ON timer           | Unit: <b>0.1s</b>       | The duration after the logic output signal is valid, which becomes invalid after the end of this time.                                                                                                    |

#### 4.6.2.1Delay On

#### •When selecting Delay ON [Custom Input Port Trigger], the operation is as follows:

1. Set parameters and I/O Module: type select 【delay on】, if choose 【custom trigger input】 trigger input port is defined as "1" (I/O Module input port 1 is shown as "auxiliary logic trigger input 1"), logic output port is defined as "1" (I/O Module output port 1 is shown as "auxiliary logic output 1"), set 【delay on time】 for 2 seconds.

2. Operation: trigger signal input 1 valid, start the delay connection time, and continue to be valid until the delay connection time 2s ends, the logic output signal port 1 outputs valid, until the trigger signal input 1 is invalid, the logic output signal port 1 also becomes invalid. Refer to diagram below You can refer to the following timing chart:

#### • When selecting Delay On [Fixed Input Port Trigger], the operation is as follows:

1. Set parameters and I/O Module: trigger signal choose "input port 1 "(can see I/O Module input port 1 is shown as " the definition of the original unchanged", assuming the

original definition is started, the function of the input port 1 can be" started "or" signals trigger"), logic output port is defined as 1 (can see the I/O Module output port 1 is shown as" auxiliary logic output 1 "), set the **[** time delay on **]** as 2 seconds.

2. Operation: trigger signal input 1 valid (start is also valid, the output of the controller operation is valid), start the delay connection time, and continue to be valid until the end of the delay connection time 2s, the logic output signal port 1 is valid, until the trigger signal input 1 is invalid, the logical output signal port 1 is also invalid. The controller will continue to run until an emergency stop signal is given

# • When selecting Delay On [IO Module Output Definition Trigger], the operation is as follows:

1. Set parameters and IO module: select "Run" for the trigger signal (the IO module output can be defined or not), define the logic output port as 1 (it can be seen that the IO module output port 1 is displayed as auxiliary logic output 1), and set the delay on time to 2 seconds.

2. Perform operations: After the external input is "started" and the "run" output signal is valid, the **[**delay on time **]** starts to run until the delay on time of 2 seconds ends. The logic output signal port 1 outputs effectively until the "emergency stop or pause" is valid, that is, the "run" output signal is invalid. After the "run" output signal is invalid, the logic output signal port 1 becomes invalid.

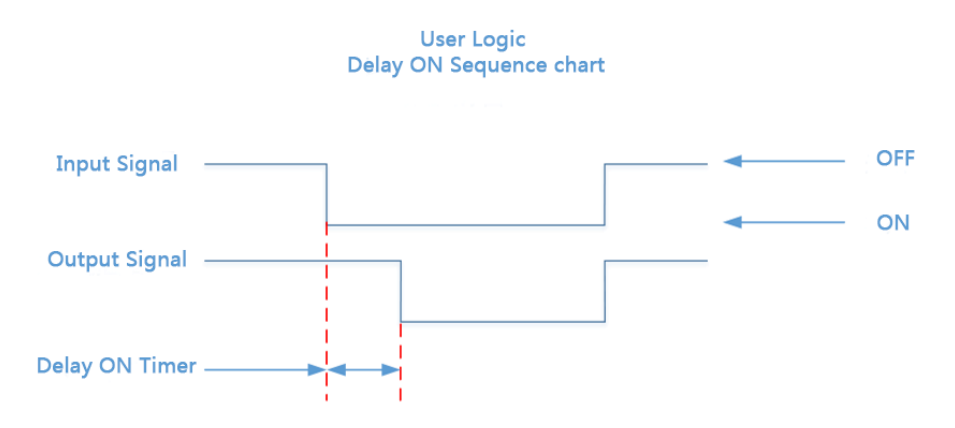

4.6.2.2 delay off

Relevant parameters : type selections [Delay off], choose [Trigger signal], set [Trigger input port], [Logic output port define], [Delay off time]. Operations refer to "Delay on". Output functions as below:

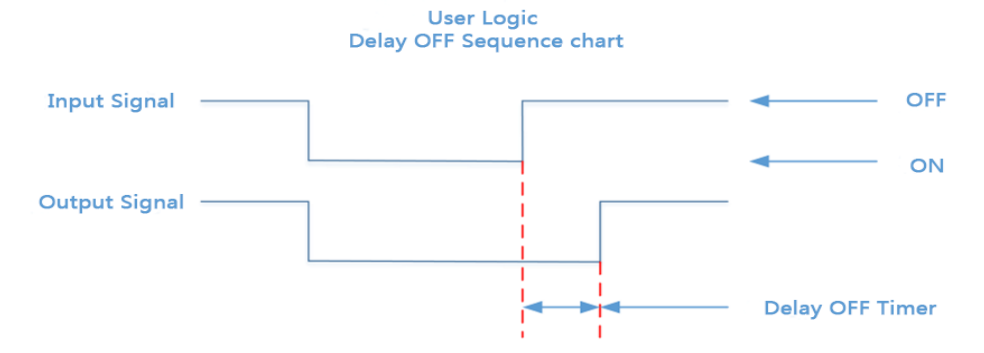

#### 4.6.2.3 Delayed On and Delayed Off

Relevant parameters : type selections [Delay on and delay off], choose [Trigger signal], set [Trigger input port], [Logic output port define], [Delay on], [Delay off]. Operations refer to "Delay on". Output functions as below:

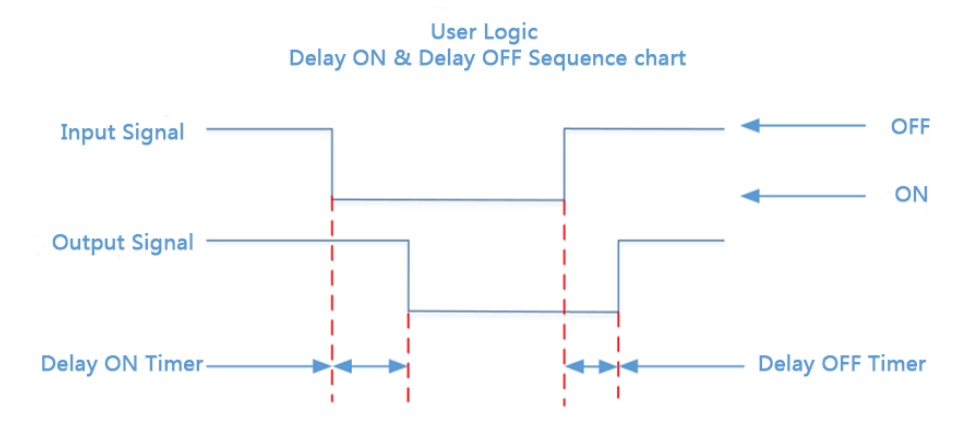

#### 4.6.2.4 Invalid - Valid jump edge triggered

Relevant parameters : type selections [Invalid-valid trigger], choose [Trigger signal], set [Trigger input port], [Logic output port define], [Delay on]. Operations refer to "Delay on". Output functions as below:

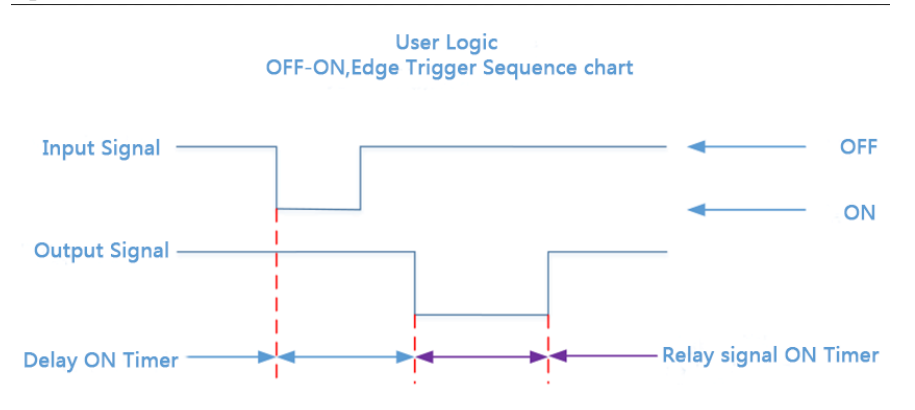

#### 4.6.2.5 Valid - Invalid jump edge triggered

Relevant parameters : type selections [Valid-invalid trigger], choose [Trigger signal], set [Trigger input port], [Logic output port define], [Delay on]. Operations refer to "Delay on". Output functions as below:

User Logic ON-OFF,Edge Trigger Sequence chart

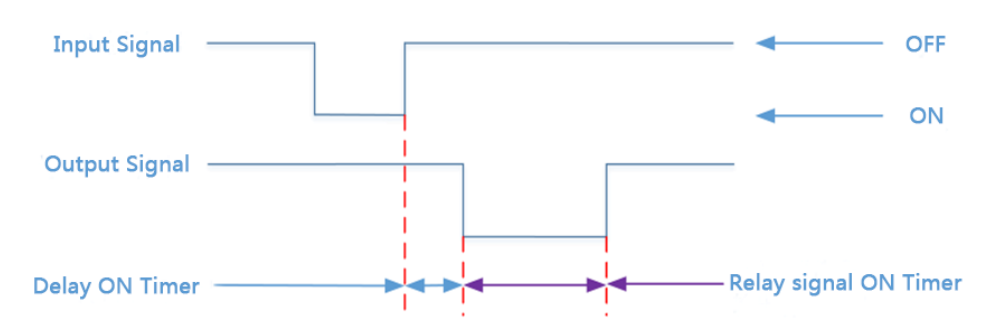

#### 4.6.3 Restore Factory

System administrators can perform data recovery and backup by selecting [Restore Factory] in [System Maintenance].

| Recovery                  | 2023-10-16 10:34: | 11 Reserved                           | ×                |
|---------------------------|-------------------|---------------------------------------|------------------|
| Reset All (Except Calibra | tion) Reset       | Reset Ctrl Parameter                  | Reset            |
| ResetAll                  | Reset             | Reset Logic<br>Programmer Parameter   | Reset            |
| Reset Calibration Parame  | eter Reset        | Reset I/O Function                    | Reset            |
| Reset Weight And Comm     | n. Reset          | Reset Inteligent<br>Filling Parameter | Reset            |
| Reset Recipe Parameter    | Reset             |                                       |                  |
|                           |                   | None Backup parame                    | ters             |
| Execute Backup            | Backup            | Backup Time: 200                      | 0/00/00 00:00:00 |
|                           |                   |                                       |                  |
|                           |                   |                                       |                  |
|                           |                   |                                       |                  |

| 1. Reset all parameters (except calibration) | Click this item to restore all parameter values of the controller (excluding calibration parameters) to the factory settings. |
|----------------------------------------------|----------------------------------------------------------------------------------------------------|
| 2. Reset all parameters                      | Click this item to restore all parameter values of the controller to the factory settings.                                    |
| 3. Reset Calibration                         | Click this item to restore the calibration parameter values                                                                   |
| parameters                                   | to the factory settings.                                                                                                    |
| 4. Reset Weighing and                        | Click this item to restore the weighing and                                                                                   |
| <b>Communication Parameters</b>              | communication parameter values to the factory settings.                                                                       |
| 5. Reset Recipe Parameters                   | Click this item to restore the formula parameter values to the factory settings.                                              |

| 6. Reset Process Control                                       | Click this item to restore the process control parameter                                                   |
|----------------------------------------------------------------|----------------------------------------------------------------------------------------------------|
| parameters                                                     | values to the factory settings.                                                                            |
| 7. Reset auxiliary logic                                       | Click this item to restore the auxiliary logic                                                             |
| programming parameters                                         | programming parameter values to the factory settings.                                                      |
| 8. Reset IO Module                                             | Click this item to restore the IO definition parameter                                                     |
| parameter                                                      | value to the factory setting value.                                                                        |
| <b>9.</b> Reset intelligent<br>automatic filling<br>parameters | Click this item to restore the intelligent automatic filling parameter value to the factory setting value. |
| <b>10.</b> Perform parameters backup                           | Click on this controller to back up the current parameter settings.                                        |
| 11. Restore backup data                                        | Click on this controller to restore the backed up parameter settings to the current parameter settings.    |
| <b>12.</b> Delete parameter                                    | Click on this controller to delete the backed up parameter                                                 |
| backup                                                         | settings.                                                                                                  |

#### 4.6.4 Software Upgrading

#### 4.6.4.1 Front-end upgrade steps

Steps as follows:

| 1. | Insert the USB drive containing the upgrade kit "tpcbackup" into the controller;                                                                                                    |
|----|----------------------------------------------------------------------------------------------------|
| 2. | Power on the instrument and the message 'You are using the mcgsTpc USB flash drive<br>comprehensive function package. Click' Yes' to enter the system settings interface and<br>start the comprehensive function package. Click 'No' to exit 'will pop up; Click 'Yes' and<br>the' User Project Update 'button will pop up. |
| 3. | After clicking the "User Project Update" button, select the GM9907-L6 project to start downloading.                                                                                                    |
| 4. | Successfully downloaded and automatically restarted                                                                                                    |

#### 4.6.4.2 Back-End Upgrade steps

Steps as follows:

| -  |                                                                                      |
|----|--------------------------------------------------------------------------------------|
| 1. | Insert the USB drive into the computer and create a new "GM9907-L6" folder inside    |
|    | the USB drive.                                                                       |
| 2. | Save the "GM9907-L-Upload. gm" file to the "GM9907-L6" folder.                       |
| 3. | Insert the USB drive into the controller, switch to system administrator privileges, |
|    | and go to the System Maintenance Software Upgrade interface. Long press and hold     |
|    | the blank space in the bottom right corner for 5 seconds to pop up the "Click        |
|    | Upgrade" button. Jump to the upgrade interface, click Upgrade, and then click        |
|    | Upgrade again. The word "Upgrading in Progress" appears, indicating that the         |
|    | instrument panel is upgrading to the backend.                                        |
| 4. | After the progress bar is completed and the countdown is 10 seconds, the upgrade is  |
|    | successful and you will be redirected to the startup login interface.                |

#### **4.6.4.3** USB flash drive upgrade boot interface

Steps as follows:

| 1. | Save the image file (resolution:800 * 480, format: .bmp) to the root directory of the |
|----|---------------------------------------------------------------------------------------|
|    | USB drive containing the upgraded boot image in the project package (tpcbackup);      |

# GENERAL

| 2. | Insert the USB drive into the controller;                                             |
|----|---------------------------------------------------------------------------------------|
| 3. | The controller pops up a display box for the <b>[</b> device manufacturer's USB drive |
|    | kit], and select 'Update startup bitmap'.                                             |
| 4. | Enter the logo selection interface, select the image that needs to be upgraded, click |
|    | OK, and prompt that the bitmap update is successful before restarting.                |

#### 4.6.5Language And Time

|          | <pre>   Language   Time   </pre>      | 2023-10-16 10:34:32                                                  | Reserved                                                                         | ×                                       |
|----------|---------------------------------------|----------------------------------------------------------------------|----------------------------------------------------------------------------------|-----------------------------------------|
|          | Language                              | English                                                              | >                                                                                |                                         |
|          | HMI Date Time                         | 2023-10-16 10:34:32                                                  | >                                                                                |                                         |
|          | Control Date Time                     | 2023-10-16 10:24:33                                                  | >                                                                                |                                         |
|          | Time SYNC                             | HMI -> Control                                                       | Control -> HMI                                                                   |                                         |
|          | Power-on Automatic SY                 | NC Time                                                              |                                                                                  |                                         |
|          | Sync Direction                        | HMI -> Control                                                       | >                                                                                |                                         |
| 1.       | Language                              | Support for swite                                                    | hing between Chinese ar                                                          | nd English                              |
| 2.       | HMI Date&Time                         | Set HMI Date Ti                                                      | me                                                                               |                                         |
| 3.       | Controller Date&Time                  | Click this item to<br>parameter values                               | restore the calibration so to the factory settings.                              | cale                                    |
| 4.       | Time synchronization                  | You can choose '->HMI''                                              | 'HMI ->Controller" or "C                                                         | Controller                              |
| 5.<br>sy | Power on automatic nchronization time | Automatically sy<br>is powered on, ar<br>be selected from<br>->HMI". | nchronize the time when<br>ad the synchronization di<br>"HMI ->Controller" or "( | the device<br>rection can<br>Controller |

#### 4.6.6User Management

Reserved users can perform user login and editing operations through the "User Management" option.

| ✔ User<br>Management | 2023-10-16 10:34:49 | Reserved | : |
|----------------------|---------------------|----------|---|
| Current User         | Reserved >          |          |   |
| Edit User            | >                   |          |   |
|                      |                     |          |   |
|                      |                     |          |   |
|                      |                     |          |   |

| User<br>Management | Subitem        | Introduction                                                                                                    |  |  |
|--------------------|----------------|----------------------------------------------------------------------------------------------------|--|--|
| User List Users    |                | Show loggable users.<br>Respectively reserved user, administrator,<br>engineer, operator 01, operator 02,<br>operator 03. |  |  |
|                    | 1. Add User    | create new users                                                                                                    |  |  |
| Edit Users         | 2. Modify User | modify the current username scale and user password                                                                       |  |  |
|                    | 3. Delete User | Delete current user.                                                                                                    |  |  |

#### 4.6.7HMI Configuration

| 🕻 HMI Config  | 2023-10-16 10:35:21 | Reserved                 | × |
|---------------|---------------------|--------------------------|---|
| Buzzer Switch |                     | Auto Close Screen Switch |   |
|               |                     |                          |   |
|               |                     |                          |   |
|               |                     |                          |   |
|               |                     | Auto Screen Saver Switch |   |
|               |                     |                          |   |

| 1. buzzer switch    | Turn on the switch and the buzzer works normally.                  |
|---------------------|--------------------------------------------------------------------|
| 2. buzzer time      | The working duration of the buzzer is fixed at 30ms                |
| 3. Automatic screen | Turn on the switch and touch screen to start automatic screen      |
| shutdown switch     | shutdown.                                                          |
| 4. Automatic screen | After delaying this time, the touch screen will automatically turn |
| shutdown delay      | off, Initial value: 15. Range: 15~1800(s)                          |
| 5. Running Forced   | Forced corean on and off during operation                          |
| Screen Illumination | Forced screen on and off during operation                          |

| 6. Automatic screen | Turn on the switch and touch screen to activate automatic          |
|---------------------|--------------------------------------------------------------------|
| saver switch        | screensaver                                                        |
| 7. Automatic screen | After delaying this time, the touch screen will automatically save |
| saver delay         | the screen, with an initial value of 15. Range: 15-1800 (seconds)  |

#### 4.7 Statistics

On the main interface, click 'Statistics' to enter the interface. Users can view the total cumulative/batch, formula cumulative, and historical records under the "Statistics" parameter, and perform operations such as clearing and printing them.

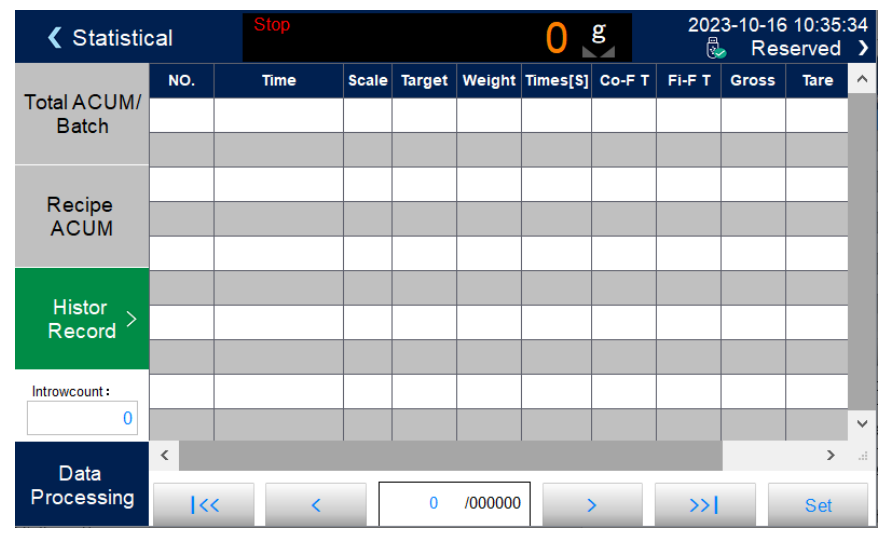

- In the 【Total Accumulation/Batch】 interface, you can view the total accumulation and batch number, and set the batch number. If there is a serial port set to print, click 【Print Total Accumulation】 to print the total accumulation, clear the total accumulation, and clear the batch.
- ◆ In the Total Accumulation and Batch interface 【Set Batch】, the number of batches can be set. For example, when the set number of batches is completed, the controller will pop up a "Batch Complete Alarm" prompt box on the main interface, waiting for the user to process it. At this time, make the "Clear Alarm" input signal effective, or click the "Clear Alarm" button on the pop-up box. The controller will clear the alarm, or input an emergency stop to return to the stop state, which can also clear the alarm.
- ◆ Under 【Formula Accumulation】, view the cumulative number of times and weight of each formula number. Click on the right side of the interface to switch between formula numbers 1-10 and 11-20. Click on 【Data Processing】 to clear all formula accumulations, print all formula accumulations, and print the current formula accumulations.
- In the "History" interface, you can view the history record, click "Data Processing" to export the history record through USB flash drive, or clear the history data.

#### 4.8Recipe Parameter

Click on the recipe in the menu interface to enter the 20 recipe selection interface, which displays the recipe ID, name, and target value.

- Click the formula ID button on the right to switch between formula IDs.
- Click on each recipe column to enter the corresponding recipe parameter interface.
- Click on the top left to return to the previous level interface.

|                                    |                 |                                                                                                    |                                                |                                       |                    | G                                         | M990/-L                      | 6 Filling co                    | ontroll                 | er user ma                               | anuai         |
|------------------------------------|-----------------|----------------------------------------------------------------------------------------------------|------------------------------------------------|---------------------------------------|--------------------|-------------------------------------------|------------------------------|---------------------------------|-------------------------|------------------------------------------|---------------|
| <b>∢</b> Recipe<br>Param           | e<br>eter       | :                                                                                                    | Stop                                           |                                       |                    | 0                                         | g                            | 2023                            | 3-10-1<br>Ri            | 16 10:36<br>eserved                      | :02           |
| Posult                             |                 | Re                                                                                                    | cipe Num                                       |                                       |                    | <                                         | 0                            | 0                               | >                       |                                          |               |
| Parameter >                        | Target          | t                                                                                                    |                                                | 0 g                                   | >                  | Recipe                                    | Name                         |                                 | N                       | oName                                    | >             |
|                                    | A Coa<br>Flow I | arse<br>Remair                                                                                                    | าร                                             | 0 g                                   | >                  |                                           |                              |                                 |                         |                                          |               |
| Process<br>Parameter               | A Fre           | e Fall                                                                                                    |                                                | 0 g                                   | >                  |                                           |                              |                                 |                         |                                          |               |
|                                    | Start<br>Zero V | Near<br>Value                                                                                                    |                                                | 0 g                                   | >                  |                                           |                              |                                 |                         |                                          |               |
|                                    | Tare \          | /alue                                                                                                    |                                                | 0 g                                   | >                  | COMP<br>Timer(C                           | Inbibit<br>Co-F)             |                                 |                         | 0.0 s                                    | >             |
|                                    | Tare E          | Error V                                                                                                    | alue                                           | 0g                                    | >                  | COMP<br>Timer(F                           | Inbibit<br><sup>-</sup> i-F) |                                 |                         | 0.0 s                                    | >             |
| <b>⋒</b><br>Home                   | Statis          | <b>⊥</b><br>stical                                                                                                    | ∦<br>Debug                                     | 🗼<br>Recip                            | e                  | Paus                                      | e                            | 🔀<br>E-Stop                     |                         | )<br>Start                               |               |
| Parameters Introduction            |                 |                                                                                                    |                                                |                                       |                    |                                           |                              |                                 |                         |                                          |               |
| Used to set p                      | aramete         | ers relat                                                                                                    | ed to packag                                   | ing weig                              | ht v               | alues                                     |                              |                                 |                         |                                          |               |
| 1.Target                           |                 | target                                                                                                    | value。                                         |                                       |                    |                                           |                              |                                 |                         |                                          |               |
| 2.A Co-F Rei                       | nain            | If the<br>F Ren                                                                                                    | weighing vai<br>nain, turn off                 | lue is gre<br>the A Fa                | eater<br>ast f     | than or e<br>illing.                      | equal to                     | the targ                        | get va                  | alue – A                                 | Co-           |
| <b>3</b> .A Free Fall              |                 | If the off A                                                                                                    | weighing va<br>slow filling.                   | lue is $\geq$ t                       | he t               | arget val                                 | ue - A I                     | Free Fal                        | l valı                  | ue, then                                 | turn          |
| 4.B Co-F Rei                       | main            | If the turn o                                                                                                    | weighing va<br>ff B fast filli                 | lue is $\geq t$ ng.                   | he t               | arget valı                                | 1e – B (                     | Co-F Re                         | mair                    | n value,                                 | then          |
| <b>5</b> .B Free Fall              |                 | If the weighing value is $\geq$ the target value -B Free Fall value, then turn off B slow filling.                                                                                        |                                                |                                       |                    |                                           |                              |                                 |                         |                                          |               |
| <b>6</b> . Start Zero Value        | Zone            | Start filling only when the weight is greater than the starting zero zone value.                                                                                                    |                                                |                                       |                    |                                           |                              |                                 |                         |                                          |               |
| 7.Tare Value                       |                 | Used to calculate the tare range or tare according to the set tare value.                                                                                                    |                                                |                                       |                    |                                           |                              |                                 |                         |                                          |               |
| 8. Tare Error                      | Value           | Tare range=Tare value ± Tare upper / lower limits.                                                                                                    |                                                |                                       |                    |                                           |                              |                                 |                         |                                          |               |
| 9.COMP.Inhi<br>Timer(Co-F)         | bit             | During this time, in order to avoid overshoot and not perform weigh judgment, the fast filling is always effective. Initial value: <b>0.9</b> ; Ranges <b>0.0~99.9.(</b> Unit: <b>s</b> ) |                                                |                                       |                    |                                           | eight<br>nge:                |                                 |                         |                                          |               |
| <b>10</b> .COMP.Inl<br>Timer(Fi-F) | nibit           | After<br>and n<br>alway                                                                                                    | the completi<br>ot perform v<br>s effective.Ir | on of the<br>veight ju<br>nitial valu | e me<br>dgn<br>1e: | dium fill<br>nent durin<br><b>0.9;</b> Ra | ing, in<br>ng this<br>nge: 0 | order to<br>time, th<br>.0~99.9 | avoi<br>ne slo<br>° (ui | id overs<br>ow fillin<br>nit: <b>s</b> ) | hoot<br>ng is |

# **5.**Function Introduction

#### 5.1Batch

The batch number is used to remind the packaging number. During the automatic operation process, when the set batch number is completed, the controller sends an alarm and stops waiting for the user to process it. The batch number is reached and the alarm output is valid. At this time, in the batch completion alarm pop-up box, click the 【Clear Alarm】 button or make the "Clear Alarm" input signal valid, and the instrument will clear the above alarms. If the batch count is set to 0, no batch count judgment will be performed.

Batch range:0~9999. Original Default:0 (Do not perform batch count judgment).

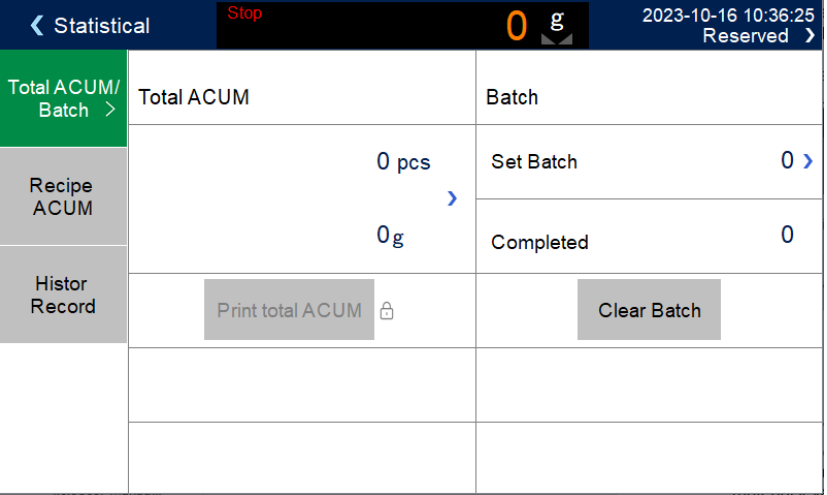

#### 5.2 Material level control

Due to different application situations, the installation of material level devices in the packaging scale storage bin can be divided into two situations: double material level (upper and lower material levels), single material level (lower material level), and no material level device.

| Scale<br>Structure     | ıre                      |              |             | 0 g                              | 2023-10-16 10:40:<br>Reserved | 32<br>) |
|------------------------|--------------------------|--------------|-------------|----------------------------------|-------------------------------|---------|
| Start<br>Condition     | Material Lev<br>Detector | el           | None Level> | HMI Start/St<br>Button Enabl     | le                            |         |
| Pipe Drop<br>Process   | Empty Input              |              | Undefin     | HMI Manual<br>Button Enabl       | le 🔲                          |         |
| Filling<br>Process     | Empty Outp               | ut           | Undefin     |                                  |                               | _       |
| Result<br>Checking     | Full Input               |              | Undefin     |                                  |                               |         |
| Bucket Move<br>Process | Supplement               | Refill       | Undefin     |                                  |                               |         |
| and Button             | Output                   |              | Undenn      |                                  |                               |         |
|                        |                          | 0.4          |             |                                  |                               |         |
| A<br>Home              | Statistical              | │ X<br>Debug | Recipe      | │ <mark>(  )</mark> │<br>Pause │ | E-Stop Start                  |         |

#### 5.2.1 Double material level

Both the upper and lower material levels are defined, corresponding to the case of dual

material levels. At this point, the controller has a filling control function, and its control principle is: when both the upper and lower material level inputs are invalid, the instrument's filling output is effective (even if there is a shortage of material output); When the filling level input is valid, the filling output is invalid. At the same time, before each filling (fast, medium, and slow), the controller will detect whether the filling level is valid, and if it is invalid, wait for this signal; Only when this signal is valid can the filling process begin. During the filling process, the instrument does not detect whether the material level signal is valid.

#### 5.2.2 Single material level

The unloading position is defined, but the loading position is not defined, corresponding to the situation of a single material position. At this time, the controller will not perform filling control. Just check the filling position before filling, and wait for this signal if the filling position is invalid; Only when this signal is valid can the filling process begin. During the filling process, the controller does not detect whether the material level signal is valid.

The upper and lower material levels have not been defined, corresponding to the situation where there is no material level device. At this time, the controller neither performs filling control nor detects the effectiveness of the filling position before filling.

#### 5.3 Quick settings

Quickly modified recipe data is saved in real-time when stopped.

The data and formula parameters modified during operation are automatically updated when the next scale is started after exiting the quick setting interface (in combination mode, the target value of the next scale is only updated when the bag is loosened).

After modifying the formula parameters during operation, but before the next scale update, if the controller enters the stop state by inputting an emergency stop signal, the formula will be immediately updated.

During Modbus communication, the formula targert value can also be modified during runtime, but the formula number cannot be modified.

#### 5.4 Leak detection function

Leakage detection supports two detection methods, which users can set according to their needs.:

1) Turn on the leak detection function. If it is set to [ low limit of fast feeding flow ] and not set to 0, it will be judged that if the current weight during fast feeding is less than or equal to the low limit of fast feeding flow multiplied by the fast feeding time, the alarm will be output and paused. It is necessary to manually input the clear alarm and input the start signal again to start feeding. Set to 0, invalid.

2) Turn on the leak detection function. If it is set to [Drop alarm weight] and not set to 0, and if the weight decreases by more than the drop alarm weight during filling, an alarm will be output and paused. It is necessary to manually input the clear alarm and input the start signal again to start filling. Set to 0, invalid.

#### 5.5 Bucket collision protection function

Turn on the 【Pipe Drop Collision Barrel Protection Function】 and set the 【Pipe Drop Collision Barrel Protection Weight】.

In the running or stopped state, before the end of the unloading process, the real-time weight is detected minus the weight at the beginning of the unloading process. If it is greater than or equal to the **(** unloading protection weight **)**, it is considered to have collided with the barrel. The alarm prompt will automatically clear after 3 seconds, and the unloading signal needs to be input again before starting the filling process.

# 6. COM Communication

**GM9907-L6** can provide two serial communication interfaces, and both serial port 1 and serial port 2 can choose from three functions: continuous mode, Modbus mode, and printing mode. The first serial port of the controller is RS-232, and the second serial port of the controller is RS-485.

#### 6.1 Printing Method

When the serial port parameter serial port 1 or serial port 2 is selected as the printing method, the corresponding serial port can be connected to a serial printer to achieve the printing of related accumulated content.

The communication parameters related to the printing method refer to the serial port parameters, among which the following should be noted:

- 1) **Baudrate**—The selection of this parameter should be consistent with the printer settings used for connection.
- Communication format—The selection of this parameter should be consistent with the printer settings used for connection. Note: When selecting Chinese as the printing language, the format with 7 data bits cannot be used, otherwise there may be errors in printing.
- **3) Print Format**——The printing format can be set to 24 column or 32 column format through communication settings. Additionally, the printing language can be set to Chinese or English.

#### **6.1.1 Automatic Printing**

In printing mode, the automatic printing switch of the communication settings parameter is set to on. After each controller weighing is completed, the weighing result will be automatically printed in the following format:

| The English 24        | column print | The English     | 32 column prin | nt format is as |
|-----------------------|--------------|-----------------|----------------|-----------------|
| format is as follows: |              | follows:        |                |                 |
| Filling Detail        |              | Filling Deta    | uil            |                 |
| Unit: <b>kg</b>       |              | Unit: <b>kg</b> |                |                 |
| Recipe ID: 20         |              | Recipe ID:      | 20             |                 |
| Total ACUM PCS        | Result       | Total ACUN      | M PCS Target   | Result          |
|                       | -            |                 |                |                 |
| 1                     | 5.50         | 3               | 5.60           | 5.50            |
| 2                     | 5.50         | 4               | 6.00           | 5.80            |

#### 6.1.2 Total Cumulative Printing

In the printing mode, stop the status and click on 【Statistics】 in the main interface to enter the "Statistics" interface. Under the 【Total Accumulation/Batch】 parameter, click on 【Data Processing】 and select "Print Total Accumulation" in the pop-up box. The format is as follows.:

| The English 24 column prin | The English 32 column print format is as |  |  |
|----------------------------|------------------------------------------|--|--|
| format is as follows:      | follows:                                 |  |  |
| Total ACUM Report          | Total ACUM Report                        |  |  |
| Time:2020/12/02 15:45      | Time: 2020/12/02 13:36                   |  |  |
|                            |                                          |  |  |

| PCS: | 18      | PCS: | 24       |
|------|---------|------|----------|
| Wt:  | 84.16kg | Wt:  | 129.40kg |
|      |         |      |          |

#### 6.1.3 Formula Cumulative Printing

In the printing mode, stop the status and press [Statistics] in the main interface to enter the "Statistics" interface. Under the [Formula Accumulation] parameter, click [Data Processing] and select "Select Formula Printing" in the pop-up box to select the corresponding formula printing.

Select 'Print all formula accumulations' to print the accumulations of all formulas (1-20). The controller will automatically skip formulas with a target value of 0 and not print them. The format is as follows:

| The English 24 column print format is | The English 32 column print format is |  |  |
|---------------------------------------|---------------------------------------|--|--|
| as follows:                           | as follows:                           |  |  |
| Recipe ACUM Report                    | Recipe ACUM Report                    |  |  |
| Time:2020/12/02 15:53                 | Time:2020/12/02 15:53                 |  |  |
|                                       |                                       |  |  |
|                                       |                                       |  |  |
| Recipe ID: 5                          | Recipe ID: 5                          |  |  |
| PCS: 2                                | PCS: 2                                |  |  |
| Wt: <b>19.27kg</b>                    | Wt: <b>19.27kg</b>                    |  |  |
|                                       |                                       |  |  |

#### 6.2 Modbus-RTU Protocol

The communication mode selected on serial port 1 or serial port 2 is Modbus RTU mode.

#### 6.2.1 Function codes and exception codes

Function codes supported by the instrument:

| Functio | Name                      | introduction                                                                                                    |
|---------|---------------------------|----------------------------------------------------------------------------------------------------|
| n code  |                           |                                                                                                    |
| 03      | Read register             | Read up to 125 registers at a time.                                                                                                    |
| 06      | Write Single              | Use this function code to write a single holding register.                                                                                                    |
|         | Register                  |                                                                                                    |
| 10      | Write multiple registers. | This command only supports writing dual registers in this<br>controller. The address must be aligned during writing, and it<br>is not allowed to only write a portion of the dual registers. It is<br>allowed to read only a portion during reading. |
| 01      | Read coils                | Note that this length is in hits                                                                                                    |
| 05      | Write coils               |                                                                                                    |

Note: This controller only supports the above MODBUS function codes. When sending

other function codes to the controller, the controller will not respond.

| • | MODBUS | exception | code | response |
|---|--------|-----------|------|----------|
|---|--------|-----------|------|----------|

| Code | Name                 | meaning                                                                                        |
|------|----------------------|------------------------------------------------------------------------------------------------|
| 02   | Illegal data address | For this controller, this error code represents that the received data address is not allowed. |

| 03 | Illegal data value | The portion of data written and the allowed range.                                                  |
|----|--------------------|----------------------------------------------------------------------------------------------------|
| 04 | Slave failure      | An unrecoverable error occurs when the controller is attempting to perform the requested operation. |
| 07 | Unsuccessful       | For the controller, the received command cannot be executed                                         |
|    | programming        | under the current conditions.                                                                       |
|    | request            |                                                                                                    |

#### 6.2.2 MODBUS MODE

The MODBUS transmission mode is RTU mode.

When communicating in RTU mode, every 8-bit byte in the message is divided into two 4-bit hexadecimal characters for transmission.

Data Format: 8-bit data bits, 1-bit stop bit, even parity (8-E-1)

8-bit data bits, 1-bit stop bit, no checksum (8-N-1)

```
Bautrate: 9600/19200/38400/57600/115200(Choose any one)
```

Code: RTU

For example:

Read Command:

| Command<br>function<br>(Single/Dual)<br>Bytes | Slave<br>number | function<br>code | data<br>address | Number<br>of read<br>data | CI<br>verifi<br>co | RC<br>cation<br>de |
|-----------------------------------------------|-----------------|------------------|-----------------|---------------------------|--------------------|--------------------|
| Read weight<br>(double)                       | 01              | 03               | 0002            | 0002                      | 65                 | СВ                 |
| Target value<br>(double)                      | 01              | 03               | 01F6            | 0002                      | 25                 | C5                 |
| Zero point<br>voltage (dual)                  | 01              | 03               | 0069            | 0002                      | 14                 | 17                 |
| Gain voltage<br>(dual)                        | 01              | 03               | 006B            | 0002                      | B5                 | <b>D</b> 7         |

Write Command:

(Note: Taking 50 as an example, when writing weight data, 5000 should be written when displayed as two decimal places)

| Command<br>function<br>(single/double)<br>bytes | Slave<br>ID | Funct<br>ion<br>Code | Data<br>Addre<br>ss | Numb<br>er of<br>write<br>registe<br>rs | Write<br>Bytes | Write<br>data | C<br>verifi<br>co | RC<br>ication<br>ode |
|-------------------------------------------------|-------------|----------------------|---------------------|-----------------------------------------|----------------|---------------|-------------------|----------------------|
| Write target                                    | 01          | 10                   | 01F6                | 0002                                    | 04             | 0000          | 70                | 07                   |
| value (double)                                  | 01          | 10                   | 0110                | 0002                                    | νŦ             | 1388          |                   | 07                   |
| Zero calibration                                | 01          | 10                   | 0060                | 0002                                    | 04             | 0000          | Г1                | 20                   |
| (dual)                                          | UI          | 10                   | 0009                | 0002                                    | 04             | 0001          | гч                | 20                   |
| Gain calibration                                | 01          | 10                   | 00 <b>/ D</b>       | 0003                                    | 0.4            | 0000          | ро                | $(\mathbf{a})$       |
| (dual)                                          | VI          | 10                   | 0008                | 0002                                    | 04             | 1388          | 89                | 02                   |

#### 6.2.3 MODBUS address allocation

| PLC address | Protocol | Content | Introduction |
|-------------|----------|---------|--------------|
|-------------|----------|---------|--------------|

|             | address |                   |            |                                                                |
|-------------|---------|-------------------|------------|----------------------------------------------------------------|
| 40001~40002 | 0~1     | A Gross Weight    | Signed int |                                                                |
| 40003~40004 | 2~3     | A Net Weight      | Signed int |                                                                |
| 40005~40006 | 4~5     | A Tare Weight     | Signed int |                                                                |
| 40007~40008 | 6~7     | B Gross Weight    | Signed int |                                                                |
| 40009~40010 | 8~9     | B Net Weight      | Signed int |                                                                |
| 40011~40012 | 10~11   | BTare Weight      | Signed int |                                                                |
|             |         |                   | .0         | Weight is stable                                               |
|             |         |                   | .1         | Zero                                                           |
|             |         |                   | .2         | Weight flag +:0 -:1                                            |
|             |         | A Waight Status 1 | .3         | Positive weight overflow                                       |
| 40013       | 12      | A weight Status I | .4         | Negative weight overflow                                       |
|             |         |                   | .5         | Sensor positive overflow                                       |
|             |         |                   | .6         | Sensor negative overflow                                       |
|             |         |                   | .7         | Millivolt stability                                            |
|             |         |                   | .8         | Gross:0 Net:1                                                  |
| 40014       | 13      | A Weight Status 2 | Reserve    | Reserve                                                        |
|             |         |                   | .0         | Weight is stable                                               |
|             |         |                   | .1         | Zero                                                           |
| 40015       |         | B Weight Status 1 | .2         | Weight flag +:0 -:1                                            |
|             |         |                   | .3         | Positive weight overflow                                       |
|             | 14      |                   | .4         | Negative weight overflow                                       |
|             |         |                   | .5         | Sensor positive overflow                                       |
|             |         |                   | .6         | Sensor negative overflow                                       |
|             |         |                   | .7         | Millivolt stability                                            |
|             |         |                   | .8         | Gross:0 Net:1                                                  |
| 40016       | 15      | B Weight Status 2 | Reserve    | Reserve                                                        |
|             |         |                   | .0         | Running                                                        |
|             |         |                   | .1         | Co-Fi                                                          |
|             |         |                   | .2         | Fi-Fi                                                          |
|             |         |                   | .3         | Result Checking                                                |
|             |         |                   | .4         | Over                                                           |
|             |         |                   | .5         | Under                                                          |
|             |         |                   | .6         | Alarm                                                          |
|             |         |                   | .7         | Bucket Move                                                    |
| 40017       | 16      | AProcess Status 1 | .8         | Drop Pipe                                                      |
|             |         |                   | .9         | Slow stop                                                      |
|             |         |                   | .10        | Pipe Drop(electric)                                            |
|             |         |                   | .11        | Pipe Rise(electric)                                            |
|             |         |                   | .12        | Drop Pipe Done                                                 |
|             |         |                   | .13        | Rise Pipe Done                                                 |
|             |         |                   | .14        | Replenishing materials in<br>progress                          |
|             |         |                   | .15        | Start Zero Zone( The current weight is less than the effective |

|       | -  |                   |         | 1                                 |
|-------|----|-------------------|---------|-----------------------------------|
|       |    |                   |         | starting zero zone)               |
| 40018 | 17 | AProcess Status 2 | .0      | Pause                             |
|       |    |                   | .0      | Running                           |
|       |    |                   | .1      | Co-Fi                             |
|       |    |                   | .2      | Fi-Fi                             |
|       |    |                   | .3      | Result Checking                   |
|       |    |                   | .4      | Over                              |
|       |    |                   | .5      | Under                             |
|       |    |                   | .6      | Alarm                             |
|       |    |                   | .7      | Bucket Move                       |
|       |    |                   | .8      | Drop Pipe                         |
| 40019 | 18 | BProcess Status 1 | .9      | Slow stop                         |
|       |    |                   | .10     | Pipe Drop (electric)              |
|       |    |                   | .11     | Pipe Rise (electric)              |
|       |    |                   | .12     | Drop Pipe Done                    |
|       |    |                   | .13     | Rise Pipe Done                    |
|       |    |                   | 1.4     | Replenishing materials in         |
|       |    |                   | .14     | progress                          |
|       |    |                   |         | Start Zero Zone(The current       |
|       |    |                   | .15     | weight is less than the effective |
|       |    |                   |         | starting zero zone)               |
| 40020 | 19 | BProcess Status 2 | .0      | Pause                             |
|       |    |                   | .0      | Supplement Empty Level            |
|       |    |                   | .1      | Supplement Full Level             |
|       |    |                   | .2      | Material Supplement               |
|       |    |                   | .3      | Material shortage                 |
|       |    |                   | .4      | Batch completion                  |
| 40021 | 20 | Common Status 1   | .5      | Auxiliary logic output 1          |
|       |    |                   | .6      | Auxiliary logic output 2          |
|       |    |                   | .7      | Auxiliary logic output 3          |
|       |    |                   | .8      | Auxiliary logic output 4          |
|       |    |                   | .9      | Auxiliary logic output 5          |
|       |    |                   | .10     | Auxiliary logic output 6          |
| 40022 | 21 | Common Status 2   | Reserve | Reserve                           |
|       |    |                   | 0       | Unable to start with target value |
|       |    |                   | .0      | set to 0.                         |
|       |    |                   | .1      | Weight overflow, unable to start. |
|       |    |                   | 2       | The weight exceeds the reset      |
|       |    |                   | .2      | range and cannot be reset.        |
| 10022 | 22 | A Alarma Infal    | 2       | The weight is unstable and cannot |
| 40023 |    | A Alami into i    | .5      | be reset.                         |
|       |    |                   | .4      | Weight overflow, unable to reset. |
|       |    |                   | .5      | Manual reset is not allowed       |
|       |    |                   |         | during runtime                    |
|       |    |                   | 6       | Excessive or insufficient filling |
|       |    |                   | .0      | results                           |

|             |       |                | 7       | The filling result is Over or                             |
|-------------|-------|----------------|---------|-----------------------------------------------------------|
|             |       |                | • /     | Under, waiting for processing.                            |
|             |       |                | .8      | Batch completion.                                         |
|             |       |                | .9      | Drop the Pipe and hit the bucket, alarm                   |
|             |       |                | .10     | Alarm for insufficient flow rate when Co-Filling          |
|             |       |                | .11     | Weight drop alarm                                         |
|             |       |                | .12     | Emergency stop signal is valid<br>and cannot be started.  |
|             |       |                | .13     | IO is in test status cannot be started.                   |
|             |       |                | .14     | Alarm for timeout during dropping the Pipe.               |
|             |       |                | .15     | Alarm for timeout during raising the Pipe.                |
| 40024       | 23    | A Alarm Info 2 | Reserve | Reserve                                                   |
|             |       |                | .0      | Target value is 0, unable to start.                       |
|             |       |                | .1      | Weight Overflow                                           |
|             |       |                | .2      | Weight beyond zero range, can't perform zero action.      |
|             |       |                | .3      | Weight is not stable, can't perform zero action.          |
|             |       |                | .4      | Weight overflow, unable to zero.                          |
|             |       |                | .5      | Manual Zero is not allowed<br>during runtime              |
|             |       |                | .6      | Excessive or insufficient filling results.                |
|             |       |                | .7      | The filling result is over/under, waiting for processing. |
| 40025       | 24    | B Alarm Info 1 | .8      | Batch completion                                          |
|             |       |                | .9      | Drop the Pipe and hit the Bucket, alarm                   |
|             |       |                | .10     | Alarm for insufficient flow rate when Co-Filling          |
|             |       |                | .11     | Weight drop alarm                                         |
|             |       |                | .12     | Emergency stop signal is valid and cannot be started      |
|             |       |                | .13     | IO is in test status cannot be started.                   |
|             |       |                | .14     | Alarm for timeout of Drop the Pipe.                       |
|             |       |                | .15     | Alarm for timeout of Raise the Pipe.                      |
| 40026       | 25    | BAlarm Info2   | Reserve | Reserve                                                   |
| 40027~40028 | 26~27 | Batch          | 0~50000 |                                                           |
| 40029~40030 | 28~29 | Number o       | f       |                                                           |

|             |             | completed batches  |        |                                                                                                    |  |  |
|-------------|-------------|--------------------|--------|----------------------------------------------------------------------------------------------------|--|--|
| 40031~40032 | 30~31       | AProcess<br>prompt | status | 0 None<br>1 The device is in a stopped state, waiting to<br>start.                                                                                                    |  |  |
| 40033~40034 | 32~33       | BProcess<br>prompt | status | <ul> <li>2 Wait for the input signal of the unloading position to be valid before starting filling.</li> <li>3Waiting: The weight is greater than the starting zero zone value and stable.</li> <li>4Waiting: Weight within the tare range and stable.</li> <li>5Waiting: The weight is greater than the starting zero zone value.</li> <li>6Waiting: Weight within the tare range.</li> <li>6Waiting: Weight within the tare range.</li> <li>7 Waiting for input of the firing signal.</li> <li>8 Loading Pipe, waiting for loading to complete .</li> <li>9 Waiting for filling start signal input.</li> <li>10 Fast feeding in progress.</li> <li>12 Filling completed</li> <li>13 Filling completed, wait for the weight to stabilize, record the results .</li> <li>14 Filling completed, please move the bucket away .</li> <li>15 Paused Start and continue running; Emergency Stop Entry Stop.</li> <li>16 Waiting for batch completion .</li> <li>17 Perform over/under detection and ensure stable weight.</li> <li>18 Suspension of over or under, clear alarm to continue operation.</li> <li>19 Replenishing materials.</li> <li>20 Time out for Drop the Pipe, continue or emergency stop processing after clearing the alarm.</li> <li>21 Start filling after waiting for the delay before filling to end.</li> <li>22 Delay before restarting</li> <li>23 Perform drop correction, weight needs to be stable</li> </ul> |  |  |
| 40035~40038 | 34~37       | Reserve            |        |                                                                                                    |  |  |
| 40039~40040 | 38~39       | A Last Resu        | ılt    |                                                                                                    |  |  |
| 40041~40042 | 39~40       | B Last Resu        | ılt    |                                                                                                    |  |  |
| 40043~40046 | 42~45       | Reserve            |        |                                                                                                    |  |  |
|             | Calibration |                    |        |                                                                                                    |  |  |
| 40051       | 50          | Unit               |        | 0: g; $1: kg; 2: t; 3: lb$                                                                                                    |  |  |
| 40052       | 51          | Decimal            |        | 0~4                                                                                                    |  |  |
| 40053       | 52          | Sensitity          |        | Fixed read as 2: 3mV/V                                                                                                    |  |  |

| 40054       | 53    | Mini Division                                                | 1, 2, 5, 10, 20, 50                                                                                                    |
|-------------|-------|--------------------------------------------------------------|----------------------------------------------------------------------------------------------------|
| 40055~40056 | 54~55 | Full Scale                                                   | Initial value:10.000; ≤Mini Division×100000.                                                                                                    |
| 40057~40058 | 56~57 | AZero<br>Calibration with<br>weight                          | Write 1 to perform zero calibration (Millivolt stability is required)<br>Read to return absolute millivolts, default to 3 decimal points.                                                                        |
| 40059~40060 | 58~59 | AGain<br>Calibration with<br>weight(Input<br>Weight)         | Write the current weight calibration gain.<br>Read and return relative zero millivolts default to<br>3 decimal points                                                                                            |
| 40061~40062 | 60~61 | AZero<br>Calibration<br>Without Weight.                      | Write zero millivolts<br>Read and return the current calibration zero<br>millivolt, default to 3 decimal points                                                                                                  |
| 40063~40064 | 62~63 | AGain<br>Calibration<br>without weight.<br>(input millivolt) | No weight gain millivolts default to 3 decimal points.                                                                                                    |
| 40065~40066 | 64~65 | AGain<br>Calibration<br>without<br>weight(input<br>weight)   | The weight corresponding to millivolts without weight gain defaults to 3 decimal points.                                                                                                    |
| 40067~40070 | 66~70 | Reserve                                                      |                                                                                                    |
| 40071~40072 | 70~71 | BZero Calibration                                            | Write 1 to perform zero calibration (requires stable millivolts), read and return absolute millivolts, default to 3 decimal points.                                                                              |
| 40073~40074 | 72~73 | BGain<br>Calibration<br>With<br>weight(intput<br>weight)     | Write the current weight, calibrate the gain, read<br>and return the relative zero millivolt, default to 3<br>decimal points.                                                                                    |
| 40075-40076 | 74-75 | BZero Calibration<br>without weight                          | Write zero millivolts<br>Returns the default 3 decimal points for the<br>current calibration zero millivolts.                                                                                                    |
| 40077-40078 | 76-77 | BGain<br>Calibration<br>Without weight.                      | No weight gain millivolts default to 3 decimal points (input millivolts).                                                                                                    |
| 40079-40080 | 78-79 | BGain<br>Calibration<br>Without<br>Weight(Input<br>weight)   | The weight corresponding to millivolts without weight gain defaults to 3 decimal points.                                                                                                    |
| 40081~40084 | 80~83 | Reserve                                                      |                                                                                                    |
| 40085       | 84    | Calibration result information                               | <ul> <li>0: no information</li> <li>1: The calibration range value is too small (the range is written as a value smaller than the division)</li> <li>2: The calibration range value is too large (the</li> </ul> |

|       |    |                | range writing is greater than the division) ×<br>Maximum range value) |
|-------|----|----------------|-----------------------------------------------------------------------|
|       |    |                | 3: The zero voltage is too large to calibrate                         |
|       |    |                | (write millivolts without weights greater than                        |
|       |    |                | 15375)                                                                |
|       |    |                | 4: The zero voltage is too small to calibrate                         |
|       |    |                | (write zero millivolts as 0)                                          |
|       |    |                | 5: The signal is unstable and unable to calibrate                     |
|       |    |                | the zero point (when the current weight is                            |
|       |    |                | unstable, calibrate the zero point).                                  |
|       |    |                | 6: The gain voltage is too large to calibrate                         |
|       |    |                | (writing gain millivolts without weights is                           |
|       |    |                | greater than the range of millivolts by 15.374)                       |
|       |    |                | 7: The gain voltage is too small to calibrate                         |
|       |    |                | (write 0 millivolts without weight, write 1 gain                      |
|       |    |                | weight without weight)                                                |
|       |    |                | 8: The signal is unstable and the gain cannot be                      |
|       |    |                | calibrated (when the current weight is unstable,                      |
|       |    |                | the gain can be calibrated)                                           |
|       |    |                | 9: Unreasonable weight input, unable to                               |
|       |    |                | calibrate gain (write 0 for weight without weight                     |
|       |    |                | gain or write a value greater than the full scale)                    |
|       |    |                | 10: Calibration accuracy is too high to calibrate                     |
|       |    |                | (gain greater than 700000 parts)                                      |
|       |    |                | 11: Zero calibration successfully                                     |
|       |    |                | 12: Gain calibration successfully                                     |
|       |    | Syste          | m Parameters                                                          |
|       |    |                | On/Off is optional. When it is "on", the controller                   |
| 40001 | 00 | D              | will automatically perform a reset operation                          |
| 40091 | 90 | Power-on Zero  | when powered on (the weight inside the scale                          |
|       |    |                | bucket meets the reset range). Initial value: Off.                    |
| 40002 | 01 | Zana Dan aa    | Initial value: 50; Range: 1-99 (percentage of full                    |
| 40092 | 91 | Zero Kange     | scale).                                                               |
|       |    |                | During the stability judging time, the weight                         |
|       |    |                | change range is within this set value, and the                        |
| 40093 | 92 | Stable Range   | controller judges that the weighing platform is                       |
|       |    |                | stable.Initial value: 2; Range: $0 \sim 99(d)$ . Setting              |
|       |    |                | it to 0 means it is always stable.                                    |
| 40094 | 93 | Stable Time    | Initial value: 0.3s; Range: $0.1 \sim 9.9$                            |
|       |    |                | The weight value is within this range, and the                        |
| 10005 | 04 | Zana Damaa     | controller will automatically reset to zero. If it is,                |
| 40095 | 94 | Zero Kange     | zero point tracking will not be performed.Initial                     |
|       |    |                | value: 0; Range: $0 \sim 9$                                           |
| 40096 | 95 | Zero Time      | Initial value: 2.0s; Range: 0.1~99.9                                  |
|       |    |                | AD digital filter level: 7: no filter; 9: The                         |
| 40097 | 96 | Digital Filter | strongest filtering effect. Initial value: 7.Range:                   |
|       |    |                | 0~9                                                                   |
| 40098 | 97 | Vib-Filter     | Optional on/off, performing secondary filtering                       |

|             |         |                       | on the basis of digital filtering. Initial value: Off. |
|-------------|---------|-----------------------|--------------------------------------------------------|
|             | 98      |                       | A/D sample speed, 120times/s, 240times/s,              |
| 40099       |         | AD Sample             | 480times/s, 960times/s optional, initial               |
|             |         | Speed                 | value: 480times/s.                                     |
|             | 1       | Recipe                | e Parameters                                           |
| 40111       | 110     | Recipe ID             | Initial Value: 1; Range: 1-20                          |
| 40112~40113 | 111~112 | Target value          | Target weight for filling.                             |
|             |         |                       | When the current weight is $>$ the target value –      |
| 40114~40115 | 113~114 | ACo-Fill Remain       | Co-Fill Remain, the Co-Fi ends and enters the Fi-      |
|             |         |                       | Fi process.                                            |
|             |         |                       | If Current weight>Target value – Free Fall End         |
| 40116~40117 | 115~116 | A Free Fall           | the Fi-Fi process and start waiting                    |
| 40110 40110 | 117 110 |                       |                                                        |
| 40118~40119 | 11/~118 | B Co-Fill Remain      | , dual Scale the parameter is valid.                   |
| 40120~40121 | 119~120 | B Free Fall; dual     | scale the parameter is valid                           |
| 40122~40123 | 121~122 | Start Zero Zone       | Start filling only when the weight is greater than     |
|             |         | Value                 | the starting zero zone value.                          |
| 40124~40125 | 123~124 | Tare Value            | Used to calculate the tare range or tare according     |
| 40126 40127 | 105 106 |                       | to the set tare value.                                 |
| 40126~40127 | 125~126 | lare error value      | lare range=tare value±tare error value.                |
|             | Pro     | cess control param    | eters/filling start conditions                         |
|             | 140     | Pipe Drop<br>function | 0: Closed                                              |
|             |         |                       | 1: Manual Drop Pipe (requires external input           |
| 40141       |         |                       | signal for Drop Pipe)                                  |
|             |         |                       | 2. Automatically drop Pipe (meet the filling           |
|             |         |                       | start conditions and automatically drop Pipe)          |
| 40142       |         | A Drop/lift Pipe      | Select the IO input port corresponding to the          |
| 40142       | 141     | signal input port     | function signal, where input port -0 represents        |
| 40142       | 142     |                       | inat the function is not defined.                      |
| 40143       | 142     | BDrop /IIII Pipe si   | gnal input port, dual scale the parameter is valid.    |
|             |         |                       | 0. Manual start filling (requires external input       |
| 40144       | 1.4.2   | Filling start mode    | Signal for filling start)                              |
| 40144       | 145     | r ming start mode     | (automatically start filling when the filling start    |
|             |         |                       | conditions are met)                                    |
|             |         |                       | Select the switch input port corresponding to the      |
| 40145       | 144     | AFilling start        | function signal where input port -0 represents         |
| 10115       | 111     | signal input port     | that the function is not defined                       |
| 40146       | 145     | BFilling start sign   | al input port: Dual scales have this parameter         |
|             | 1.0     | 21 11119 2001 21911   | 0. No taring required                                  |
| 40147       | 146     | taring settings       | 1: Peel according to actual weight (initial value)     |
|             |         | 88-                   | 2: Peel according to the set tare weight               |
|             |         |                       | 0: Greater than the starting zero value and            |
|             |         |                       | stable                                                 |
|             |         | Starting              | 1: Consistent with the tare weight range and           |
| 40148       | 147     | conditions for        | stable                                                 |
|             |         | filling               | 2: Greater than the starting zero zone value does      |
|             |         |                       | not require stability (tare according to actual        |
|             |         |                       | weight, or not optional when automatically             |

|       |     |                                         | starting filling)<br>3: Consistent with the tare weight range without<br>stability (not optional when taring according to                                                                                                    |
|-------|-----|-----------------------------------------|----------------------------------------------------------------------------------------------------|
| 40149 | 148 | Tare range<br>detection time            | This parameter only exists when the tare range is<br>met. When the weight is within the tare range and<br>the duration exceeds this time, the current weight<br>is considered to be within the tare range.<br>Initial value: 1.0; Range: 0.0~99.9s |
| 40150 | 149 | Tare detection<br>filter level          | This parameter is only available when the tare<br>range is met, the weight filtering level for tare<br>detection.<br>Initial value: 3; range: 0~9°                                                                                                 |
|       | Pro | cess control param                      | eters/Drop the Pipe function                                                                                                    |
| 40171 | 170 | Pipe Drop<br>Control                    | <ul> <li>Initial value:0: Air Drive,No Limit Switch</li> <li>1: Air Drive With Low Limit</li> <li>2: Motor Drive, Up Limit</li> <li>3: Motor Drive, Up&amp;Low Limit</li> </ul>                                                                    |
| 40172 | 171 | Pipe Drop Start<br>Pre-Delay            | Delay before starting the pipe drop process after<br>meeting the pipe drop conditions, and start the<br>pipe drop process after the time has expired.                                                                                              |
| 40173 | 172 | A.Pipe Drop<br>Output(AirDrive)         | Select the switch output port corresponding to<br>the function signal, where output port -0<br>represents that the function is not defined.                                                                                                    |
| 40174 | 173 | B.Pipe Drop Outp                        | ut(AirDrive); Dual scales have this parameters.                                                                                                    |
| 40175 | 174 | Pipe Drop<br>Done Delay                 | After the delay is over, it is considered that the pipe drop action is over and the feeding can begin.Initial value: 0.5; Range: 0.0~99.9s                                                                                                    |
| 40176 | 175 | Pipe Rise Start<br>Pre-Delay            | After the feeding is completed, delay this time<br>before starting to rise the pipe.Initial value: 0.5;<br>Range: 0.0~99.9s                                                                                                    |
| 40177 | 176 | APipe Drop<br>Done Signal<br>Input Port | Select the input port corresponding to the function signal, where input port -0 represents that the function is not defined                                                                                                    |
| 40178 | 177 | BPipe Drop Don parameters.              | e Signal Input Port; Dual scales have this                                                                                                    |
| 40179 | 178 | Pipe Drop<br>OverTime Timer             | After the start of Pipe Drop, if the Pipe Drop signal is not effective after the specified time, an alarm will sound. Set to 0 to turn off alarm function.Initial value: 4.0; Range: 0.0~99.9s                                                     |
| 40180 | 179 | APipe Rise Done<br>Signal Input Port    | Select the input port corresponding to the function signal, where input port -0 represents that the function is not defined.                                                                                                    |
| 40181 | 180 | BPipe Rise Done parameters.             | e Signal Input Port; Dual scales have this                                                                                                    |
| 40182 | 181 | Pipe Rise<br>OverTime Alarm<br>Time     | After the start of rising the pipe, if the signal for<br>Pipe Rise in place is not effective after this time,<br>an alarm will sound. Set to 0 to turn off alarm<br>function.Initial value: 4.0; Range: 0.0~99.9s                                  |

| 40183       | 182     | AElectric Pipe<br>Drop signal                                                                                                    | Select the output port corresponding to the function signal, where output port -0 represents                                                                                                    |
|-------------|---------|----------------------------------------------------------------------------------------------------|----------------------------------------------------------------------------------------------------|
|             |         | output port                                                                                                    | that the function is not defined.                                                                                                    |
| 40184       | 183     | AElectric Pipe Select the output port corresponding to the<br>Rise signal output function signal, where output port -0 represent<br>port that the function is not defined.                                           |                                                                                                    |
| 40185       | 184     | BElectric Pipe<br>Drop signal outpu                                                                                                    | t port; Dual scales have this parameters.                                                                                                    |
| 40186       | 185     | BElectric Pipe<br>Rise signal output                                                                                                    | port; Dual scales have this parameters.                                                                                                    |
| 40187       | 186     | Pipe Stuck<br>Protect Function                                                                                                    | After opening, if a Pipe Stuck is detected during<br>the Pipe Drop process, the Pipe will be rised and<br>an alarm will be given.Initial value:Close.                                                                                                    |
| 40188-40189 | 187-188 | Before the end of Pipe Drop, the real-time weightWeight For Check is detected minus the weight at the beginningPipe StuckPipe Drop. If the weight is greater than or equation to this, it is considered a Pipe Stuck |                                                                                                    |
|             |         | Process Control Pa                                                                                                    | rameters/Filling Process                                                                                                    |
| 40201       | 200     | Intelligent<br>automatic feeding<br>control                                                                                                    | After opening, after setting the target value and<br>lead amount, the controller will automatically<br>adjust the Coarse Flow Remains and Free Fall<br>according to each feeding situation, achieving<br>optimal speed and accuracy.<br>Initial value: Close             |
| 40202       | 201     | Automatic<br>feeding speed<br>adjustment                                                                                                    | After the intelligent automatic feeding control<br>switch is turned on, this function is available to set<br>the feeding speed in the automatic feeding control<br>mode. The smaller the value, the faster the speed,<br>and the larger the value, the slower the speed. |
| 40203       | 202     | Positive Error<br>Control                                                                                                    | After this function is enabled, the controller will<br>try to control the feeding error to a positive value<br>as much as possible.Initial value:Close.                                                                                                    |
| 40204       | 203     | Filling Start Pre-<br>Delay                                                                                                    | Delay time before the start of feeding.<br>Initial value: 0.5; Range: 0.0~99.9s                                                                                                    |
| 40205       | 204     | COMP Inbibit<br>Timer(Co-F)                                                                                                    | The prohibition time during the start of the fast feeding process, during which it is not necessary to determine whether the lead time has been reached.<br>0.0~99.9s                                                                                                    |
| 40206       | 205     | COMP Inbibit<br>Timer(Fi-F)                                                                                                    | The prohibition time during the fast to slow feeding process, during which it is not necessary to determine whether the remain has been reached.<br>0.0~99.9s                                                                                                    |
| 40207       | 206     | Result Checking<br>Timer                                                                                                    | Start the delay after the slow filling is completed,<br>and after the delay ends, perform out of<br>over/under detection, record the cumulative<br>feeding results, and other processing.<br>0.0~99.9s                                                                   |

| 40208                              | 207     | Leaking Detect                     | Whether leakage is detected during the feeding process can be detected through two methods:                                                                                                    |  |
|------------------------------------|---------|------------------------------------|----------------------------------------------------------------------------------------------------|--|
|                                    |         |                                    | fast flow rate and falling.<br>During the fast feeding process, if the flow rate                                                                                                    |  |
| 40209~40210 208~209 <mark>0</mark> |         | Co-F Flowrate<br>Low Limit         | is lower than the set value, it is considered as<br>material leakage, and an alarm will prompt and<br>enter a pause state.                                                                                                    |  |
| 40211~40212                        | 210~211 | Weight Sudden<br>Drop Alarm        | If the weight reduction during feeding is greater<br>than the weight of the drop alarm, an alarm will<br>be output and suspended. It is necessary to<br>manually input the clear alarm and input the start<br>signal again to start feeding. |  |
| 40213                              | 212     | Filling Signal<br>Output Type      | Combination : Both fast and slow flow are<br>effective during fast flow;<br>Individual: During fast flow, only the fast flow<br>output is valid.                                                                                             |  |
| 40214                              | 213     | ACoarse Fill<br>Output             | Select the output port corresponding to the function signal, where output port -0 represents that the function is not define.                                                                                                    |  |
| 40215                              | 214     | AFine Fill Signal<br>Output Port   | Select the output port corresponding to the function signal, where output port -0 represents that the function is not defined.                                                                                                    |  |
| 40216                              | 215     | BCoarse Fill Signa                 | al Output Port; Dual scales have this parameters.                                                                                                    |  |
| 40217                              | 216     | BFine Signal Out                   | put Port;Dual scales have this parameters.                                                                                                    |  |
| 40218                              | 217     | Filling Filter<br>Level            | Set the filtering level during the feeding process.                                                                                                    |  |
| 40219~40220                        | 218~219 | Filling Threshold<br>Value         | If the weight during the feeding process is greater<br>than or equal to the set value, the IO feeding<br>threshold output is valid.                                                                                                    |  |
|                                    | •       | Process Control P                  | arameter/Waiting Over                                                                                                    |  |
| 40231                              | 230     | Wait Stable For<br>Result Checking | Is it necessary to judge whether the weight is<br>stable before proceeding to the next process after<br>the holding time of the fixed value has ended.                                                                                       |  |
| 40232                              | 231     | Over/Under<br>Detection            | After opening, it will be forced to stabilize, and<br>after stabilizing, check whether the weighing<br>result is over or under.                                                                                                    |  |
| 40233~40234                        | 232~233 | Over Value                         | When the weighing result is greater than the target value+Over value, it is considered over.                                                                                                    |  |
| 40235~40236                        | 234~235 | Under Value                        | When the weighing result is less than the target value - under, it is considered under.                                                                                                    |  |
| 40237                              | 236     | Over/Under<br>Pause                | When opened, if there is an over or under<br>situation, the controller will alarm and wait for<br>processing. After clearing the alarm, it can<br>continue to operate.                                                                       |  |
| 40238                              | 237     | Over/Under<br>Alarm Timer          | Set the duration of the over/under alarm signal.                                                                                                    |  |
| 40239                              | 238     | AOver/Under<br>Alarm Output        | Select the output port corresponding to the function signal, where output port -0 represents                                                                                                    |  |
| 40240                              | 239     | BOver/Under                        | that the function is not defined.                                                                                                    |  |

|       |     | Alarm Output                                               |                                                                                                    |  |
|-------|-----|------------------------------------------------------------|----------------------------------------------------------------------------------------------------|--|
| 40241 | 240 | UnderLimit<br>Compensation                                 | When there is a shortage after opening, the<br>replenishment function will be activated first,<br>and after the replenishment is completed, it will<br>be judged again that the shortage is exceede.                   |  |
| 40242 | 241 | Compensation<br>Max Times                                  | If there is still a shortage after the replenishment<br>exceeds this number, the replenishment process<br>will be forced to end.                                                                                       |  |
| 40243 | 242 | Compensation<br>Fill-On Timer                              | Effective time of slow flow signal output during one replenishmen. 0.1~99.9s                                                                                                    |  |
| 40244 | 243 | Compensation<br>Fill-OFF Timer                             | The invalid duration after the slow flow signal output is effective when replenishing the material once.0.0~99.9s                                                                                                    |  |
| 40245 | 244 | Auto Free Fall<br>Correction                               | After the drop correction function is turned on, it<br>will be forced to stabilize. After stabilizing, the<br>weighing result will be recorded and the drop<br>value will be automatically corrected.                  |  |
| 40246 | 245 | Correction<br>Numbers                                      | How many consecutive weighing results are collected for correction calculation.                                                                                                    |  |
| 40247 | 246 | Correction<br>Effective Range                              | Error in weighing results $\leq$ target value * The range of drop correction will only be used for the calculation of drop correction in this weighing result.                                                         |  |
| 40248 | 247 | Correction<br>Percentage                                   | After calculating the drop correction, the correction value is obtained, multiplied by this amplitude and corrected to the drop value.                                                                                 |  |
|       | Pro | cess Control Paran                                         | neters/Bucket Move Process                                                                                                    |  |
| 40261 | 260 | ABucket Move<br>Output                                     | Select the output port corresponding to the function signal, where output port -0 represents that the function is not define.                                                                                          |  |
| 40262 | 261 | BBucket Move<br>Output; Dual sca                           | les have this parameter.                                                                                                    |  |
| 40263 | 262 | Weight Range For<br>Bucket Move                            | If the weight value is lower than the judgment<br>range for moving the bucket, it is considered that<br>the bucket has been moved and the delay in<br>moving the bucket begin.                                         |  |
| 40264 | 263 | Bucket Move<br>Delay Timer                                 | The entire process is considered to have ended after the delay in moving the bucket has ended.                                                                                                    |  |
| 40265 | 264 | Start Pre-Delay<br>Again                                   | The delay time from the end of bucket mode to<br>the start of the next feeding process. After this<br>time, it is determined whether the batch has<br>completed and whether the filling process has<br>been completed. |  |
| 40266 | 265 | Bucket Move<br>Filter Level                                | The higher the filtering level during the bucket move process, the better the filtering effect.                                                                                                    |  |
|       | Pro | ces Control Param                                          | eters/Material Level Control                                                                                                    |  |
| 40281 | 280 | Material Level<br>Detector                                 | Set the number of level devices for the equipment feeding device.                                                                                                    |  |
| 40282 | 281 | Empty Input; This parameter is only available when setting |                                                                                                    |  |

|       |     | single/double material levels                                                              |                                                                                                    |  |  |
|-------|-----|--------------------------------------------------------------------------------------------|----------------------------------------------------------------------------------------------------|--|--|
| 40283 | 282 | Empty Output; This parameter is only available when setting single/double material levels. |                                                                                                    |  |  |
| 40284 | 283 | Full Input; This parameter is only available when setting dual material levels.            |                                                                                                    |  |  |
| 40285 | 284 | Supplement Refill C<br>dual material levels.                                               | Output; This parameter is only available when setting                                                                          |  |  |
|       |     | Auxiliary logic                                                                            | program function 1                                                                                                    |  |  |
| 40301 | 300 | type                                                                                       | Select the type of auxiliary logic programming signal based on the logic to be implemented.                                    |  |  |
| 40302 | 301 | trigger signal                                                                             | Optional custom trigger input function signal, fixed input port, or an internal function signal.                               |  |  |
| 40303 | 302 | Trigger Input<br>signal port                                                               | Select the input port corresponding to the function signal, where input port -0 represents that the function is not defined.   |  |  |
| 40304 | 303 | Trigger Output<br>signal port                                                              | Select the output port corresponding to the function signal, where output port -0 represents that the function is not defined. |  |  |
| 40305 | 304 | Delay on time                                                                              | After the trigger signal is effective, the logic output signal is only effective after a delay of this time.0.0~99.9s          |  |  |
| 40306 | 305 | Delay off time                                                                             | After the trigger signal becomes invalid, the logic output signal becomes invalid after a delay of this time. 0.0~99.9s        |  |  |
| 40307 | 306 | Signal output<br>effective time                                                            | The duration after the logic output signal is valid, which becomes invalid after the end of this time. $0.0 \sim 99.9$ s       |  |  |
| 40308 | 307 | Signal And/Or<br>Signal                                                                    | The AND/OR relationship between trigger signal and trigger signal 2.                                                           |  |  |
| 40309 | 308 | Trigger Signal 2                                                                           | Optional custom trigger input function signal, fixed input port, or an internal function signal.                               |  |  |
|       |     | Auxiliary logic                                                                            | program function 2                                                                                                    |  |  |
| 40321 | 320 | Туре                                                                                       | Select the type of auxiliary logic programming signal based on the logic to be implemented.                                    |  |  |
| 40322 | 321 | Trigger signal                                                                             | Optional custom trigger input function signal, fixed input port, or an internal function signal.                               |  |  |
| 40323 | 322 | Trigger input signal<br>port                                                               | Select the input port corresponding to the function signal, where input port -0 represents that the function is not defined.   |  |  |
| 40324 | 323 | Trigger Output<br>Signal Port                                                              | Select the output port corresponding to the function signal, where output port -0 represents that the function is not defined. |  |  |
| 40325 | 324 | Delay on time                                                                              | After the trigger signal is effective, the logic output signal is only effective after a delay of this time.0.0~99.9s          |  |  |
| 40326 | 325 | Delay off time                                                                             | After the trigger signal becomes invalid, the logic output signal becomes invalid after a delay of this time. 0.0~99.9s        |  |  |

| 40327 | 326 | Signal output<br>effective time  | The duration after the logic output signal is valid,<br>which becomes invalid after the end of this<br>time $0.0 \sim 99.9$ s  |  |
|-------|-----|----------------------------------|----------------------------------------------------------------------------------------------------|--|
| 40328 | 327 | Signal And/Or<br>Signal          | The AND/OR relationship between trigger signal and trigger signal 2                                                            |  |
| 40329 | 328 | Trigger Signal 2                 | Optional custom trigger input function signal, fixed input port, or an internal function signal                                |  |
|       |     | Auxiliary logic                  | e program function 3                                                                                                    |  |
| 40341 | 340 | type                             | Select the type of auxiliary logic programming signal based on the logic to be implemented.                                    |  |
| 40342 | 341 | Trigget Signal                   | Optional custom trigger input function signal, fixed input port, or an internal function signal.                               |  |
| 40343 | 342 | Trigger Input<br>Signal Port     | Select the input port corresponding to the function signal, where input port -0 represents that the function is not defined.   |  |
| 40344 | 343 | Trigger Output<br>Signal Port    | Select the output port corresponding to the function signal, where output port -0 represents that the function is not defined. |  |
| 40345 | 344 | Delay ON Timer                   | After the trigger signal is effective, the logic output signal is only effective after a delay of this time.0.0~99.9s          |  |
| 40346 | 345 | Delay OFF Timer                  | After the trigger signal becomes invalid, the logic output signal becomes invalid after a delay of this time. 0.0~99.9s        |  |
| 40347 | 346 | Signal Output<br>effective timer | The duration after the logic output signal is valid,<br>which becomes invalid after the end of this time.<br>0.0~99.9s         |  |
| 40348 | 347 | Signal And/Or<br>Signal          | The AND/OR relationship between trigger signal and trigger signal 2.                                                           |  |
| 40349 | 348 | Trigger Signal 2                 | Optional custom trigger input function signal, fixed input port, or an internal function signal.                               |  |
|       |     | Auxiliary logic                  | program function 4                                                                                                    |  |
| 40361 | 360 | Туре                             | Select the type of auxiliary logic programming signal based on the logic to be implemented.                                    |  |
| 40362 | 361 | Trigger Siganal                  | Optional custom trigger input function signal, fixed input port, or an internal function signal.                               |  |
| 40363 | 362 | Trigger Input<br>Signal Port     | Select the input port corresponding to the function signal, where input port -0 represents that the function is not defined.   |  |
| 40364 | 363 | Trigger Output<br>Signal Port    | Select the output port corresponding to the function signal, where output port -0 represents that the function is not defined. |  |
| 40365 | 364 | Delay ON Timer                   | After the trigger signal is effective, the logic output signal is only effective after a delay of this time.0.0~99.9s          |  |
| 40366 | 365 | Delay OFF Timer                  | After the trigger signal becomes invalid, the logic output signal becomes invalid after a delay of this time. 0.0~99.9s        |  |

| 40367 | 366 | Signal Output<br>effective timer | The duration after the logic output signal is valid,<br>which becomes invalid after the end of this time.<br>0.0~99.9s         |
|-------|-----|----------------------------------|----------------------------------------------------------------------------------------------------|
| 40368 | 367 | Signal And/Or<br>Signal          | The AND/OR relationship between trigger signal and trigger signal 2.                                                           |
| 40369 | 368 | Trigger Signal 2                 | Optional custom trigger input function signal, fixed input port, or an internal function signal.                               |
|       |     | Auxiliary logic                  | program function 5                                                                                                    |
| 40381 | 380 | type                             | Select the type of auxiliary logic programming signal based on the logic to be implemented.                                    |
| 40382 | 381 | Trigger Siganal                  | Optional custom trigger input function signal, fixed input port, or an internal function signal.                               |
| 40383 | 382 | Trigger Input<br>Signal Port     | Select the input port corresponding to the function signal, where input port -0 represents that the function is not defined.   |
| 40384 | 383 | Trigger Output<br>Signal Port    | Select the output port corresponding to the function signal, where output port -0 represents that the function is not defined. |
| 40385 | 384 | Delay ON Timer                   | After the trigger signal is effective, the logic output signal is only effective after a delay of this time.0.0~99.9s          |
| 40386 | 385 | Delay OFF Timer                  | After the trigger signal becomes invalid, the logic output signal becomes invalid after a delay of this time. 0.0~99.9s        |
| 40387 | 386 | Signal Output<br>effective timer | The duration after the logic output signal is valid, which becomes invalid after the end of this time. $0.0 \sim 99.9$ s       |
| 40388 | 387 | Signal And/Or<br>Signal          | The AND/OR relationship between trigger signal and trigger signal 2.                                                           |
| 40389 | 388 | Trigger Signal 2                 | Optional custom trigger input function signal, fixed input port, or an internal function signal.                               |
|       |     | Auxiliary logic                  | program function 6                                                                                                    |
| 40401 | 400 | Туре                             | Select the type of auxiliary logic programming signal based on the logic to be implemented.                                    |
| 40402 | 401 | Trigger Siganal                  | Optional custom trigger input function signal, fixed input port, or an internal function signal.                               |
| 40403 | 402 | Trigger Input<br>Signal Port     | Select the input port corresponding to the function signal, where input port -0 represents that the function is not defined.   |
| 40404 | 403 | Trigger Output<br>Signal Port    | Select the output port corresponding to the function signal, where output port -0 represents that the function is not defined. |
| 40405 | 404 | Delay ON Timer                   | After the trigger signal is effective, the logic output signal is only effective after a delay of this time.0.0~99.9s          |
| 40406 | 405 | Delay OFF Timer                  | After the trigger signal becomes invalid, the logic output signal becomes invalid after a delay of this time. 0.0~99.9s        |

| 40407 | 406 | Signal Output<br>effective timer | The duration after the logic output signal is valid, which becomes invalid after the end of this time. $0.0 \sim 99.9s$ |  |
|-------|-----|----------------------------------|----------------------------------------------------------------------------------------------------|--|
| 40408 | 407 | Signal And/Or<br>Signal          | The AND/OR relationship between trigger signal and trigger signal 2.                                                    |  |
| 40409 | 408 | Trigger Signal 2                 | Optional custom trigger input function signal, fixed input port, or an internal function signal.                        |  |
|       |     | IO                               | Module                                                                                                    |  |
| 40421 | 420 | IN1                              |                                                                                                    |  |
| 40422 | 421 | IN2                              |                                                                                                    |  |
| 40423 | 422 | IN3                              |                                                                                                    |  |
| 40424 | 423 | IN4                              |                                                                                                    |  |
| 40425 | 424 | IN5                              |                                                                                                    |  |
| 40426 | 425 | IN6                              | Input outomization                                                                                                    |  |
| 40427 | 426 | IN7                              |                                                                                                    |  |
| 40428 | 427 | IN8                              |                                                                                                    |  |
| 40429 | 428 | IN9                              |                                                                                                    |  |
| 40430 | 429 | IN10                             |                                                                                                    |  |
| 40431 | 430 | IN11                             |                                                                                                    |  |
| 40432 | 431 | IN12                             |                                                                                                    |  |
| 40433 | 432 | OUT1                             |                                                                                                    |  |
| 40434 | 433 | OUT2                             |                                                                                                    |  |
| 40435 | 434 | OUT3                             |                                                                                                    |  |
| 40436 | 435 | OUT4                             |                                                                                                    |  |
| 40437 | 436 | OUT5                             |                                                                                                    |  |
| 40438 | 437 | OUT6                             |                                                                                                    |  |
| 40439 | 438 | OUT7                             |                                                                                                    |  |
| 40440 | 439 | OUT8                             |                                                                                                    |  |
| 40441 | 440 | OUT9                             | output customization                                                                                                    |  |
| 40442 | 441 | OUT10                            |                                                                                                    |  |
| 40443 | 442 | OUT11                            |                                                                                                    |  |
| 40444 | 443 | OUT12                            |                                                                                                    |  |
| 40445 | 444 | OUT13                            |                                                                                                    |  |
| 40446 | 445 | OUT14                            |                                                                                                    |  |
| 40447 | 446 | OUT15                            |                                                                                                    |  |
| 40448 | 447 | OUT16                            |                                                                                                    |  |
| 40449 | 448 | IOTest                           | 0: end testing; Not 0: start testing                                                                                    |  |
| 40450 | 449 | Input test (Read                 | The. 0~. 11 bits respectively represent the input                                                                       |  |
| 40451 | 450 | Output test                      | Bits. 0~. 15 respectively represent the output                                                                          |  |
|       |     |                                  | status of OUT1~OUT16                                                                                                    |  |
| 40452 | 451 | Start                            | Read: $1 \text{ Running status}_{\circ} 0$ : not running status.                                                        |  |
| 40453 | 452 | E-Stop                           | Read: 1Stop Status.0: Not stop status                                                                                   |  |
| 40454 | 453 | Stop                             | Read: 1 Slow stop effective (stop after filling).0: Slow stop ineffective                                               |  |
| 40455 | 454 | Pause                            | Read 1 : Pause valid, 0:Pause invalid                                                                                   |  |

| 40456       | 455     | A Zeroing                    | Read return 0.                                                                     |  |  |
|-------------|---------|------------------------------|------------------------------------------------------------------------------------|--|--|
| 40457       | 456     | B Zeroing                    | Read return 0.                                                                     |  |  |
| 40458       | 457     | Clear Alarm                  | Read return 0.                                                                     |  |  |
| 40459       | 458     | Change Recipe                | Read return 0.                                                                     |  |  |
| 40460       | 459     | A Pipe Drop/Rise             | Read return 0.                                                                     |  |  |
| 40461       | 460     | A Manual Coarse<br>Fill      | Read: 1Coarse fill is valid. 0: Coarse fill is invalid                             |  |  |
| 40462       | 461     | A Manual<br>Fine Fill        | Read: 1:valid. 0:invaid.                                                           |  |  |
| 40463       | 462     | A StartFilling               | Read: 1 The feeding start signal is valid.<br>0: Invalid feeding start signal      |  |  |
| 40464       | 463     | B Pipe<br>Drop/Rise          | Read return 0.                                                                     |  |  |
| 40465       | 464     | B Manual<br>Coarse Fill      | Read: 1:valid. 0:invalid.                                                          |  |  |
| 40466       | 465     | B Mannual<br>Fine Fill       | Read: 1:valid. 0:invalid.                                                          |  |  |
| 40467       | 466     | B StartFilling               | Read: 1 The feeding start signal is valid.<br>0: Invalid feeding start signal      |  |  |
| 40468       | 467     | Clear ALL<br>ACUM            | Read return 0.                                                                     |  |  |
| 40469       | 468     | Clear Total<br>ACUM          | Read return 0.                                                                     |  |  |
| 40470       | 469     | Clear Current Recipe<br>ACUM | Read return 0.                                                                     |  |  |
| 40471       | 470     | Clear All Recipe<br>ACUM     | Read return 0.                                                                     |  |  |
| 40472       | 471     | Clear Current User<br>ACUM   | Read return 0.                                                                     |  |  |
| 40473       | 472     | Clear All User<br>ACUM       | Read return 0.                                                                     |  |  |
| 40474       | 473     | Manually run once            | Read: 1:running status. 0:not running status.                                      |  |  |
| 40475       | 474     | AStart                       | Read: 1:run status. 0:not running status,                                          |  |  |
| 40476       | 475     | A E-Stop                     | Read: 1:stop status.0:not stop status.                                             |  |  |
| 40477       | 476     | A Stop                       | Read : 1 Slow stop effective (stop after filling).0:Slow stop ineffective.         |  |  |
| 40478       | 477     | A Pause                      | Read: 1:Pause is valid. 0:pause is invalid,                                        |  |  |
| 40479       | 478     | B Start                      | Read: 1:run status.0:not running status.                                           |  |  |
| 40480       | 479     | B E-Stop                     | Read: 1:stop status. 0:not stop status.                                            |  |  |
| 40481       | 480     | B Stop                       | Read: 1 Slow stop effective (stop after filling).<br>0:Slow stop ineffective,      |  |  |
| 40482       | 481     | B Pause                      | Read: 1 pause is valid. Opause is invalid.                                         |  |  |
| 40483~40485 | 482~484 | Reserve                      | Reserve                                                                            |  |  |
|             |         | Syste                        | em related                                                                         |  |  |
| 40501~40502 | 500~501 | Version Number               | 4 bytes, unsigned number, if converted to a decimal value of 10000, it is 01.00.00 |  |  |

| 40503~40504 | 502~503 | Compiled date               | 4 bytes, unsigned number, if converted to decimal value of 150611, it is June 11, 2015                                                                                                    |  |
|-------------|---------|-----------------------------|----------------------------------------------------------------------------------------------------|--|
| 40505~40506 | 504~505 | Compiled time               | 4 bytes, unsigned number, if converted to decimal value 150611, it is 15:06:11                                                                                                    |  |
| 40507       | 506     | Current User                | Writing from the front end to the back end<br>The backend is used to determine the cumulative<br>data stored for the corresponding user                                                                                                    |  |
| 40508       | 507     | Reset Parameters            | Read: 0<br>Write:<br>8800 : Reset all parameters (including<br>calibration parameters)<br>8801 : Reset all parameters (Excluding<br>calibration parameters)<br>8802 : Reset recipe parameters<br>8803 : Reset recipe parameters<br>8804 : Reset system and communication<br>parameters<br>8804 : Reset calibration parameters<br>8805 : Reset process control parameters<br>8806 : Reset auxiliary logic programming<br>8807 : Reset IO parameter<br>8808 : Reset intelligent automatic feeding data |  |
| 40509       | 508     | Backup<br>Parameters        | Read:<br>0: There are currently no backup parameters<br>available<br>1: There are currently backup parameters<br>available.<br>Write:<br>8800: Perform parameter backups (including<br>recipe parameters, system and communication<br>parameters, process control parameters, auxiliary<br>logic programming, and IO parameters)<br>8801: Restore backup parameters<br>8802: Delete backup parameters                                                                                                |  |
| 40510~40511 | 509~510 | Backed up<br>parameter date | Read only, 4 bytes, unsigned number. If converted to decimal value 150611, it is June 11, 2015                                                                                                    |  |
| 40512~40513 | 511~512 | Backed up<br>parameter time | Read only, 4 bytes, unsigned number, if converted to decimal value 150611, it will be 15:06:11                                                                                                    |  |
|             | •       | Recipe Target V             | Value (Read Only)                                                                                                    |  |
| 40521~40522 | 520~521 | Target Value<br>(Recipe 1)  |                                                                                                    |  |
| 40523~40524 | 522~523 | Target Value<br>(Recipe 2)  |                                                                                                    |  |
| 40525~40526 | 524~525 | Target Value<br>(Recipe 3)  |                                                                                                    |  |
| 40527~40528 | 526~527 | Target Value<br>(Recipe 4)  |                                                                                                    |  |

| 40529~40530 | 528~529 | Target<br>(Recipe 5 | Value    |                                                                                                    |
|-------------|---------|---------------------|----------|----------------------------------------------------------------------------------------------------|
| 40531~40532 | 530~531 | Target<br>(Recipe 6 | Value    |                                                                                                    |
| 40533~40534 | 532~533 | Target<br>(Recipe 7 | Value    |                                                                                                    |
| 40535~40536 | 534~535 | Target<br>(Recipe 8 | Value    |                                                                                                    |
| 40537~40538 | 536~537 | Target<br>(Recipe 9 | Value    |                                                                                                    |
| 40539~40540 | 538~539 | Target<br>(Recipe 1 | Value 0) |                                                                                                    |
| 40541~40542 | 540~541 | Target<br>(Recipe 1 | Value 1) |                                                                                                    |
| 40543~40544 | 542~543 | Target<br>(Recipe 1 | Value 2) |                                                                                                    |
| 40545~40546 | 544~545 | Target<br>(Recipe 1 | Value 3) |                                                                                                    |
| 40547~40548 | 546~547 | Target<br>(Recipe 1 | Value 4) |                                                                                                    |
| 40549~40550 | 548~549 | Target<br>(Recipe 1 | Value 5) |                                                                                                    |
| 40551~40552 | 550~551 | Target<br>(Recipe 1 | Value 6) |                                                                                                    |
| 40553~40554 | 552~553 | Target<br>(Recipe 1 | Value 7) |                                                                                                    |
| 40555~40556 | 554~555 | Target<br>(Recipe 1 | Value 8) |                                                                                                    |
| 40557~40558 | 556~557 | Target<br>(Recipe 1 | Value 9) |                                                                                                    |
| 40559~40560 | 558~559 | Target<br>(Recipe 2 | Value    |                                                                                                    |
|             |         |                     | Áccun    | nulated date                                                                                                    |
| 40601       | 600     | Clear<br>ACUM       | Total    | Write 0 to clear all cumulative data, including<br>total cumulative recipe cumulative user ACUM.<br>Write 1 to clear the total cumulative data<br>Read as 0                                                |
| 40602       | 601     | Clear<br>ACUM       | Recipe   | Write 1~20 to clear the corresponding formula<br>1~20 cumulative data.<br>Write 100 to clear the cumulative data of the<br>current recipe.<br>Write 101 to clear all formula cumulative data.<br>Read as 0 |
| 40603       | 602     | Clear User<br>ACUM  |          | Write 0-9 to clear corresponding user cumulative<br>data.<br>Write 100 to clear the accumulated data of the<br>current user<br>Write 101 to clear cumulative data for all users                            |

|             |         | Read as 0                      |           |
|-------------|---------|--------------------------------|-----------|
| 40604~40605 | 603~604 | Total ACUM PCS                 | Read only |
| 40606~40607 | 605~606 | Total ACUM WT(High 6 digits)   | ¥         |
| 40608~40609 | 607~608 | Total ACUM WT(Low 9 digits)    |           |
| 40610~40611 | 609~610 | ACUM PCS Recipe1               |           |
| 40612~40613 | 611~612 | ACUM WT(High 6 digit)Recipe 1  |           |
| 40614~40615 | 613~614 | ACUM WT(Low 9 digit)Recipe 1   |           |
| 40616~40617 | 615~616 | ACUM PCS Recipe2               |           |
| 40618~40619 | 617~618 | ACUM WT (High 6 digit)Recipe 2 |           |
| 40620~40621 | 619~620 | ACUM WT (Low 9 digit) Recipe 2 |           |
| 40622~40623 | 621~622 | ACUM PCS Recipe 3              |           |
| 40624~40625 | 623~624 | ACUM WT(High 6 digit)Recipe 3  |           |
| 40626~40627 | 625~626 | ACUM WT(Low 9digit)Recipe3     |           |
| 40628~40629 | 627~628 | ACUM PCS Recipe 4              |           |
| 40630~40631 | 629~630 | ACUM WT(High 6 digit)Recipe 4  |           |
| 40632~40633 | 631~632 | ACUM WT(Low 9 digit)Recipe 4   |           |
| 40634~40635 | 633~634 | ACUM PCS Recipe5               |           |
| 40636~40637 | 635~636 | ACUM WT(High 6 digit)Recipe 5  |           |
| 40638~40639 | 637~638 | ACUM WT(Low 9 digit)Recipe 5   |           |
| 40640~40641 | 639~640 | ACUM PCS Recipe 6              |           |
| 40642~40643 | 641~642 | ACUM WT(High 6 digit)Recipe 6  |           |
| 40644~40645 | 643~644 | ACUM WT(Low 9 digit)Recipe6    |           |
| 40646~40647 | 645~646 | ACUM PCS Recipe 7              |           |
| 40648~40649 | 647~648 | ACUM WT(High 6 digit)Recipe 7  |           |
| 40650~40651 | 649~650 | ACUM WT(Low 9 digit)Recipe 7   |           |
| 40652~40653 | 651~652 | ACUM PCS Recipe 8              |           |
| 40654~40655 | 653~654 | ACUM WT(High 6 digit)Recipe 8  |           |
| 40656~40657 | 655~656 | ACUM WT(Low 9 digit)Recipe 8   |           |
| 40658~40659 | 657~658 | ACUM PCS Recipe 9              |           |
| 40660~40661 | 659~660 | ACUM WT(high 6 digit)Recipe 9  |           |
| 40662~40663 | 661~662 | ACUM WT(low 9 digit)Recipe 9   |           |
| 40664~40665 | 663~664 | ACUM PCS Recipe 10             |           |
| 40666~40667 | 665~666 | ACUM WT(high 6 digit)Recipe 10 |           |
| 40668~40669 | 667~668 | ACUM WT(low 9 digit)Recipe 10  |           |
| 40670~40671 | 669~670 | ACUM PCS Recipe 11             |           |
| 40672~40673 | 671~672 | ACUM WT(high 6 digit)Recipe 11 |           |
| 40674~40675 | 673~674 | ACUM WT(low 9 digit)Recipe 11  |           |
| 40676~40677 | 675~676 | ACUM PCS Recipe 12             |           |
| 40678~40679 | 677~678 | ACUM WT(high 6 digit)recipe12  |           |
| 40680~40681 | 679~680 | ACUM WT(low 9 digit)Recipe 12  |           |
| 40682~40683 | 681~682 | ACUM PCS Recipe 13             |           |
| 40684~40685 | 683~684 | ACUM WT(high 6 digit)Recipe 13 |           |
| 40686~40687 | 685~686 | ACUM WT(low 9 digit)Recipe13   |           |
| 40688~40689 | 687~688 | ACUM PCS Recipe 14             |           |
| 40690~40691 | 689~690 | ACUM WT(High 6 digit)Recipe 14 |           |

| 40692~40693 | 691~692 | ACUM WT(Low 9 digit)Recipe 14   |  |
|-------------|---------|---------------------------------|--|
| 40694~40695 | 693~694 | ACUM PCS Recipe 15              |  |
| 40696~40697 | 695~696 | ACUM PCS(high 6 digit)Recipe 15 |  |
| 40698~40699 | 697~698 | ACUM WT(low 9 digit)Recipe 15   |  |
| 40700~40701 | 699~700 | ACUM PCS Recipe 16              |  |
| 40702~40703 | 701~702 | ACUM WT(High 6 digit)Recipe 16  |  |
| 40704~40705 | 703~704 | ACUM WT(low 9 digit)Recipe16    |  |
| 40706~40707 | 705~706 | ACUM PCS Recipe 17              |  |
| 40708~40709 | 707~708 | ACUM WT(High 6 digit)Recipe 17  |  |
| 40710~40711 | 709~710 | ACUM WT(low 9 digit)recipe 17   |  |
| 40712~40713 | 711~712 | ACUM PCS Recipe18               |  |
| 40714~40715 | 713~714 | ACUM WT(High 6 digit)Recipe 18  |  |
| 40716~40717 | 715~716 | ACUM WT(Low 9 digit)Recipe 18   |  |
| 40718~40719 | 717~718 | ACUM PCS Recipe 19              |  |
| 40720~40721 | 719~720 | ACUM WT(high 6 digit)Recipe 19  |  |
| 40722~40723 | 721~722 | ACUM WT(low 9 digit)Recipe 19   |  |
| 40724~40725 | 723~724 | ACUM PCS Recipe 20              |  |
| 40726~40727 | 725~726 | ACUM WT(High 6 digit)Recipe 20  |  |
| 40728~40729 | 727~728 | ACUM WT(low 9 digit)Recipe20    |  |
| 40730~40731 | 729~730 | ACUM PCS User 0                 |  |
| 40732~40733 | 731~732 | ACUM WT(high 6 digit)User 0     |  |
| 40734~40735 | 733~734 | ACUM WT(low 9digit)User 0       |  |
| 40736~40737 | 735~736 | ACUM PCS User 1                 |  |
| 40738~40739 | 737~738 | ACUM WT(high 6 digit)User 1     |  |
| 40740~40741 | 739~740 | ACUM WT(low 9 digit)User1       |  |
| 40742~40743 | 741~742 | ACUM PCS User 2                 |  |
| 40744~40745 | 743~744 | ACUM WT(high 6 digit)User2      |  |
| 40746~40747 | 745~746 | ACUM WT(low 9 digit)User 2      |  |
| 40748~40749 | 747~748 | ACUM PCS User 3                 |  |
| 40750~40751 | 749~750 | ACUM WT(high 6 digit)User 3     |  |
| 40752~40753 | 751~752 | ACUM WT(low 9 digit)User 3      |  |
| 40754~40755 | 753~754 | ACUM PCS User 4                 |  |
| 40756~40757 | 755~756 | ACUM WT(High 6 digit)User 4     |  |
| 40758~40759 | 757~758 | ACUM WT(low 9 digit)User4       |  |
| 40760~40761 | 759~760 | ACUM PCS User 5                 |  |
| 40762~40763 | 761~762 | ACUM WT(high 6 digit)User5      |  |
| 40764~40765 | 763~764 | ACUM WT(low 9 digit)User 5      |  |
| 40766~40767 | 765~766 | ACUM PCS User 6                 |  |
| 40768~40769 | 767~768 | ACUM WT(high 6 digit)User 6     |  |
| 40770~40771 | 769~770 | ACUM WT(low 9 digit)User6       |  |
| 40772~40773 | 771~772 | ACUM PCS User 7                 |  |
| 40774~40775 | 773~774 | ACUM WT(High 6 digit)User 7     |  |
| 40776~40777 | 775~776 | ACUM WT(low 9 digit)User7       |  |
| 40778~40779 | 777~778 | ACUM PCS User 8                 |  |
| 40780~40781 | 779~780 | ACUM WT(high 6 digit)User 8     |  |

| 40782~40783                                               | 781~782 | ACUM WT(low 9 digit)User 8                                                     |                                        |                                 |  |  |  |  |
|-----------------------------------------------------------|---------|--------------------------------------------------------------------------------|----------------------------------------|---------------------------------|--|--|--|--|
| 40784~40785                                               | 783~784 | ACUM PCS User 9                                                                |                                        |                                 |  |  |  |  |
| 40786~40787                                               | 785~786 | ACUM WT(High 6 digit)User 9                                                    |                                        |                                 |  |  |  |  |
| 40788~40789                                               | 787~788 | ACUM WT(Low 9 digit)User                                                       | 9                                      |                                 |  |  |  |  |
| 40801~40802                                               | 800~801 | AResult flag, +1 for every cor                                                 | mplet                                  | tion                            |  |  |  |  |
| 40803~40804                                               | 802~803 | A Coarse fill time (ms)                                                        |                                        |                                 |  |  |  |  |
| 40805~40806                                               | 804~805 | A Fine fill time (ms)                                                          | A Fine fill time (ms)                  |                                 |  |  |  |  |
| 40807~40808                                               | 806~807 | A Waiting time(ms)                                                             |                                        |                                 |  |  |  |  |
| 40809~40810                                               | 808~809 | A DISC time(ms)                                                                | A DISC time(ms)                        |                                 |  |  |  |  |
| 40811~40812                                               | 810~811 | A One scale time ms from the start of feeding delay to the end of discharging. |                                        |                                 |  |  |  |  |
| 40813~40814                                               | 812~813 | A This result                                                                  |                                        |                                 |  |  |  |  |
| 40815~40816                                               | 814~815 | A Target value                                                                 |                                        |                                 |  |  |  |  |
| 40817~40818                                               | 816~817 | A Coarse Flow Remains                                                          |                                        |                                 |  |  |  |  |
| 40819~40820                                               | 818~819 | A Fine Flow Remains                                                            |                                        |                                 |  |  |  |  |
| 40821~40822                                               | 820~821 | A COMP Inhibit Timer(Co-F)                                                     | A COMP Inhibit Timer(Co-F)             |                                 |  |  |  |  |
| 40823~40824                                               | 822~823 | A COMP Inhibit Timer(Fi-F)                                                     | A COMP Inhibit Timer(Fi-F)             |                                 |  |  |  |  |
| 40825~40826                                               | 824~825 | A Deadline forecast for Coarse                                                 | A Deadline forecast for Coarse filling |                                 |  |  |  |  |
| 40827~40828                                               | 826~827 | A Current Tare weight                                                          |                                        |                                 |  |  |  |  |
| 40829~40830                                               | 828~829 | A Current Gross Weight                                                         |                                        |                                 |  |  |  |  |
| 40831~40850                                               | 830~849 | Reserve                                                                        |                                        |                                 |  |  |  |  |
| 40851~40852                                               | 850~851 | B Result flag,+1 for each completion                                           |                                        |                                 |  |  |  |  |
| 40853~40854                                               | 852~853 | B Coarse fill time(ms)                                                         |                                        |                                 |  |  |  |  |
| 40855~40856                                               | 854~855 | B Fine fill time(ms)                                                           |                                        |                                 |  |  |  |  |
| 40857~40858                                               | 856~857 | B Waiting time(ms)                                                             |                                        |                                 |  |  |  |  |
| 40859~40860                                               | 858~859 | B Discharging Time(ms)                                                         |                                        |                                 |  |  |  |  |
| 40861~40862                                               | 860~861 | 3 One scale time ms from the start of feeding delay to the end of discharging. |                                        |                                 |  |  |  |  |
| 40863~40864                                               | 862~863 | B Current Result                                                               |                                        |                                 |  |  |  |  |
| 40865~40866                                               | 864~865 | B Target value                                                                 |                                        |                                 |  |  |  |  |
| 40867~40868                                               | 866~867 | B Coarse Flow Remains                                                          |                                        |                                 |  |  |  |  |
| 40869~40870                                               | 868~869 | B Fine Flow Remains                                                            |                                        |                                 |  |  |  |  |
| 40871~40872                                               | 870~871 | B COMP Inhibit Timer(Co-F)                                                     |                                        |                                 |  |  |  |  |
| 40873~40874                                               | 872~873 | B COMP Inhibit Timer(Fi-F)                                                     |                                        |                                 |  |  |  |  |
| 40875~40876                                               | 874~875 | B Deadline forecast for Coarse filling                                         |                                        |                                 |  |  |  |  |
| 40877~40878                                               | 876~877 | B Current Tare weight                                                          |                                        |                                 |  |  |  |  |
| 40879~40880                                               | 878~879 | B Current Gross Weight                                                         |                                        |                                 |  |  |  |  |
| 40881~40900                                               | 880~899 | Rerserve                                                                       |                                        |                                 |  |  |  |  |
| Internal use of communication parameter items (Read Only) |         |                                                                                |                                        | (Read Only)                     |  |  |  |  |
| 40901                                                     | 900     | COM 1Slave ID 1~99                                                             |                                        |                                 |  |  |  |  |
| 40902                                                     | 901     | COM 1 Communication 0: mod                                                     | dbus;                                  | 1: Printing                     |  |  |  |  |
| 40903                                                     | 902     | COM 1 Baudrate 0: :960<br>3: 576                                               | 00;<br>500:                            | 1: 19200; 2: 38400<br>4: 115200 |  |  |  |  |

| 40904          | 903           | COM 1 Data Forma                        | nt 0: 8E1; 1: 8N1; 2: 7E1; 3: 7N1                                                                                                    |  |  |  |
|----------------|---------------|-----------------------------------------|----------------------------------------------------------------------------------------------------|--|--|--|
| 40905          | 904           | COM 1 High and bytes                    | low 0: High Byte First; 1: Low Byte<br>First                                                                                                    |  |  |  |
| 40906          | 905           | COM 2 Slave ID                          | 1~99                                                                                                    |  |  |  |
| 40907          | 906           | COM 2<br>Communication<br>Protocol      | 0: modbus; 1: Printing                                                                                                    |  |  |  |
| 40908          | 907           | COM 2 Baudrate                          | 0: :9600; 1: 19200; 2: 38400<br>3: 57600; 4: 115200                                                                                                    |  |  |  |
| 40909          | 908           | COM 2 Data form                         | nat 0: 8E1; 1: 8N1; 2: 7E1; 3: 7N1                                                                                                    |  |  |  |
| 40910          | 909           | COM 2 High and bytes                    | low 0: High Byte First; 1: Low Byte<br>First                                                                                                    |  |  |  |
| Printing Param | eter ( Re     | eadable and writable                    |                                                                                                    |  |  |  |
| 40941          | 940           | Print Format                            | 0: Column 24; 1: Column 32                                                                                                    |  |  |  |
| 40942          | 941           | Print Language                          | 0: Chinese; 1: English                                                                                                    |  |  |  |
| 40943          | 942           | Print Line Nos.                         | 0~9                                                                                                    |  |  |  |
| 40944          | 943           | Automatically print<br>weighing results | 0~1                                                                                                    |  |  |  |
| 40945          | 944           | Reserve                                 |                                                                                                    |  |  |  |
| 40946          | 945           | Total cumulative da<br>printing         | ta Write 1: Total cumulative data printing                                                                                                    |  |  |  |
| 40947          | 946           | Recipe ACUM Rep<br>Printing             | Write 1~20: Print the corresponding<br>1~20 Recipe ACUM.<br>Write 100: Print current recipe ACUM<br>Write 101: Print all recipe ACUMs<br>(Do not print formulas with<br>cumulative data of 0)          |  |  |  |
| 40948          | 947           | User ACUM Repor<br>printing             | Write 0~9:Print corresponding<br>cumulative users from 0 to 9<br>t Write 100: Print current user ACUM<br>Write 101: Print ACUM data for all<br>users (do not print users with cumulative<br>data of 0) |  |  |  |
| 41101          | 1100          | High and low bytes                      |                                                                                                    |  |  |  |
| 41102          | 1101          | PORT                                    |                                                                                                    |  |  |  |
| 41103~41106    | 1102~110<br>5 | IP                                      |                                                                                                    |  |  |  |
| 41107~41112    | 1106~111<br>1 | MAC                                     |                                                                                                    |  |  |  |
|                |               | Coil                                    | /IO test                                                                                                    |  |  |  |
| 1              | 0             | IO Test Switch                          | Enter the IO test when writing 1; Write 0 to exit.<br>Not writable at runtime                                                                                                    |  |  |  |
| 2              | 1             | Port IN1 test                           |                                                                                                    |  |  |  |
| 3              | 2             | Port IN2 test                           |                                                                                                    |  |  |  |
| 4              | 3             | Port IN3 test                           | Not effective on write.                                                                                                    |  |  |  |
| 5              | 4             | Port IN4 test                           | Kead: I=valid;                                                                                                    |  |  |  |
| 6              | 5             | Port IN5 test                           | 0-mvaiu                                                                                                    |  |  |  |
| 7              | 6             | Port IN6 test                           |                                                                                                    |  |  |  |

|       | 1     |                | 1      |    |           |  |  |
|-------|-------|----------------|--------|----|-----------|--|--|
| 8     | 7     | Port IN7 test  |        |    |           |  |  |
| 9     | 8     | Port IN8 test  |        |    |           |  |  |
| 10    | 9     | Port IN9 test  |        |    |           |  |  |
| 11    | 10    | Port IN10 test |        |    |           |  |  |
| 12    | 11    | Port IN11 test |        |    |           |  |  |
| 13    | 12    | Port IN12 test |        |    |           |  |  |
| 14    | 13    | Port OUT1 test |        |    |           |  |  |
| 15    | 14    | Port OUT2 test |        |    |           |  |  |
| 16    | 15    | Port OUT3 test |        |    |           |  |  |
| 17    | 16    | Port OUT4 test |        |    |           |  |  |
| 18    | 17    | Port OUT5 test |        |    |           |  |  |
| 19    | 18    | Port OUT6 test |        |    |           |  |  |
| 20    | 19    | Port OUT7 test | Write: | 1= | (valid)   |  |  |
| 21    | 20    | Port OUT8 test |        | 0= | (invalid) |  |  |
| 22    | 21    | Port OUT9 test |        |    |           |  |  |
| 23    | 22    | Port OUT10test | Read:  | 1= | (valid)   |  |  |
| 24    | 23    | Port OUT11test |        | 0= | (invalid) |  |  |
| 25    | 24    | Port OUT12test |        |    |           |  |  |
| 26    | 25    | Port OUT13test |        |    |           |  |  |
| 27    | 26    | Port OUT14test |        |    |           |  |  |
| 28    | 27    | Port OUT15test |        |    |           |  |  |
| 29    | 28    | Port OUT16test | ]      |    |           |  |  |
| 30    | 29    | Port OUT17test | ]      |    |           |  |  |
| 31-32 | 30-31 | Reserve        |        |    |           |  |  |

#### **Calibration principle:**

**Zero Calibration:** Zero point calibration can be performed using modbus (40106 and 40107) addresses. (If zero point calibration is skipped and no weight gain calibration is performed directly, the last recorded zero point will be used as the current zero point calibration).

**Gain calibration:** The gain millivolts is the input sensor power multiplied by the sensor sensitivity, and the gain weight is the maximum range of the sensor. The gain millivolts and gain weight used for gain calibration here refer to the following calibration method.

#### 7. Automatic filling process

**GM9907-L6** The filling controller can automatically control all filling processes such as fast, slow feeding, and bucket movement in the automatic filling state. It can be set according to section 4.9 "Process parameters".

#### **Process Description:**

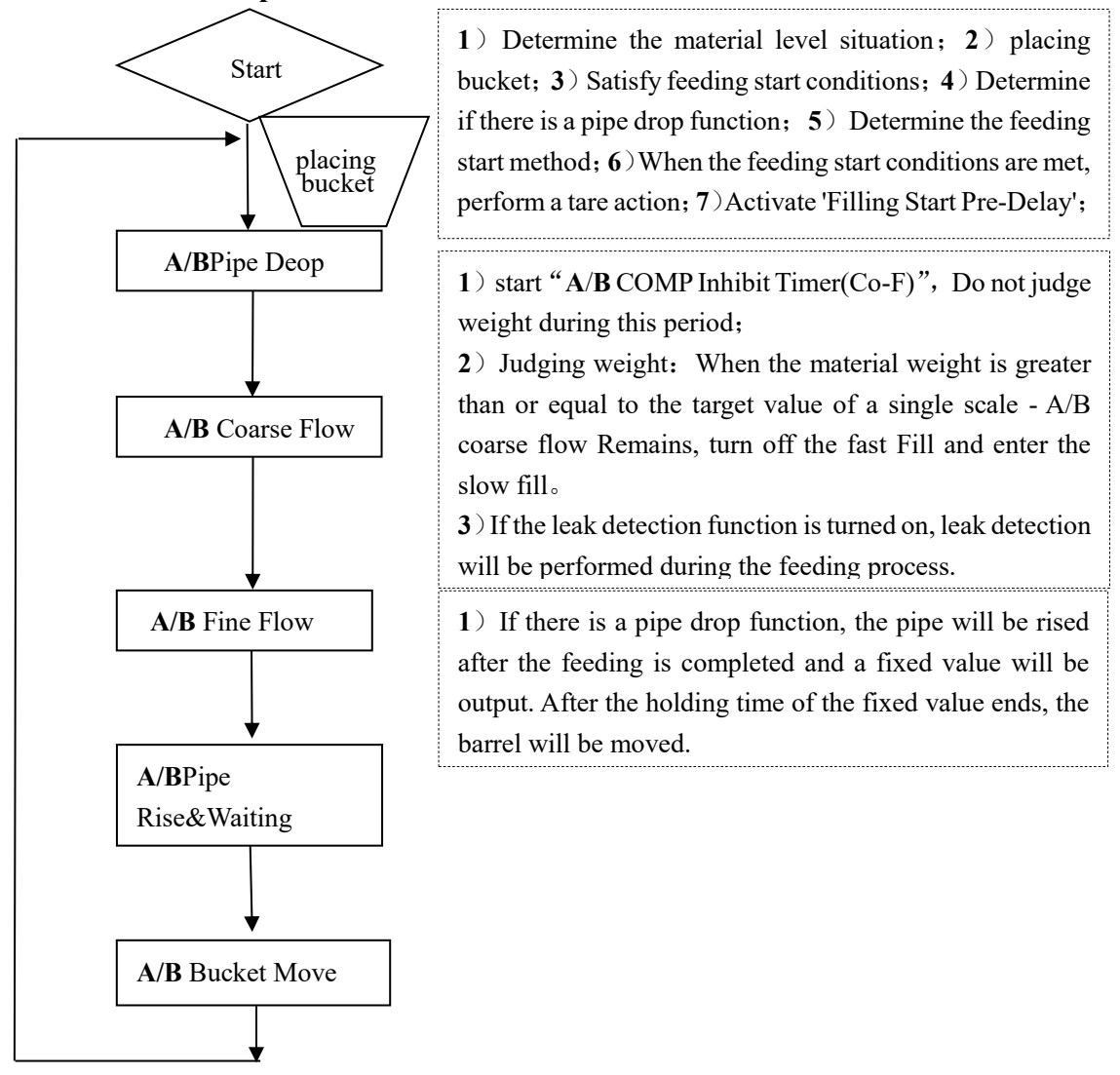

% When the external "start" input signal is valid in the stopped state, the L6 starts to detect whether the target value has been set. If the setting is completed, it will run normally, otherwise it will prompt the message "Target weight is unreasonable" and cannot be started. When A scale is working, use the parameters of A scale, and when B scale is working, use the parameters of B scale.

%Over/Under Detection:

When the "Over/Under Detection Switch" is turned on, during a filling process, when the weighing process of one scale is completed, the system performs over detection after the holding time of the fixed value has ended. After the weight stabilizes, an over/under alarm signal is output

The over/under pause switch is "on". If there is an over or under during this filling, the L6 will pause the automatic Resulting process, the buzzer will sound, and an error message "A/B under pause" will be displayed above the weight, waiting for the user to process. At this time, the "clear alarm" button can be pressed to input the switch value "clear alarm" to effectively clear the alarm signal. The L6 will clear the above alarm and continue to operate. Users can also input an emergency stop signal to return to the stop state.

# 8. Dimension (mm)

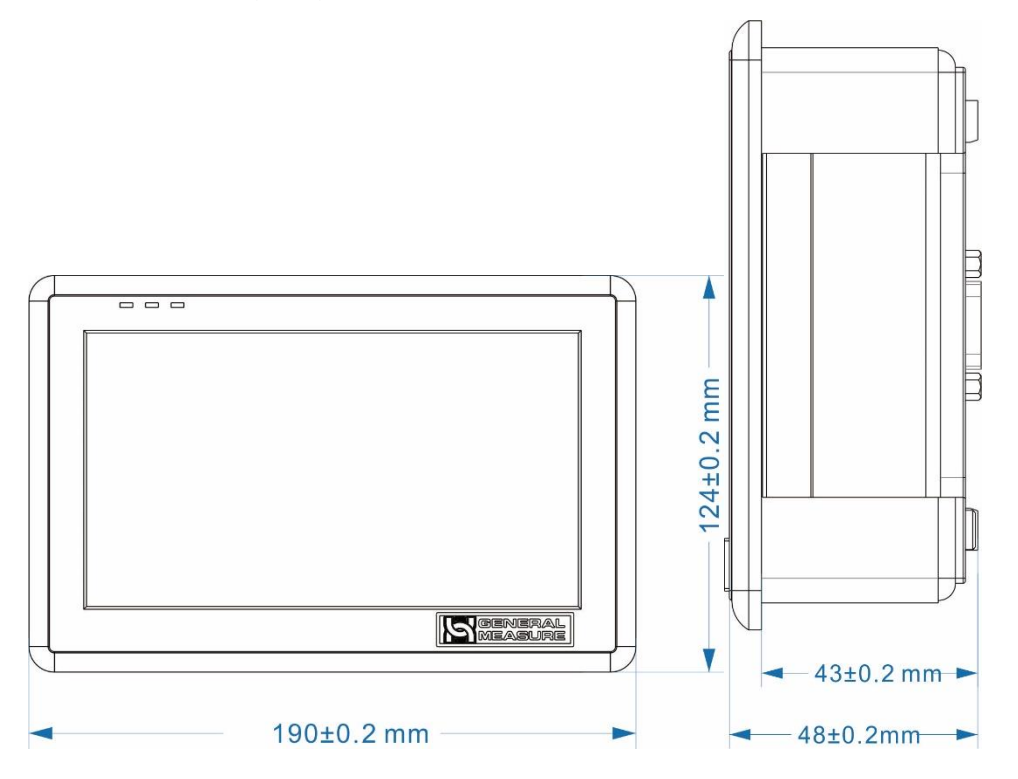

Hole size

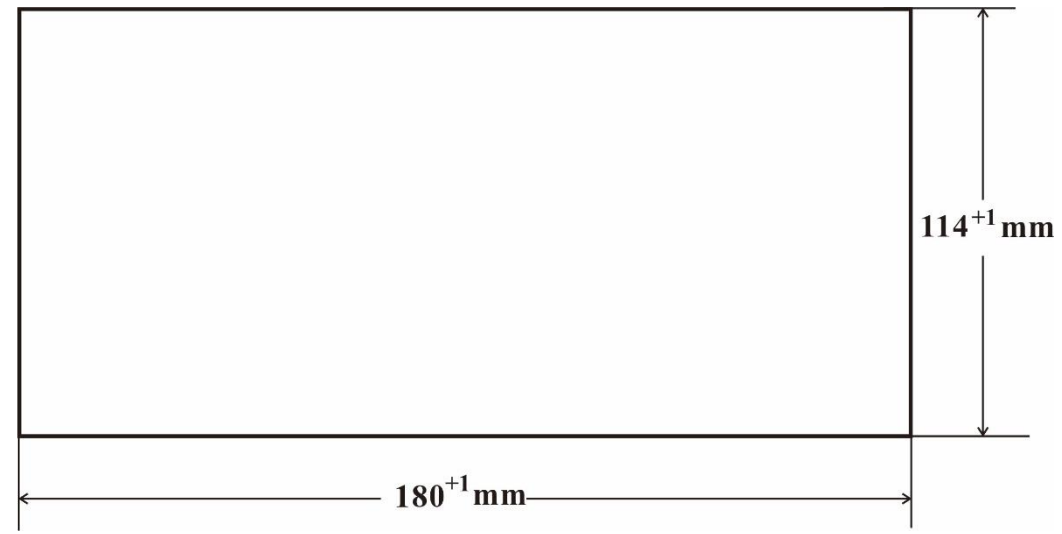